# Руководство оператора системы измерения круглой древесины Smart Timber

# Версия: 1.27.2

# Оглавление

| Контактные данные разработчиков                     | 3  |
|-----------------------------------------------------|----|
| Ссылки                                              | 3  |
| Видео-руководства                                   | 3  |
| Установка приложения                                | 4  |
| Регистрация пользователя                            | 4  |
| Вход в приложение                                   | 5  |
| Общие рекомендации по выполнению измерений          | 6  |
| Погрешность определения объема                      | 6  |
| Рекомендации по повышению точности                  | 7  |
| Рекомендации по размерам штабеля и дальности съемки | 8  |
| Выбор метода измерения                              | 8  |
| Интерфейс приложения Smart Timber                   | 10 |
| Подготовка эталона                                  | 10 |
| Настройка приложения для работы                     | 13 |
| Сценарии работы с системой Smart Timber             | 22 |
| Измерение штабеля                                   | 22 |
| Приемка и отгрузка древесины на лесовозах           | 23 |
| Сведение итоговой отчетности                        | 24 |
| Smart Timber Dashboard                              | 25 |
| Описание Smart Timber Dashboard                     | 25 |
| Подключение к Smart Timber Dashboard                | 26 |
| Работа с веб-приложением в режиме пользователя      | 27 |
| Работа с веб-приложением в режиме администратора    | 34 |
| Подготовка к съемке штабеля                         | 44 |

| Съемка штабеля                                                                                                    | 44            |
|----------------------------------------------------------------------------------------------------|---------------|
| Съемка лесовоза                                                                                                    | 59            |
| Режим редактирования торцов бревен                                                                                            | 74            |
| Режим удаления торцов бревен                                                                                                  | 76            |
| Режим поштучной отбраковки бревен и дополнительных сортиментов                                                                | 76            |
| Режим редактирования дублей                                                                                                   | 79            |
| Работа с ЛесЕГАИС                                                                                                    | 80            |
| Приложение 1. Методика калибровки камеры                                                                                      | 81            |
| Приложение 2. Методы измерения                                                                                                | 85            |
| Метод цилиндра                                                                                                    | 85            |
| ГОСТ Р Лесоматериалы круглые. Организации и методы учёта                                                                      | 86            |
| Лесовоз                                                                                                    | 86            |
| Штабель                                                                                                    | 88            |
| ГОСТ 32594-2013. Лесоматериалы круглые. Методы измерений                                                                      | 89            |
| Лесовоз                                                                                                    | 89            |
| Штабель                                                                                                    | 91            |
| ОСТ 13-43-79. Лесоматериалы круглые. Геометрический метод опред объема и оценка качества лесоматериалов, погруженных в вагоны | целения<br>92 |
| ГОСТ 2708-75. Лесоматериалы круглые. Таблицы объемов                                                                          | 93            |
| Лесовоз                                                                                                    | 93            |
| Штабель                                                                                                    | 93            |
| Приложение 3. Типовые проблемы и рекомендации по их устранению                                                                | 94            |
| 1. Камера не снимает                                                                                                    | 94            |
| 2. Расчет не идет, сообщение об ошибке с матрицей                                                                             | 94            |
| 3. Пользовательская область пересекает бревна                                                                                 | 95            |
| 4. Неточная разметка эталона                                                                                                  | 95            |
| 5. Съемка против света, сильный засвет на фото                                                                                | 97            |
| 6. Съемка слишком далеко или слишком близко к торцам                                                                          | 97            |
| 7. Съемка сбоку                                                                                                    | 98            |
| 8. Не редактирование размера добавленных вручную детекций                                                                     | 98            |
| Приложение 4. Рекомендации по выбору мобильного устройства                                                                    | 100           |

| Факторы, которые необходимо компьютера или смартфона для исг | учитывать<br>юльзования ( | при<br>совмес | выборе<br>тно со Sm | планшетного<br>art Timber 100 |
|--------------------------------------------------------------|---------------------------|---------------|---------------------|-------------------------------|
| Защищенный планшет: Samsung Gal                              | laxy Tab Activ            | e3            |                     | 100                           |
| Бытовые планшеты                                             |                           |               |                     | 101                           |
| Минимальная модель                                           |                           |               |                     |                               |
| Средняя модель                                               |                           |               |                     |                               |
| Рекомендуемая модель                                         |                           |               |                     |                               |
| Смартфоны                                                    |                           |               |                     |                               |

# Контактные данные разработчиков

ООО «Системы компьютерного зрения»

Телефон: +7 958 582-29-48

Email: <a href="mailto:smart-timber@compvisionsys.com">smart-timber@compvisionsys.com</a>

Адрес: 191123, Санкт-Петербург, ул. Чайковского, д. 79, офис 6.

# Ссылки

- 1. Сайт решений Smart Timber: <u>https://smart-timber.com/</u>
- 2. Актуальные версии документации <u>https://web.smart-timber.com/documents/manual</u>
- 3. Приложение в Play Market <a href="https://play.google.com/store/apps/details?id=com.cvs.smarttimber">https://play.google.com/store/apps/details?id=com.cvs.smarttimber</a>
- 4. Веб приложение: <u>https://web.smart-timber.com/</u>

# Видео-руководства

В дополнение к данной инструкции доступны следующие видео-руководства:

- 1. Настройка мобильного приложения: <u>https://youtu.be/ -wL4QYMI7U</u>
- 2. Измерение лесовозов: <u>https://youtu.be/R08cvpWZgCU</u>
- 3. Измерение штабелей: <u>https://youtu.be/a4NckJGRbW0</u>

Обратите внимание, что наиболее актуальные рекомендации и регламенты описаны в настоящем руководстве оператора.

### Установка приложения

1. Установите приложение Smart Timber на Android смартфон или планшет из Play Market

https://play.google.com/store/apps/details?id=com.cvs.smarttimber

2. После завершения установки запустите приложение, нажав на иконку приложения:

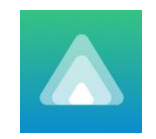

Приложение функционирует на смартфонах и планшетах с операционной системой Android 6.0 или новее. Мы рекомендуем использовать устройства с ОС Android 8.0 или новее. Рекомендации по выбору мобильного устройства приведены в приложении 3.

# Регистрация пользователя

**Внимание!** Приложение не требует для своей постоянной работы доступ к интернет, но для регистрации и первого входа необходимо обеспечить возможность связи приложения с сервером Smart Timber.

**При первом входе** в приложение, если у вас нет аккаунта, необходимо зарегистрироваться. Нажмите кнопку «Зарегистрироваться» на главном экране.

Для создания нового пользователя введите действующий e-mail adpec, придумайте и введите пароль, повторите введенный пароль, а затем нажмите кнопку «Зарегистрироваться».

В случае ошибки входа, проверьте, что пароль содержит прописные и заглавные латинские буквы.

Подтвердите свой аккаунт, введя код из письма. Приложение готово к работе!

Если код был утрачен или не введен в допустимое время, то новый код может быть получен при входе в приложение (см. ниже).

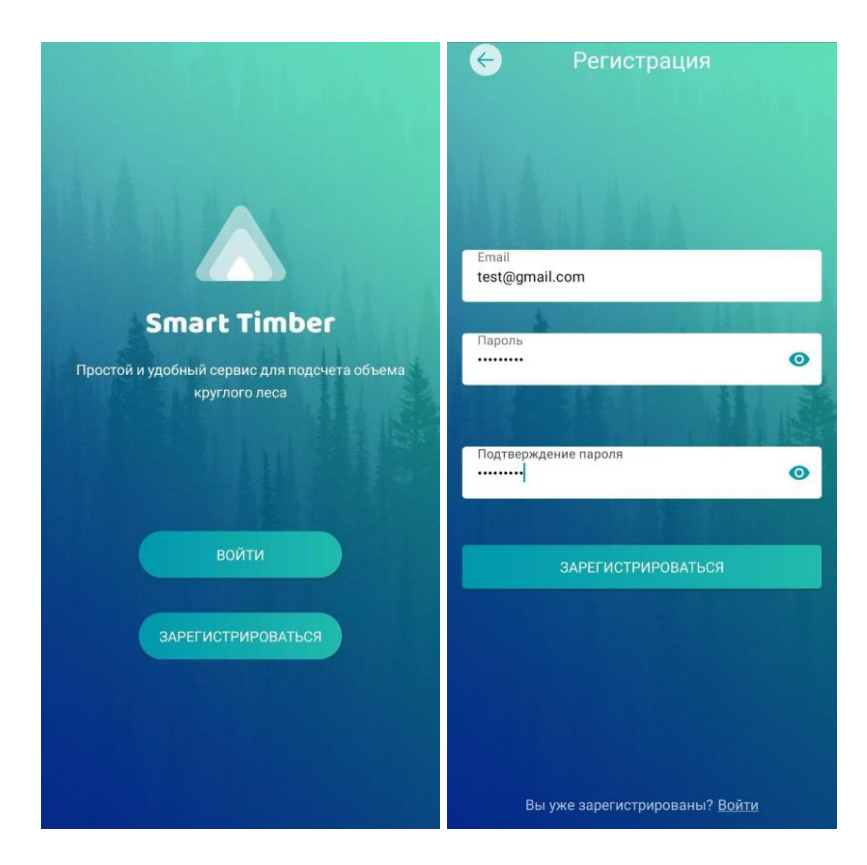

### Вход в приложение

**Если у вас уже есть аккаунт**, то для входа в приложение необходимо нажать кнопку «Войти» на главном экране.

Введите ваши логин и пароль для входа в приложение.

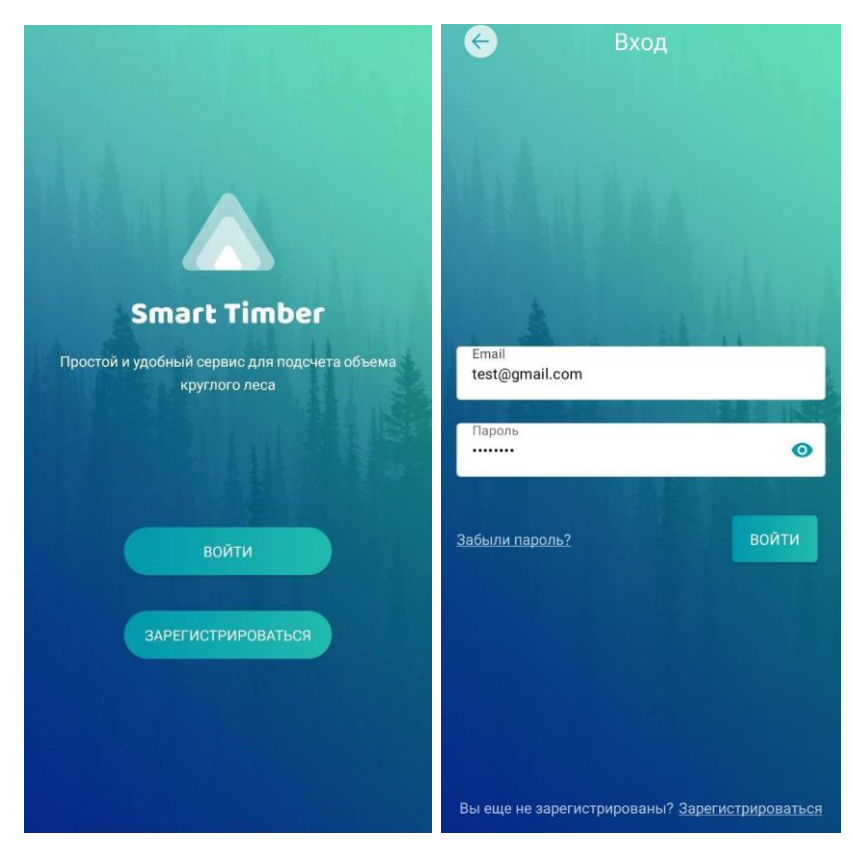

# Приложение готово к работе!

### Общие рекомендации по выполнению измерений

- Для комфортной работы необходимо укладывать штабель так, чтобы было возможно вести съемку со стороны дороги. Обычно съёмка выполняется с расстояния 5-12 метров от торцов штабеля.
- Укладка штабеля должна быть ровной и параллельной без торчащих бревен под углом.
- Стараться избегать "утопления" бревен по глубине при укладке.
- Укладывать штабели разных длин/пород/сортиментов с отступом или разделителями так, чтобы можно было легко отделить один штабель от другого при ведении съемки.
- Не допускать наличия посторонних объектов, закрывающих обзор торцов бревен.

### Погрешность определения объема

Погрешность определения плотного объема круглой древесины определяется совокупностью факторов:

- соблюдением методики измерения (расположение оператора, ориентация камеры, расположение эталона и др.);

- ровностью укладки штабеля;

- ровностью торцов;

- выполнением требований метода (например, съемка с вершин или, наоборот, укладка вразнокомелицу);

- наблюдаемостью торцов (при невозможности наблюдения торца пачки -

- погрешностью определения коэффициента полнодревесности (в зависимости от метода);

- другими факторами.

Экспериментально установлено, что отклонения результатов измерения Smart Timber от результатов замера аналогичными ручными методами при соблюдении методик измерения не превышают 3% при объемах от 100 м<sup>3</sup>.

Допускаемые погрешности измерения объема партии сортимента приведены в ниже (в соответствии с Правилами определения характеристик древесины и учета древесины). ПРИЛОЖЕНИЕ № 1 к Правилам определения характеристик древесины и учета древесины

| Объем партии сортимента,      | Допускаемая погрешность     |
|-------------------------------|-----------------------------|
| куб. м                        | измерения, процентов        |
| Измерение партии сортимента г | рупповыми рабочими методами |
| от 15 до 29,99                | ± 15                        |
| от 30 до 59,99                | ± 12                        |
| от 60 до 119,99               | $\pm 8,8$                   |
| от 120 до 199,99              | ± 6,5                       |
| от 200 до 299,99              | ± 4,8                       |
| от 300 до 449,99              | $\pm 4$                     |
| от 450 до 599,99              | ± 3,4                       |
| от 600 и более                | ± 3                         |
| Измерение партии сортимента п | оштучными рабочими методами |
| от 10 до 14,99                | ± 12                        |
| от 15 до 29,99                | ± 8                         |
| от 30 до 59,99                | $\pm 6,6$                   |
| 60 до 119,99                  | ± 5,2                       |
| от 120 до 199,99              | ± 4,2                       |
| от 200 до 299,99              | ± 3,5                       |
| от 300 до 399,99              | ± 3,1                       |
| от 400 и более                | ± 3                         |

Допускаемые погрешности измерения объема партии сортимента

### Рекомендации по повышению точности

С целью повышения точности измерений мы рекомендуем выравнивать торец штабеля — это минимизирует погрешность определения диаметров отдельных бревен, торцы которых выбиваются из средней плоскости (в которой размещается эталон).

Для измерения объема штабеля без использования режима продления высот (с автоматическим определением всех границ штабеля) должна быть обеспечена наблюдаемость всех брёвен (включая нижний ряд).

Съемка возможна как с уровня земли, так и с подъема. Наличие подъема позволяет лучше наблюдать верхние брёвна и учитывать их геометрию при выполнении разметки. Часть предприятий использует "трибуны" высотой до 1 м.

Для использования режимов, предполагающих автоматическое обнаружение торцов, мы рекомендуем использовать приложение в условиях дневного или искусственного освещения. Необходимая освещенность объекта составляет не менее 10 лк.

С целью повышения точности полученных объемов также можно учитывать при расчетах коэффициенты на кору, вычисляя объем чистой древесины без коры.

Для этого диаметры торцов считаются в приложении без коры по такой формуле:

$$D = Dk - (KA + KB * Dk),$$

где D — диаметр без коры (мм),

Dk — диаметр с корой (мм),

КА — коэффициент (мм),

КВ — коэффициент от 0 до 1 (процент коры).

### Рекомендации по размерам штабеля и дальности съемки

Высота штабеля и длина секции должны быть такими, чтобы помещаться в кадр с учетом практической дальности съемки 5-12 метров. Высота штабеля и длина секции, которая помещается в кадр с этих дистанций, зависит от модели устройства (ширины угла зрения камеры). Ориентировочно, длина секции примерно равна дальности до штабеля.

Дальность съемки выбирается таким образом, чтобы весь снимаемый объект (пачка, штабель или его секция) помещался в кадр. Типичная дальность съемки лесовоза — 2-5 метров, штабеля — 5-12 метров. Важно обеспечить такой наблюдаемый размер брёвен, чтобы приложение обнаружило все (или почти все) брёвна.

# Выбор метода измерения

Программное обеспечение Smart Timber поддерживает следующие методы оценки объема лесоматериалов:

- 1. Поштучные методы
  - а. Метод цилиндра
  - b. FOCT 2708-75
  - с. Метод расчета КПД в выбранной области
  - d. Два торца
  - е. Метод случайной выборки
- 2. Групповые методы
  - а. ГОСТ Р «Лесоматериалы круглые. Организация и методы учета»
  - b. FOCT 32594-2013
  - c. OCT 13-43-79

Поштучные методы применяются для оценки объема по каждому бревну, поэтому они предпочтительны при съемке единичных бревен.

<u>Метод цилиндра</u> предполагает равномерное распределение вершин по сторонам штабеля (брёвна лежат вразнокомелицу). В этом случае каждое бревно оценивается как цилиндрическое с диаметром, который виден со стороны фиксируемого торца. Метод цилиндра зачастую приводит к завышению объема относительно ручного геометрического обмера. Для повышения сходимости применяются поправочные коэффициенты.

<u>Метод ГОСТ 2708-75</u> предполагает, что лесоматериалы лежат вершинами в одну сторону, при этом замеры осуществляются со стороны вершин. Таким образом, этот метод является наиболее подходящим для оценки объёма в ситуации, когда все (или почти все) брёвна фотографируются с вершин.

<u>Метод расчета КПД в выбранной области</u> предполагает выделение области штабеля. КПД рассчитывается как отношение площади торцов к площади выпуклой оболочки в выбранной области.

<u>Метод два торца</u> предполагает, что все бревна условно считаются цилиндрами. Определяется средний диаметр каждого торца бревна, и с учетом номинальной длины лесоматериалов полученные объемы цилиндров суммируются. Производится съемка с двух торцевых сторон, общая площадь считается как среднее между площадью двух торцов.

<u>Метод случайной выборки</u> предполагает определение коэффициента полнодревесности по случайно распределенным областям. В каждой области КПД рассчитывается как отношение площади торцов к площади этой зоны. Итоговый КПД равен среднему арифметическому от всех КПД по областям.

Групповые методы определяют объем на основе оценки складочного геометрического объема и расчёта коэффициента полнодревесности (КПД) в соответствии с таблицами. Эти таблицы рассчитаны по большим объемам древесины, включают в себя различные породы, сортименты, длины и диаметры и традиционно применяются при ручном геометрическом обмере древесины. Важной особенностью является то, что все эти методы <u>предполагают укладку</u> <u>древесины вразнокомелицу</u>.

Три поддерживаемых метода отличаются используемыми таблицами. Мы <u>рекомендуем использовать метод ОСТ 13-43-79</u> — он включает наиболее подробные таблицы, применяемые как для лесовозов, так и для штабелей. При этом ряд пользователей получает лучшую сходимость с принятыми на предприятиях регламентами, используя таблицы по ГОСТ Р.

9

# Интерфейс приложения Smart Timber

При запуске мобильного приложения Smart Timber активируется режим создания нового измерения.

| БРОСИТЬ HO            | вое измерение                           | ?              | сбросить Ново     | е измерение      | ? CE | БРОСИТЬ НОВО  | ое измерение | e     |
|-----------------------|-----------------------------------------|----------------|-------------------|------------------|------|---------------|--------------|-------|
| Лесовоз               | Шта                                     | абель          | Лесовоз           | Штабе            | ль   | Лесовоз       | Шт           | абель |
|                       |                                         |                | Гос.номер транспо | ортного средства |      | Номер штабеля |              |       |
| Вы может<br>сейчас ил | те заполнить все д<br>и вернуться к ним | анные<br>позже | Номер прицепа     |                  |      |               |              |       |
| Гос.номер транс       | портного средства                       |                | Количество пачек  |                  |      |               |              |       |
| Количество пач        | ек                                      |                | Пункт отправлени  | я                |      |               |              |       |
| ЗАПО                  | ЛНИТЬ ВСЕ ДАННИ                         | ыE             | Пункт назначения  |                  |      |               |              |       |
|                       |                                         |                |                   |                  |      |               |              |       |
|                       |                                         |                |                   |                  |      |               |              |       |
|                       | продолжить                              |                | п                 | родолжить        |      | п             | родолжить    |       |
| ×                     | 6                                       | Ô              | *                 | 6                | 0    | ×             | đ            | 0     |

Переключение между режимами «Лесовоз» и «Штабель» осуществляется вкладками в верхней части экрана. В режиме лесовоз можно выбрать режим более полного заполнения данных.

Переключение между режимами «Результаты» (список измерений), «Новое измерение» и «Настройки» осуществляется кнопками в нижней части экрана:

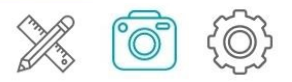

Кнопка справки «?», доступная на различных экранах, позволяет открыть руководство пользователя или получить пояснения, актуальные на текущем экране.

# Подготовка эталона

Для проведения измерений необходимо использовать предмет известной длины – эталон. Мы рекомендуем использовать в роли эталона контрастные линейки различных типов длиной 1-2 метра (чем больше длина эталона – тем меньше относительная погрешность измерений). Допустимо изготовление удобного эталона самостоятельно, например, дополнив его угловым держателем для крепления к штабелю. Для работы на стационарном пункте контроля удобно изготовить линейку с держателем, а для мастера, который много передвигается пешком (например, вдоль штабелей на делянках), на практике удобно использовать складные линейки. Важно установить точную длину эталона при начале работы с приложением. Некоторые варианты эталона показаны ниже:

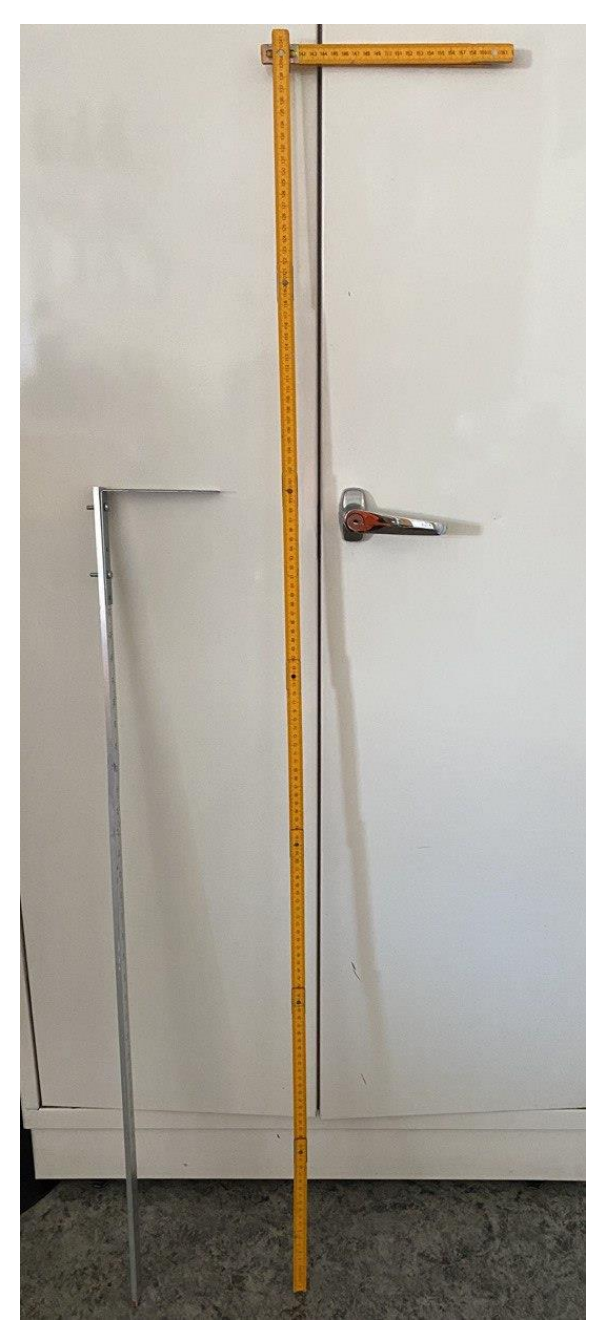

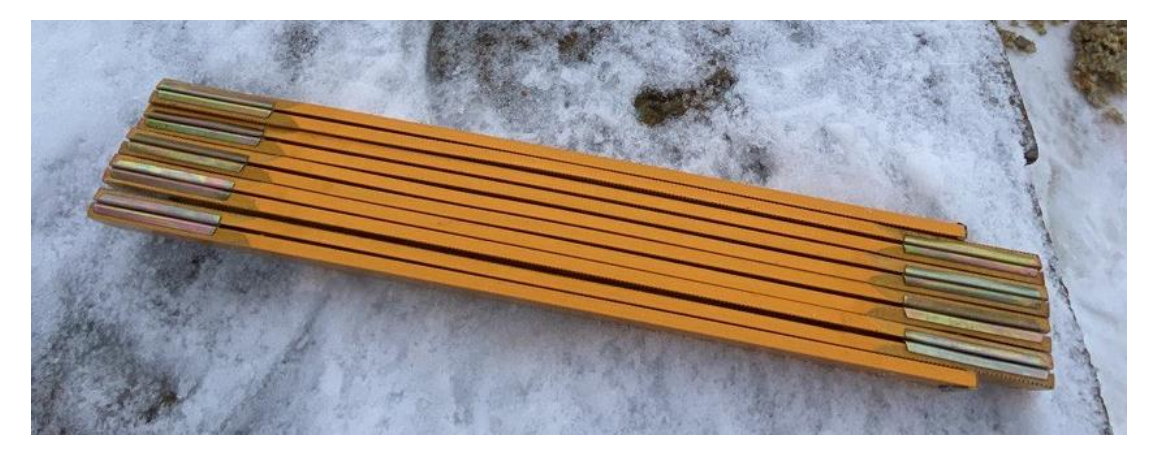

**Примечание:** если для какого-то измерения длина эталона была указана неверно, её можно (и необходимо для корректного расчёта!) изменить в параметрах измерения.

**Важно!** В ходе измерений эталон должен размещаться в средней плоскости торцов брёвен. Обычно эталон размещают на паре выступающих брёвен. Ориентация эталона (вертикально, горизонтально, по диагонали) для измерений роли не играет.

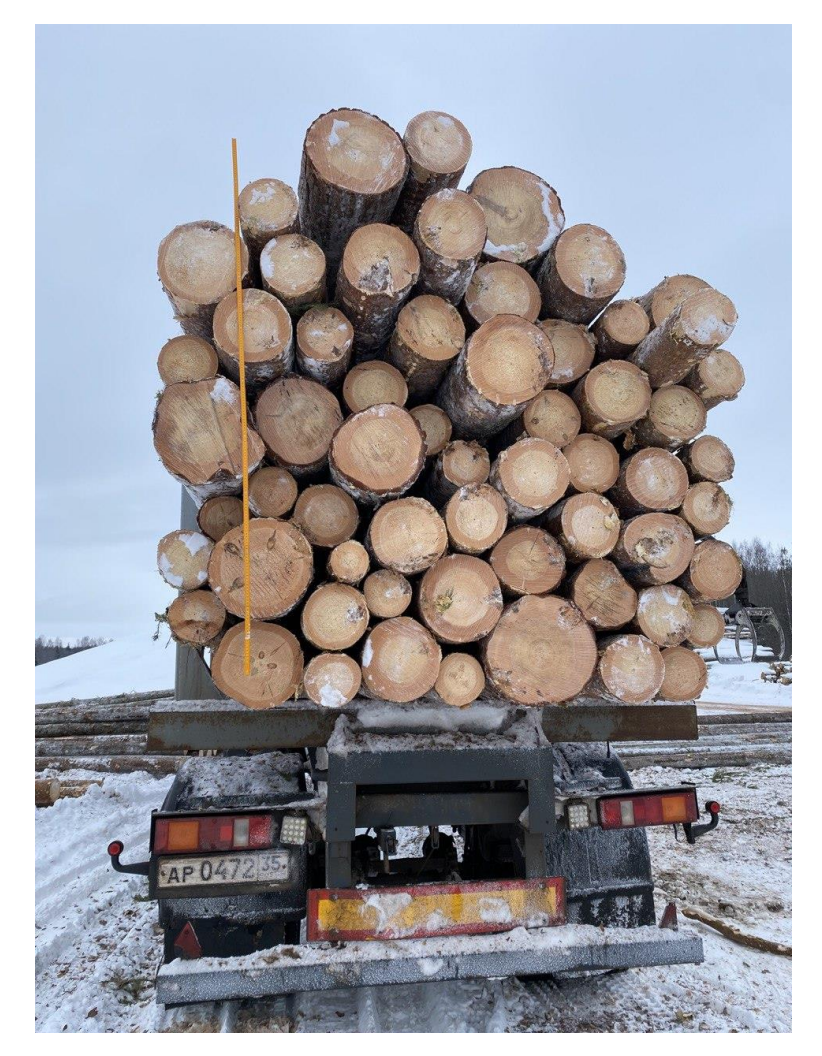

Для режима **Автоматического распознавания эталона** используется специальный эталон с шахматкой на концах.

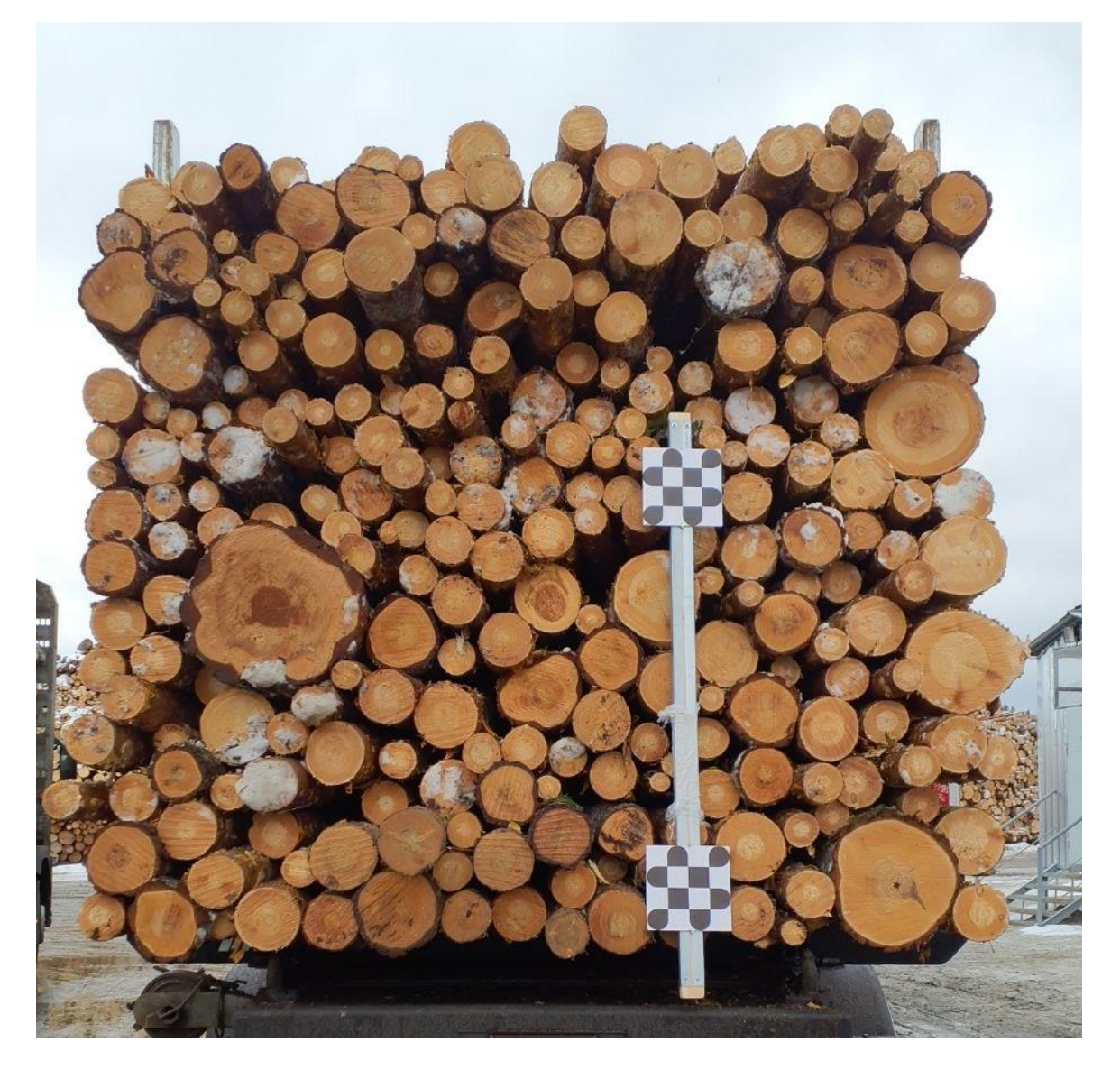

При работе без использования матрицы калибровки рекомендуется для повышения точности измерений эталон размещать по центру кадра.

# Настройка приложения для работы

1.1. Матрица калибровки камеры используется для повышения точности измерений. В случае, если для вашего устройства есть подходящая матрица калибровки, она автоматически будет задействована. Это позволит проводить съемку, не удерживая камеру строго вертикально, при этом точность измерений будет повышена, особенно в случае размещения эталона не по центру кадра.

Перейдите во вкладку "Матрица калибровки" и убедитесь, что указана правильная модель устройства. При необходимости выберите модель устройства из списка по кнопке "Изменить устройство".

При выборе «Использовать матрицу калибровки для этого устройства» – «Да» при съемке данным устройством выбранная матрица будет использована для расчетов.

При выборе «*Hem*» матрица для данного устройства использоваться не будет, будет использоваться либо введенная ручная матрица при разрешении, либо для расчётов будет применен метод масштабов (менее точный). При выборе расчета без матрицы устройство будет делать снимок штабеля только в случае, если угол между плоскостью сенсора и плоскостью торцов не может превышать 5 градусов (рамка в углу камеры зеленого цвета). В противном случае появляется надпись «*Держите камеру прямо*» (рамка в углу камеры красного цвета).

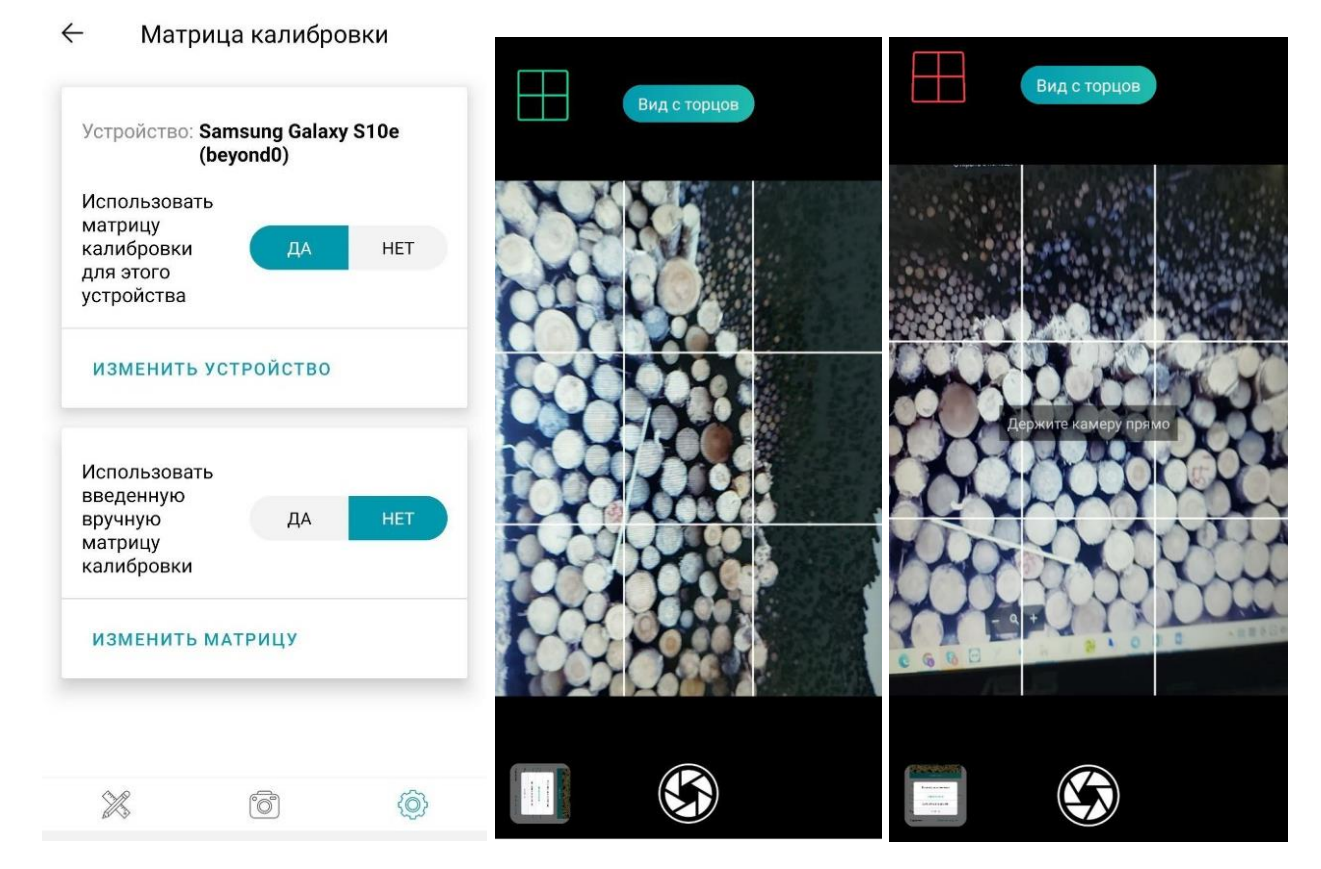

**Примечание:** Калибровку камеры мобильного устройства можно выполнить самостоятельно (например, с помощью приложения VIZARIO.Cam<sup>1</sup>) или связаться с разработчиками приложения. При выполнении калибровки важно следовать инструкциям и убедиться в корректности и стабильности получаемых

 $<sup>^{1}\</sup> https://play.google.com/store/apps/details?id=io.ar4.vizarcam\&hl=ru\&gl=US$ 

результатов. Если у вас есть матрица калибровки, вы можете ввести её вручную, нажав ссылку «Изменить матрицу» и активировав флаг «Использовать введенную вручную матрицу калибровки».

**Внимание!** Недостаточно включить «Использовать введенную вручную…» - необходимо обязательно ввести значения матрицы, соответствующие вашему устройству, иначе измерения будут выполняться некорректно!

1.2. Во вкладке **Метод измерения** выберите метод, с которым вы работаете. При выборе обратите внимание на особенности применения методов.

**Внимание!** В версии до 1.15.2 включительно после формирования измерения метод для него изменить нельзя! После смены метода измерений он будет применен только к новым измерениям! Результаты расчёта всеми методами одновременно можно увидеть в веб-приложении Smart Timber (доступно при наличии подписки). Начиная с версии 1.15.2 можно менять метод в карточке измерения на вкладке Параметры, при этом будет показан результат расчета с использованием выбранного метода.

| 🗧 Метод измерения                                                                                                    | ?  | ← Метод измерения ?                                                                                                    |
|----------------------------------------------------------------------------------------------------|----|----------------------------------------------------------------------------------------------------|
| Метод расчёта КПД в выбранной<br>области (поштучный)<br>Коэффициент полнодревесности<br>рассчитывается как отношение<br>площади торцов к площади<br>выпуклой оболочки в выбранной<br>области                                                   | ~  | измерений, для расчёта КПД<br>используются таблицы 3 и 4 ГОСТ<br>32594-2013<br>ОСТ 13-43-79 (групповой)<br>Геометрический (групповой)<br>метод измерений, для расчёта<br>КПД используется таблица 1 ОСТ                                                                                 |
| Метод цилиндра (поштучный)<br>Поштучный метод измерений,<br>рассчитывающий плотный объем<br>в предположении, что брёвна<br>в среднем могут считаться<br>цилиндрами                                                                             |    | 13-43-79<br><b>ГОСТ 2708-75 (поштучный)</b><br>Поштучный метод измерений,<br>использующий таблицы 1, 2 и 3<br>ГОСТ 2708-75                                                                                                    |
| ГОСТ Р Лесоматериалы круглые<br>Организации и методы учета<br>(групповой)<br>Геометрический (групповой) метод<br>измерений, для расчёта КПД<br>используется таблица 16-1 проекта<br>ГОСТ Р Лесоматериалы круглые<br>Организации и методы учета |    | Два торца (поштучный)<br>Поштучный метод измерений,<br>рассчитывающий плотный объем<br>в предположении, что брёвна<br>в среднем могут считаться<br>цилиндрами. Производится<br>съёмка штабеля с двух торцевых<br>сторон, площадь считается как<br>среднее между площадью двух<br>торцов |
| ГОСТ 32594-2013 (групповой)<br>Геометрический (групповой) метод<br>измерений, для расчёта КПД<br>используются таблицы 3 и 4 ГОСТ<br>32594-2013                                                                                                 |    | Метод случайной выборки<br>(поштучный)<br>Поштучный метод измерения,<br>для расчёта КПД используется<br>случайное распределение<br>областей                                                                                                    |
| Геометлический (групповой)                                                                                                    | ô} | × 6 6                                                                                                    |

При нажатии на справку (кнопка "?") можно получить более подробное описание методов.

#### 4

#### ГОСТ 32594-2013 (групповой).

Определение объема штабеля геометрическим (групповым) методом, путем вычисления его складочного объема перемножением ширины, длины и высоты штабеля, и последующим переводом его в плотный с использованием коэффициентов полнодревесности из таблицы 4 ГОСТ 32594-2013 для штабелей на автомобиле и таблицы 3 для штабелей на земле.

### ОСТ 13-43-79 (групповой).

Определение объема штабеля геометрическим (групповым) методом, путем вычисления его складочного объема перемножением ширины, длины и высоты штабеля, и последующим переводом его в плотный с использованием коэффициентов полнодревесности из таблицы 1 ОСТ 13-43-79Е, как для штабелей на автомобиле, так и для штабелей на земле.

#### ГОСТ 2708-75 (поштучный).

Определение объема штабеля поштучным методом. Все обращенные к объективу торцы бревен условно считаются верхними торцами; определяются их толщины и, с учетом номинальной длины лесоматериалов в штабеле, объемы бревен, взятые из таблиц 1, 2 и 3 ГОСТ 2708-75, суммируются.

#### Метод цилиндра (поштучный).

Определение объема штабеля поштучным методом. Все бревна в штабеле условно считаются цилиндрами, определяется средний диаметр каждого торца бревна в штабеле и, с учетом номинальной длины лесоматериалов, полученные объемы цилиндров суммируются.

Проект ГОСТ Р Лесоматериалы круглые. Организация и методы учета (групповой).

Определение объема штабеля геометрическим

### $\leftarrow$

### (групповой).

Определение объема штабеля геометрическим (групповым) методом, путем вычисления его складочного объема перемножением ширины, длины и высоты штабеля, и последующим переводом его в плотный с использованием коэффициентов полнодревесности, взятых из таблицы 16-1 Проекта ГОСТ Р «Лесоматериалы круглые. Организация и методы учета» ООО «Лесэксперт». Коэффициент полнодревесности берется по соответствию сортимента, породы, номинальной длины бревен в штабеле и среднего диаметра бревна, который определяется на торце штабеля, обращенном к объективу.

#### Метод расчёта КПД в выбранной области (поштучный).

Определение коэффициента полнодревесности по выбранной области штабеля. КПД рассчитывается как отношение площади торцов к площади выпуклой оболочки в выбранной области.

#### Два торца (поштучный).

Определение объема штабеля поштучным методом. Все бревна в штабеле условно считаются цилиндрами, определяется средний диаметр каждого торца бревна в штабеле и, с учетом номинальной длины лесоматериалов, полученные объемы цилиндров суммируются. Производится съёмка штабеля с двух торцевых сторон, общая площадь считается как среднее между площадью двух торцов.

### Метод случайной выборки

(поштучный). Определение коэффициента полнодревесности по случайно распределенным областям. В каждой области КПД рассчитывается как отношение площади торцов к площади этой зоны. Итоговый КПД равен среднему арифметическому от всех КПД по областям.

1.3. В следующих разделах настроек снятием/проставлением флажков установите породы и сортименты, с которыми вы работаете. Исключение неактуальных для вас позиций ускорит ввод данных при измерении. При выборе одной корректной пары порода/сортимент будет проставлена в измерении автоматически. Также можно установить отображаемые параметры измерения, которые будут видны на вкладке Параметры.

| ← Пој            | роды         | - Сортименты          |              |
|------------------|--------------|-----------------------|--------------|
| Сосна            | $\checkmark$ | Балансы               | $\checkmark$ |
| Ель              | $\checkmark$ | Дрова                 | ~            |
| Лиственница      | $\checkmark$ | Опоры линий связи     | ~            |
| Пихта            | $\checkmark$ | Пиловочник            | ~            |
| Кедр             | $\checkmark$ | Рудничная стойка      | ~            |
| Хвойные породы г | прочие 🗸     | Сваи гидротехнические | $\checkmark$ |
| Хвойные породы с | смесь 🗸      | Спичечный кряж        | ~            |
| Береза           | $\checkmark$ | Строительные бревна   | $\checkmark$ |
| Осина            | $\checkmark$ | Подтоварник           | ~            |
| Липа             | $\checkmark$ | Фанерный кряж         | $\checkmark$ |
| Дуб              | $\checkmark$ |                       |              |
| 26 (             | ō (\$        | × õ                   | ٢            |

16

| ← Параметры измерения   |   | ← Параметры измерения |   |
|-------------------------|---|-----------------------|---|
| Местоположение          | ~ | Грузоотправитель      |   |
| Выбор склада            | ~ | Перевозчик            | , |
| Выбор бригады           | ~ | Грузополучатель       | , |
| Номер прицепа           | ~ | Контролёр             | , |
| Номер документа         | ~ | Номер декларации      | ` |
| Сведения о собственнике | ~ | Пункт отправления     |   |
| Грузоотправитель        | ~ | Пункт назначения      | • |
| Перевозчик              | ~ | Номенклатурный код    | , |
| Грузополучатель         | ~ | Операторы             | , |
| Контролёр               | ~ | Комментарий           | , |
| × õ                     | 0 | × 0 (9                | } |

1.4. Перейдите на вкладку **Эталон** и установите **длину эталона**, который вы используете для измерений:

**Внимание!** Новое значение длины эталона применится к новым измерениям. Для уже выполненных измерений длину применявшегося эталона можно изменить в параметрах самого измерения.

Здесь же можно включить функцию **Высокоточная лупа**, позволяющую максимально точно разметить эталон, и функцию **Автоматического** распознавания эталона.

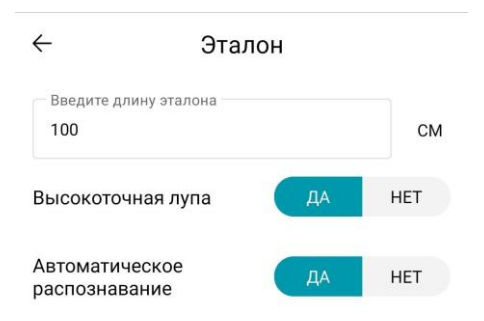

**Примечание:** использование Высокоточной лупы требует некоторого привыкания: для перемещения точки на большое расстояние необходимо перемещать палец быстро. При медленном движении пальца лупа перемещается очень медленно, что позволяет точно отмечать концы эталона без увеличения основной картинки. 1.5. Перейдите во вкладку «Настройки алгоритма». Установите переключатели дополнительных функций по своему усмотрению. По умолчанию все дополнительные функции деактивированы. Пожалуйста, включайте дополнительные функции только при необходимости.

Выбор Режима съемки лесовоза:

- съемка торца последней пачки,
- съемка торца каждой пачки,
- не снимать торцы.

При выборе режима съемки без торцов нужно включить Ручной ввод КПД, Ручной ввод ширины и Измерение высоты последней пачки по боковой стороне, либо данные функции включатся автоматически при переходе в заданный режим.

Выбор Режима съемки штабеля:

- ручной ввод КПД,
- нахождение дубликатов на границах частей штабеля.

**Внимание!** Дополнительные функции применяются ко всем пересчитываемым измерениями (созданным ранее или новым).

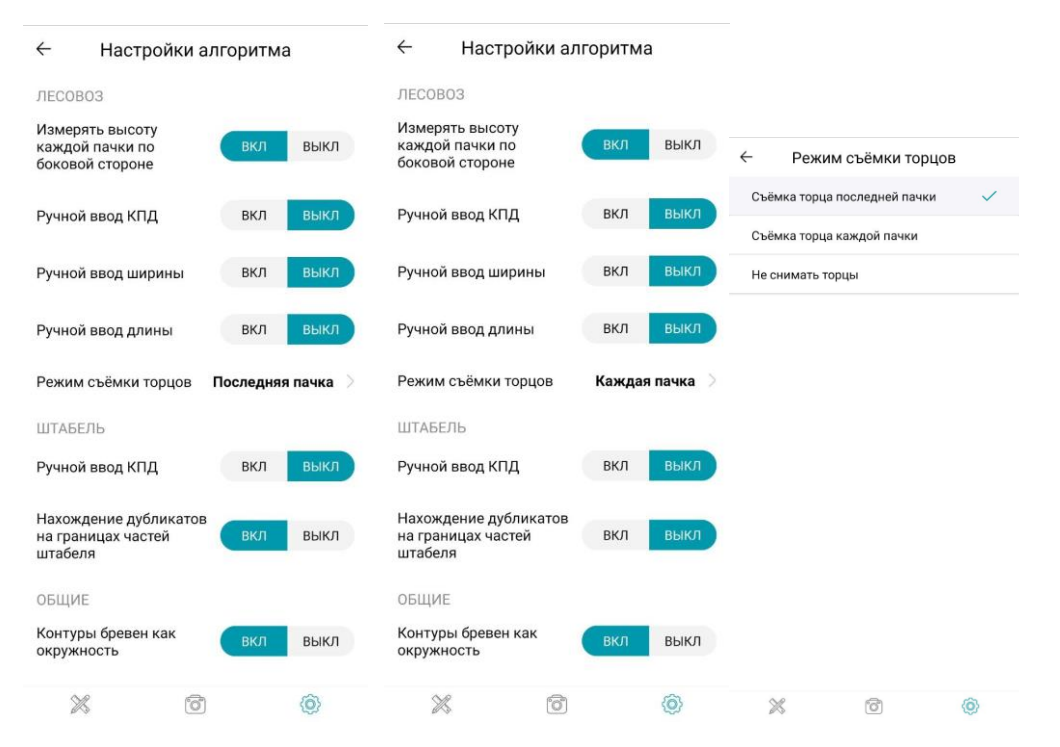

| ← Режим съёмки торцов                                              | ← Настройки алгоритма                                           |
|--------------------------------------------------------------------|-----------------------------------------------------------------|
| Съёмка торца последней пачки 🗸 🗸                                   | ЛЕСОВОЗ                                                         |
| Съёмка торца каждой пачки                                          | Измерять высоту<br>каждой пачки по<br>боковой стороне ВКЛ ВыКЛ  |
| Не снимать торцы                                                   | Ручной ввод КПД выкл выкл                                       |
| Для отключения съёмки<br>торцов бидут включены                     | Ручной ввод ширины ВКЛ ВЫКЛ                                     |
| параметры:<br>- Измерять высоту каждой<br>пачки по боковой стороне | Ручной ввод длины ВКЛ ВЫКЛ                                      |
| - Ручной ввод КПД<br>- Ручной ввод ширины                          | Режим съёмки торцов <b>Не снимать</b> >                         |
| ок                                                                 | ШТАБЕЛЬ                                                         |
| ОТМЕНА                                                             | Ручной ввод КПД ВКЛ ВЫКЛ                                        |
|                                                                    | Нахождение дубликатов<br>на границах частей ВКЛ ВЫКЛ<br>штабеля |
|                                                                    | общие                                                           |
|                                                                    | Контуры бревен как вкл выкл<br>окружность                       |
| × 6 0                                                              | × 6 0                                                           |

1.6. Выберите единицы измерения и отображаемые результаты измерения в соответствующих вкладках. Убедитесь, что в настройках выставлены те единицы измерения, с которыми вы работаете. Здесь же можно выставить количество отображаемых в приложении измерений и отображение в списке измерений ручного объема (в этом случае расчетный объем отображаться не будет).

Приложение для ограничения занимаемой измерениями памяти по умолчанию сохраняет 40 измерений (и все, которые не были загружены полностью на сервер). Остальные измерения сохраняются на сервере Smart Timber, доступны в веб-приложении.

При увеличении количества сохраняемых измерений недостающие будут загружены с сервера.

Внимание! Параметр применяется после перезапуска приложения.

|                                                             | ← Результаты измерения                                             |
|-------------------------------------------------------------|--------------------------------------------------------------------|
|                                                             | Высота М 🗸                                                         |
|                                                             | Ширина М 🗸                                                         |
|                                                             | Длина М 🗸                                                          |
| Единицы измерения     Паниа азгазация     См.     М.     М. | Количество бревен 🗸                                                |
| Размеры штабеля<br>Высота, длина, ширина СМ М               | Средний диаметр СМ 🗸                                               |
|                                                             | Складочный объем М <sup>3</sup> 🗸                                  |
|                                                             | Отображать ручной объем вместо<br>рассчитанного в списке измерений |
|                                                             | Количество отображаемых измерений<br>40                            |

1.7. Для определения и фиксации в журнале координат измерений включите в настройках Местоположение. Определение местоположения включено по умолчанию.

| ÷                      | Местопо       | ложе | ние |      |
|------------------------|---------------|------|-----|------|
| Определен<br>местополо | ние<br>Эжения |      | вкл | выкл |

При необходимости, подтвердите разрешение на получение приложением данных геолокации от устройства.

1.8. Для использования автоматического расчёта **номинальной длины** включите соответствующие настройки.

Возможно изменение таблицы номинальных длин, для этого воспользуйтесь кнопкой выгрузки таблицы длин и измените значения в выгруженном Excel файле. Файл nominalTables.xlsx будет доступен в папке «Загрузки» на мобильном устройстве. Его можно отредактировать с помощью Excel или другого приложения с сохранением формата. Файл загружается при выполнении каждого расчёта (при активном режиме использования номинальных длин), перезапуск приложения не требуется.

**Внимание!** При нарушении формата файла возможно ошибочное поведение приложения.

| ÷          | Номинальна                    | ая длин      | а       |
|------------|-------------------------------|--------------|---------|
| Исг<br>ном | тользовать<br>иинальную длину | ДА           | HET     |
| В          | ЫГРУЗИТЬ ТАБЛИЦ<br>ДЛИ        | у номин<br>Н | іальных |

1.9. Во вкладке **Выбор камеры** выберите камеру для съемки, с которой вы работаете.

| $\leftarrow$   | Выбор камеры            |   |
|----------------|-------------------------|---|
| 1) 3aµ         | цняя камера (4000x3000) | ~ |
| 2) 3a <i>u</i> | 1няя камера (4000x3000) |   |

1.10. Также в Настройках можно сделать Резервное копирование данных измерений и изображений и Выгрузку данных измерений в JSON и CSV. Период выгрузки данных можно выбирать с точностью до минут:

| Настройки                                                                                     | 8 | $\leftarrow$ | Выгрузк      | а данных       | ~     | Выгрузк   | а данных   | ÷ | Выгруз                 | вка данных |        |
|-----------------------------------------------------------------------------------------------|---|--------------|--------------|----------------|-------|-----------|------------|---|------------------------|------------|--------|
| Эталон<br>Настройки длины эталона и<br>отображения лупы                                       |   | 2            | 21.11.2023   | 21.12.2023     | 2     | 1.11.2023 | 21.12.2023 |   | 21.11.2023             | 21.1       | 2.2023 |
| <b>Местоположение</b><br>Определение координат                                                |   | 0            | 00:00        | 23:59          | с<br> | 0:00      | 23:59      |   | 00:00                  | 23:5       | 9      |
| местоположения при создании<br>измерений                                                      |   |              | выгрузить из | МЕРЕНИЯ В JSON |       | 1 5       | .1 E       |   | выгрузить и            | ЗМЕРЕНИЯ В | JSON   |
| Резервное копирование<br>Резервное копирование                                                |   |              | выгрузить из | MEPEHNЯ B CSV  |       | 15        | :15        |   | Врем                   | a          |        |
| данных измерений и<br>изображений                                                             |   |              |              |                |       | 55        | 00 05      |   | Bpein                  | 4          | -      |
| Выгрузка данных<br>Выгрузка данных измерений в                                                |   |              |              |                |       | 50<br>45  | 10         |   | Введите вре<br>16 : 15 | вия        | - 1    |
|                                                                                               |   |              |              |                |       | 40        | 20         |   | ч. мин.                |            | . 1    |
| Выбор адреса сервера для<br>тестирования                                                      | > |              |              |                |       | 35 :      | 30 25      |   | 0                      | TMEHA OF   | ĸ      |
| Номинальная длина<br>Использовать значения<br>номинальных длин из<br>пользовательской таблицы |   |              |              |                |       | OT N      | VEHA OK    |   |                        |            |        |
| <b>Выбор камеры</b><br>Выбор камеры для съемки                                                |   |              |              |                |       |           |            |   |                        |            |        |
| × 0                                                                                           | 0 | 2            | \$ 6         | 6              | 8     | \$ t      |            |   |                        |            |        |

1.11. Для сохранения внесенных изменений перейдите обратно на список настроек, используя стрелку в левом верхнем углу

# Сценарии работы с системой Smart Timber

Smart Timber может использоваться для выполнения измерений **штабелей** круглой древесины на складах (в том числе – на делянках, доступ к интернет для работы приложения не требуется) и в **лесовозах**.

 Для проведения измерений доступ к Интернет не требуется. Результаты измерений автоматически синхронизируются с облачным сервером Smart Timber при подключении к Интернет. Для немедленной синхронизации результатов необходимо потянуть список истории измерений в приложении вниз.

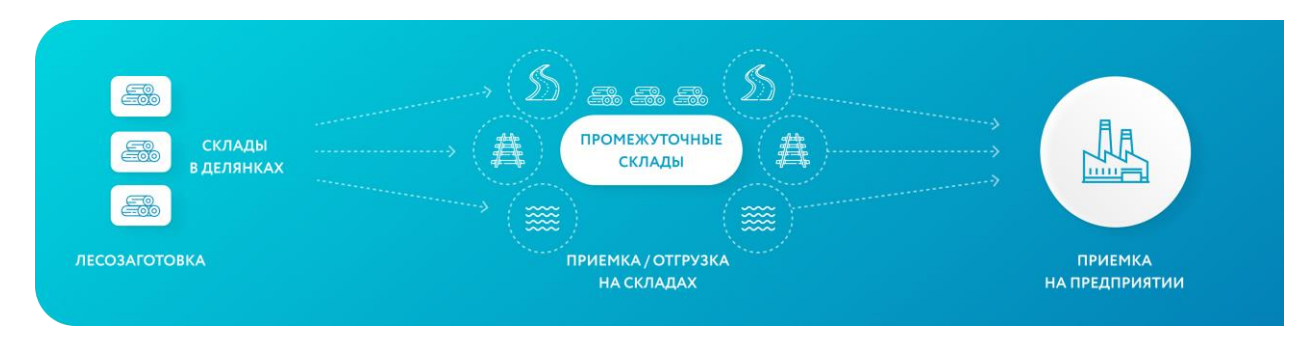

### Измерение штабеля

Для выполнения измерений штабелей на земле используется режим «Штабель».

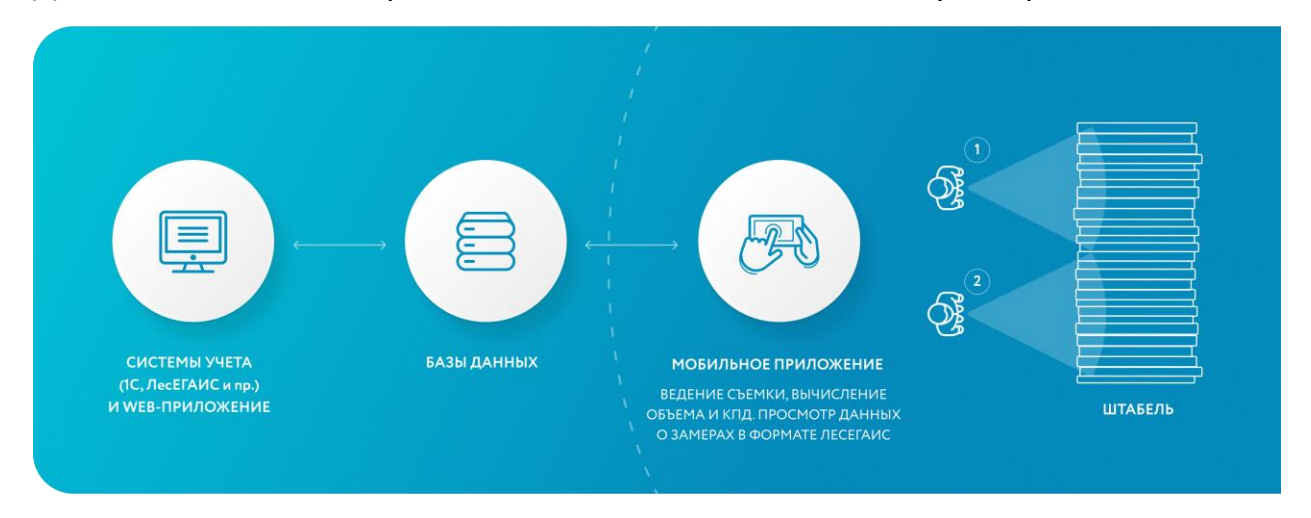

- 1. Проводится измерение плотного объема каждого штабеля в мобильном приложении Smart Timber.
- 1.1. Для проведения измерения используйте режим «Штабель». Подробная информация о проведении измерения в данном режиме: "<u>Съемка штабеля</u>".
- 1.2. Для расчёта необходимо сделать снимки, провести их разметку, задать длину брёвен, породу и сортимент. Коэффициент полнодревесности, геометрические размеры и плотный объем рассчитываются автоматически в соответствии с выбранным методом.

1.3. Используйте поле «Комментарий» во вкладке "Параметры" для внесения полезной вам вспомогательной информации. Комментарии отображаются в списке результатов измерений.

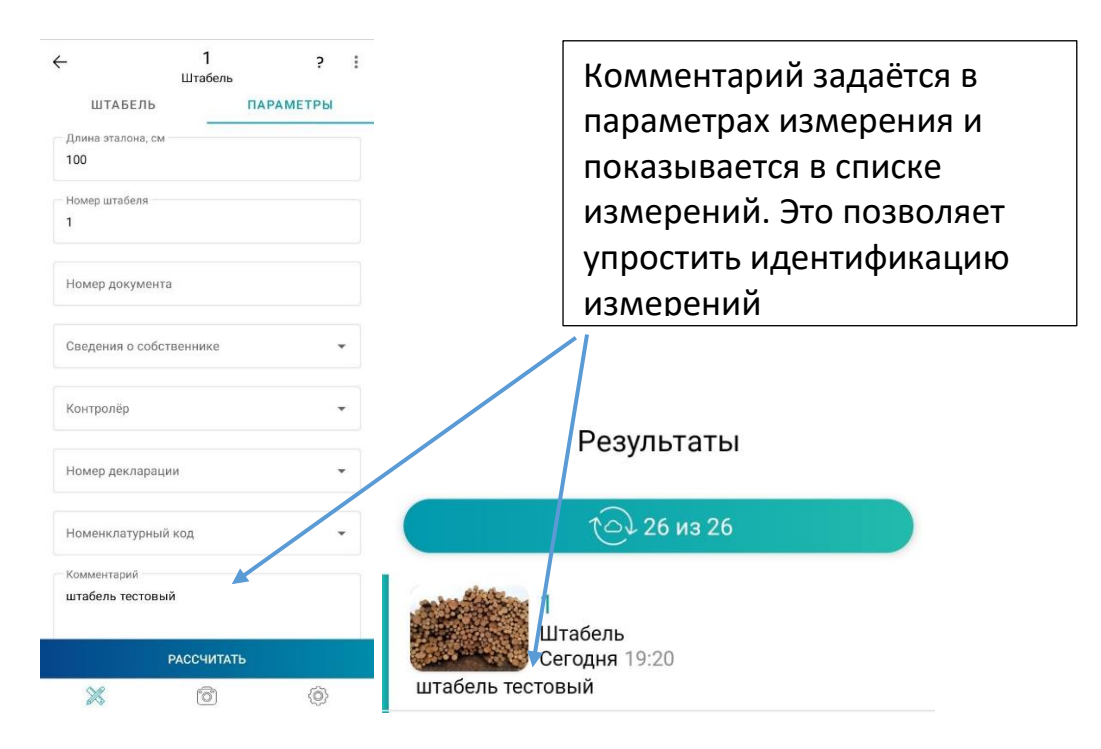

- 2. Данные о сохраненных измерениях автоматически синхронизируются в облако Smart Timber при появлении соединения с сетью Интернет. Для немедленной синхронизации необходимо потянуть список истории измерений вниз.
  - 2. Для просмотра информации по сохраненным измерениям, формирования отчета об объемах с делянки используйте web-приложение <u>Smart Timber</u> <u>Dashboard</u>.

### Приемка и отгрузка древесины на лесовозах

Проведение замеров лесовозов на приемке промежуточных складов или на приемке предприятия производится в режиме «**Лесовоз**».

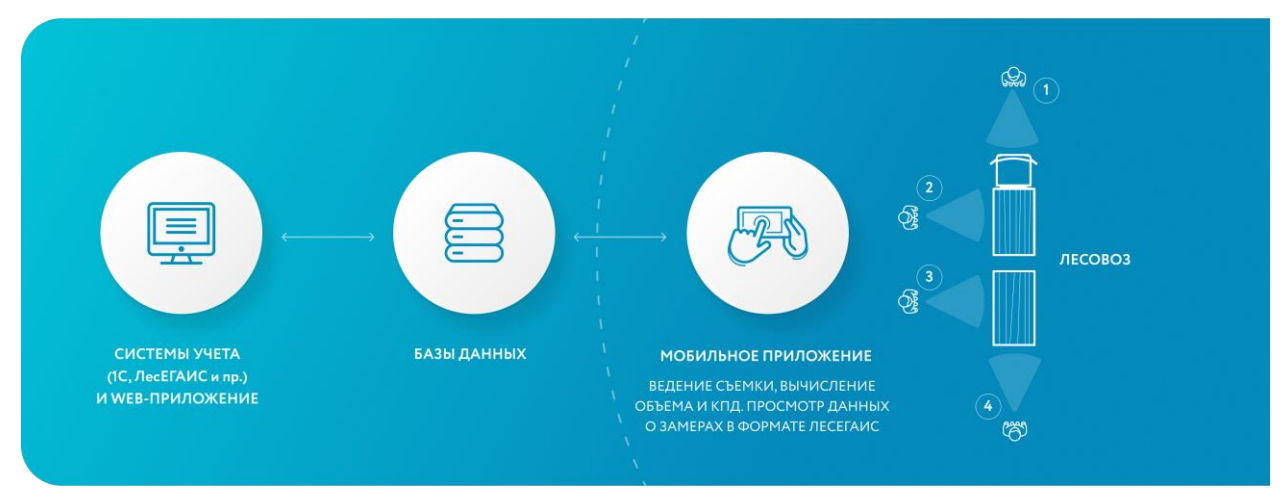

- 3. Проводится измерение плотного объема каждого штабеля в мобильном приложении Smart Timber.
- 3.1. Для проведения измерения с помощью мобильного приложения Smart Timber используйте режим "Лесовоз". Подробная информация о проведении измерения в данном режиме: "<u>Съемка лесовоза</u>".
- 3.2. Распознавание номерного знака лесовоза осуществляется автоматически, если при создании измерения он не был введён вручную.
- 3.3. Для расчёта необходимо сделать снимки, провести их разметку, задать породу и сортимент. Коэффициент полнодревесности, геометрические размеры и плотный объем рассчитываются автоматически в соответствии с выбранным методом.
- 3.4. На вкладке «Параметры» можно указать склад, длину используемого эталона, гос.номер транспортного средства и прицепа, данные для сопроводительного документа.
- 3.5. Используйте поле "Комментарий" во вкладке "Параметры" для внесения любой другой полезной вам вспомогательной информации:

| -        | Р806ОС1<br>Лесовоз | 196 ?     |   |
|----------|--------------------|-----------|---|
| ПА       | чки                | ПАРАМЕТРЫ |   |
| Грузоотп | равитель           |           | * |
| Перевоз  | чик                |           | • |
| Грузопол | іучатель           |           | Ŧ |
| Контрол  | ëp                 |           | ÷ |
| Номер д  | екларации          |           | • |
| Пункт от | правления          |           | • |
| Пункт на | значения           |           | • |
| Номенкл  | атурный код        |           | ÷ |
| Коммент  | арий               |           |   |
|          | РАССЧИТА           | ТЬ        |   |
| 50       | 200                | 6         |   |

- Данные о сохраненных измерениях синхронизируются автоматически в облако Smart Timber при появлении соединения с сетью Интернет. Для немедленной синхронизации необходимо потянуть список истории измерений вниз.
- 5. Для просмотра информации по сохраненным измерениям и формирования отчета об объемах древесины, полученных на приемке, используйте web-приложение Smart Timber Dashboard.

### Сведение итоговой отчетности

 Сверка отчетов об объемах штабелей в делянках и на приемке лесовозов в web-приложении Smart Timber Dashboard. Для идентификации необходимых для отчета измерений используйте соответствующие поля, такие как: Сведения о собственнике, Грузоотправитель, Перевозчик, Грузополучатель, Номер декларации о сделках с древесиной, Пункт отправления, Пункт назначения, а также Комментарий.

- 1.1. Пользователь, проводящий сдачу делянки, формирует отчет об объемах древесины, которая была уложена в штабели в делянке перед погрузкой данной древесины в лесовозы.
- 1.2. Пользователь, проводящий приемку древесины на складе или предприятии, формирует отчет об объемах древесины, которая была поставлена на склад или предприятие в лесовозах.
- 1.3. По двум сформированным отчетам проводится сопоставление суммарных объемов древесины при сдаче делянки и при приемке:

| Основные                   |                                  | Общий объём, м <sup>3</sup> |                | гост р. л               | есомате  | метод тор             | цов    | Дополни |
|----------------------------|----------------------------------|-----------------------------|----------------|-------------------------|----------|-----------------------|--------|---------|
| Дата                       | Email                            | ГОСТ Р. Лесомате            | р Метод торцов | з Объём, м <sup>3</sup> | КПД, %   | Объём, м <sup>3</sup> | КПД, % | Высота, |
| 03/30/2021 11:57:55 +00:00 | daria.tkacheva@compvisionsys.com | 216.83                      | 229.3          | 216.83                  | 59       | 229.3                 | 60     | 4.9     |
|                            |                                  |                             |                |                         |          |                       |        |         |
|                            | Суммарный объём:                 | 216.83                      | 229.3          |                         |          |                       |        |         |
|                            |                                  |                             |                |                         |          |                       |        |         |
| Основные                   |                                  | Общий объём, м <sup>3</sup> |                | ГОСТ Р. Лес             | соматері | Метод торцо           | в      | Допол   |
| Дата                       | Email                            | ГОСТ Р. Лесоматер           | Метод торцов   | Объём, м <sup>3</sup>   | КПД, %   | Объём, м <sup>з</sup> | КПД, 9 | % Высот |
| 03/28/2021 12:04:08 +00:00 | daria.tkacheva@compvisionsys.com | 50.29                       | 51.7           | 17.79                   | 62       | 17.67                 | e      | 6 2.24  |
|                            |                                  |                             |                | 17.17                   | 62       | 16.9                  | e      | 6 2.26  |
|                            |                                  |                             |                | 15.33                   | 62       | 17.13                 | e      | 6 1.99  |
| 03/28/2021 12:02:32 +00:00 | daria.tkacheva@compvisionsys.com | 32.55                       | 31.43          | 16.67                   | 60       | 15.03                 | 5      | 5 2.21  |
|                            |                                  |                             |                | 15.88                   | 60       | 16.4                  | 5      | 5 1.93  |
| 03/28/2021 12:01:17 +00:00 | daria.tkacheva@compvisionsys.com | 32.31                       | 33.39          | 17.28                   | 60       | 16.84                 | 5      | 9 2.09  |
|                            |                                  |                             |                | 15.03                   | 60       | 16.55                 | 5      | 9 1.85  |
| 03/28/2021 11:55:32 +00:00 | daria.tkacheva@compvisionsys.com | 35.23                       | 36.32          | 18.51                   | 60       | 17.79                 | 6      | 5 2.48  |
|                            |                                  |                             |                | 16.72                   | 60       | 18.53                 | e      | 5 2.15  |
| 03/28/2021 11:53:59 +00:00 | daria.tkacheva@compvisionsys.com | 28.12                       | 30.03          | 14.83                   | 60       | 15.11                 | e      | 7 1.95  |
|                            |                                  |                             |                | 13.29                   | 60       | 14.92                 | 6      | 7 1.77  |
| 03/28/2021 11:49:48 +00:00 | daria.tkacheva@compvisionsys.com | 34.72                       | 38.52          | 18.25                   | 60       | 19.13                 | 6      | 8 2.19  |
|                            |                                  |                             |                | 16.47                   | 60       | 19.39                 | e      | 8 1.95  |
|                            |                                  |                             |                |                         |          |                       |        |         |

# Smart Timber Dashboard

### Описание Smart Timber Dashboard

Суммарный объём:

Веб-приложение Smart Timber Dashboard доступно по адресу:

213.22

https://web.smart-timber.com/

221.39

Веб-приложение обеспечивает:

- доступ к данным измерений пользователя, включая изображения и результаты расчётов;

- выгрузку данных в различных форматах.

Для администратора организации дополнительно доступно:

- доступ к данным измерений всей организации (в привязке к пользователям);

- формирование отчётов;
- отображение статистической информации и построение графиков;
- управление складами организации;
- управление подразделениями;
- управление пользователями организации.

### Примечания:

- 1. доступ к веб-приложению осуществляется только при наличии действующей подписки на приложение Smart Timber. Для оформления подписки свяжитесь с разработчиками приложения.
- 2. В настоящее время ведётся разработка веб-редактора измерений, который позволит производить изменение исходных данных, разметку и расчёт с использованием персонального компьютера.

### Подключение к Smart Timber Dashboard

Для входа в Smart Timber Dashboard введите email и пароль от вашего аккаунта (используемого для входа в мобильное приложение) в соответствующие поля, а затем нажмите кнопку "Вход":

|        | Smart Timber |
|--------|--------------|
| Email  |              |
| Пароль | 3            |
|        |              |
| Забыли | пароль?      |
|        |              |

После входа вы увидите все доступные вам измерения.

**Примечание**: при работе в режиме администратора показывается страница статистики, для перехода к измерениям нужно выбрать страницу «Измерения». Переход между страницами осуществляется выбором пункта из меню справа:

| 🛦 Smart Timt            | ber                    | Q Email / Howep              |                 |        |                       | Склады 🗸 Бриг                    | ады∨ Д∎                      | та От  |               |         | Найти                  |                   |            |            | C Secon     | орт 💿<br>Аналитика |
|-------------------------|------------------------|------------------------------|-----------------|--------|-----------------------|----------------------------------|------------------------------|--------|---------------|---------|------------------------|-------------------|------------|------------|-------------|--------------------|
|                         | 0                      | сновные                      |                 |        |                       |                                  | Результаты                   |        |               |         |                        |                   |            | Параметры  |             | Дэшборд            |
| Пользователь            | Дата                   | Изображения                  | Метод измерения | Детали | Объём, м <sup>а</sup> | Складочный объём, м <sup>а</sup> | Ручной объём, м <sup>а</sup> | клд, % | Кол-во брёвен | Режим   | Номер штабеля/лесовоза | Водитель лесовоза | Склад      | Бригада    | Комментарий | Измерения          |
| smarttimber57@gmail.com | 15.06.2023<br>12:30:12 | Вид с торцов<br>Вид с торцов | OCT 13-43-79    | Детали |                       |                                  |                              |        |               | Штабель | 2.2.104.7 сосна 6      |                   | Неизвестно | Неизвестно |             | Профиль<br>Выйти   |
|                         |                        |                              |                 |        |                       |                                  |                              |        |               |         |                        |                   |            |            |             | Delata             |

Состав пунктов меню зависит от режима работы (прав доступа).

### Работа с веб-приложением в режиме пользователя

Пользователи имеют возможность работы со своими измерениями и управления данными своего профиля.

 При входе в приложение пользователь видит список всех своих измерений.
 По умолчанию отображается 20 последних измерений. Для подгрузки данных предыдущих измерений необходимо пролистать страницу вниз до

конца.

2. Подробности каждого измерения можно посмотреть по кнопке **Детали**. При входе в карточку измерения пользователь видит все фото и данные измерения, а также результаты расчета, в том числе по всем методам.

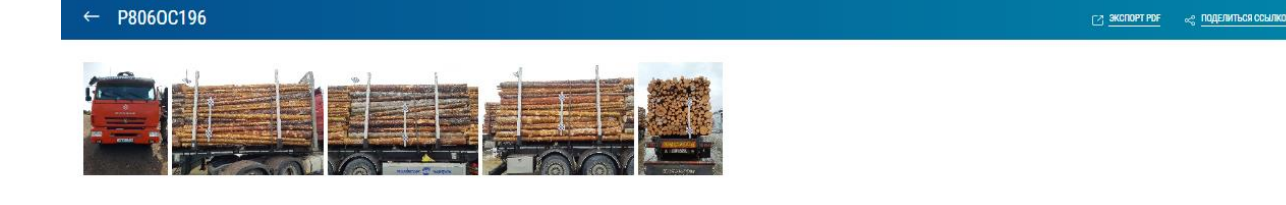

| ОСНОВНЫЕ | HOMEP                  | дата          |
|----------|------------------------|---------------|
|          | P8060C196              | 13.06.2023    |
|          |                        |               |
|          | пользователь           | BPEMR         |
|          | lstepakova@gmail.com   | 17:30:15      |
|          |                        |               |
|          | метод измерения        | идентификатор |
|          | КПД по выбранной зоне  | 33268         |
|          |                        |               |
|          | склад                  | БРИГАДА       |
|          | Неизвестно -           | Неизвестно -  |
|          |                        |               |
|          | KOMMEHTAPWR            |               |
|          | лесовоз с областью клд |               |
|          |                        |               |
|          |                        |               |
|          |                        |               |

СОХРАНИТЬ ОТМЕНИТЬ

| ПАРАМЕТРЫ МЕТОДЫ ДОПОЛНИТЕЛЬНЫЕ СО | ртименты                     |     |                                        |
|------------------------------------|------------------------------|-----|----------------------------------------|
|                                    | TPCCAUTE                     |     |                                        |
|                                    | сортимент                    |     |                                        |
|                                    | Тиловочник                   | *   |                                        |
|                                    | погода<br>=====              |     | UKPWIA                                 |
|                                    | bepess                       | Ť   | 4,23 M                                 |
|                                    | AHORATE AHMR                 |     | BNCOTA                                 |
|                                    | 100                          | 5M  | 1,7 м                                  |
|                                    | KONVELCTBD DPERH             | 117 | дляна и                                |
|                                    |                              |     | PVNALO RRANA                           |
|                                    | 19                           | зм  | 3 м                                    |
|                                    | козефициент полнодревесности |     | Ручной козеечщиент полнодревесности    |
|                                    | 60                           | 3   | • •                                    |
|                                    | OG5EM                        |     | ручной объём                           |
|                                    | 6,98                         | M3  | · """""""""""""""""""""""""""""""""""" |
|                                    | козфенциент на кору ка       |     | козфонциент на кору кв                 |
|                                    |                              | 4M  |                                        |
|                                    | BEPLANIHUE RECOMATEPHARU     |     |                                        |
|                                    |                              |     | ПЕРЕСИЛГАТЬ СОХРАНИТЬ ОТМЕНИТЬ         |

| ПАРАМЕТРЫ | методы | дополнительные сог | ртименты                                                 |                              |                |
|-----------|--------|--------------------|----------------------------------------------------------|------------------------------|----------------|
|           |        |                    |                                                          |                              |                |
|           |        |                    | ГОСТ Р ЛЕСОМАТЕРИАЛЫ КРУГЛЫЕ. ОРГАНИЗАЦИИ И МЕТОДЫ УЧЁТА | OCT 13-43-79                 |                |
|           |        |                    | OGDEM                                                    | OSLEM                        |                |
|           |        |                    | 7,44 M <sup>3</sup>                                      | 7,44                         | M <sup>3</sup> |
|           |        |                    | казффициент полнодревесности                             | корееициент полнодревесности |                |
|           |        |                    | 64                                                       | 64                           | \$             |
|           |        |                    | метод цилиндра                                           | FOCT 2708-75                 |                |
|           |        |                    | OG5EM                                                    | M3420                        |                |
|           |        |                    | 6,11 w <sup>3</sup>                                      | 6,98                         | М3             |
|           |        |                    | казееициент полнодревесности                             | кознициент полнодревесности  |                |
|           |        |                    | 51 %                                                     | 60                           | \$             |
|           |        |                    | FOCT 32594-2013                                          | клд по выбранной зоне        |                |
|           |        |                    | 065EM                                                    | Mäddo                        |                |
|           |        |                    | 7,71 M <sup>3</sup>                                      | 4,6                          | М3             |
|           |        |                    | коаффициент полнодревесности                             | казеечциент полнодревесности |                |
|           |        |                    | 66 %                                                     | 40                           | \$             |
|           |        |                    | два торца                                                | метод случайной выборки      |                |
|           |        |                    | OGJEM                                                    | OSЪËM                        |                |
|           |        |                    | - "µ3                                                    | 41,78                        | М3             |
|           |        |                    | казфемциент палнадревесности                             | коэффициент полнодревесности |                |
|           |        |                    | ·                                                        | 359                          | \$             |
|           |        |                    | окладочный объём                                         | OGUČEM EPAKA                 |                |
|           |        |                    | M3430                                                    | Mädao                        |                |
|           |        |                    | 11,63 w <sup>3</sup>                                     | 0                            |                |
|           |        |                    |                                                          |                              |                |
|           |        |                    |                                                          |                              |                |

### ПАРАМЕТРЫ МЕТОДЫ ДОПОЛНИТЕЛЬНЫЕ СОРТИМЕНТЫ

Ель дрова 600см

3,54

M<sup>3</sup>

🔿 диаметры ДИАМЕТР, СМ длина, м кол-во, шт 3.96 3 2 4 3.96 1 3.96 5 3 3.96 10 6 3.96 19 7 24 8 3.96 31 9 3.96 10 3.96 29 11 3.96 26 12 3.96 23 13 3.96 23 14 3.96 21 15 3.96 12 16 3.96 9 17 3.96 9 18 3.96 9 19 3.96 3 21 3.96 3 24 3.96 1 28 3.96 29 3.96 1 31 3.96 41 3.96 1 12 средний

ЭКСПОРТ EXCEL

| МЕСТОПОЛОЖЕНИЕ   | широта<br>59.9243008<br>долгота<br>30.2839929 | HA KAPTE                                |
|------------------|-----------------------------------------------|-----------------------------------------|
| 🔿 дополнительные | РЕЖИМ                                         | ПЕРЕВОЗЧИК                              |
|                  | Лесовоз                                       |                                         |
|                  | СВЕДЕНИЯ О СОБСТВЕННИКЕ                       | ПУНКТ ОТПРАВЛЕНИЯ                       |
|                  | номер сопроводительного документа             | ПУНКТ НАЗНАЧЕНИЯ                        |
|                  | ГРУЗООТПРАВИТЕЛЬ                              | номер декларации о сделках с древесиной |
|                  |                                               |                                         |
|                  | KUTI FUJJIEP                                  | DUANIEJID                               |
|                  | КОД НОМЕНКЛАТУРЫ                              |                                         |
|                  |                                               | СОХРАНИТЬ ОТМЕНИТЬ                      |

На вкладке **Основные** можно изменить Номер, Склад, Бригаду и Метод измерения, а также Комментарии. На вкладке **Параметры** можно изменить Породу, Сортимент, Длину эталона, ввести Ручную длину и Ручной объем, затем Пересчитать и Сохранить новые данные и результаты. На вкладке **Диаметры** можно экспортировать данные диаметров в excel файл. На вкладке **Дополнительные** можно редактировать все поля, кроме Режима.

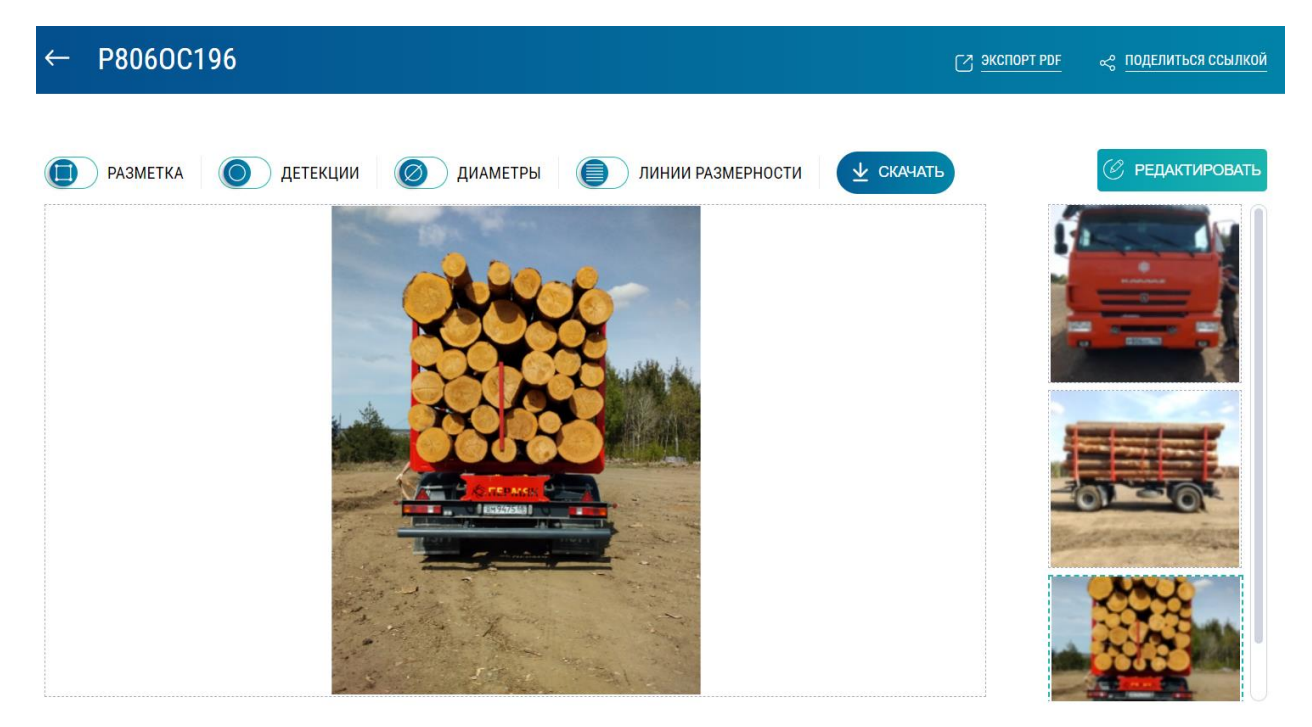

Возможно сохранить карточку измерения по кнопке «Экспорт PDF», а также скопировать ссылку на карточку по кнопке «Поделиться ссылкой», в этом случае можно открыть карточку измерения по ссылке, не заходя в систему. Эту ссылку можно использовать для обмена карточкой измерения, например, с контрагентами.

3. При нажатии на Просмотр открывается страница просмотра и редактирования разметки и детекций. В шапке страницы есть кнопки «Экспорт PDF» и Поделиться ссылкой». По кнопке «Экспорт PDF» можно сохранить карточку измерения, а также Скачать фото в формате jpg. По кнопке «Поделиться ссылкой» копируется ссылка на карточку, в этом случае можно открыть карточку измерения по ссылке, не заходя в систему. Эту ссылку можно использовать для обмена карточкой измерения, например, с контрагентами. В основном окне можно просмотреть и редактировать разметку и эталон, добавить, изменить размер или удалить детекции.

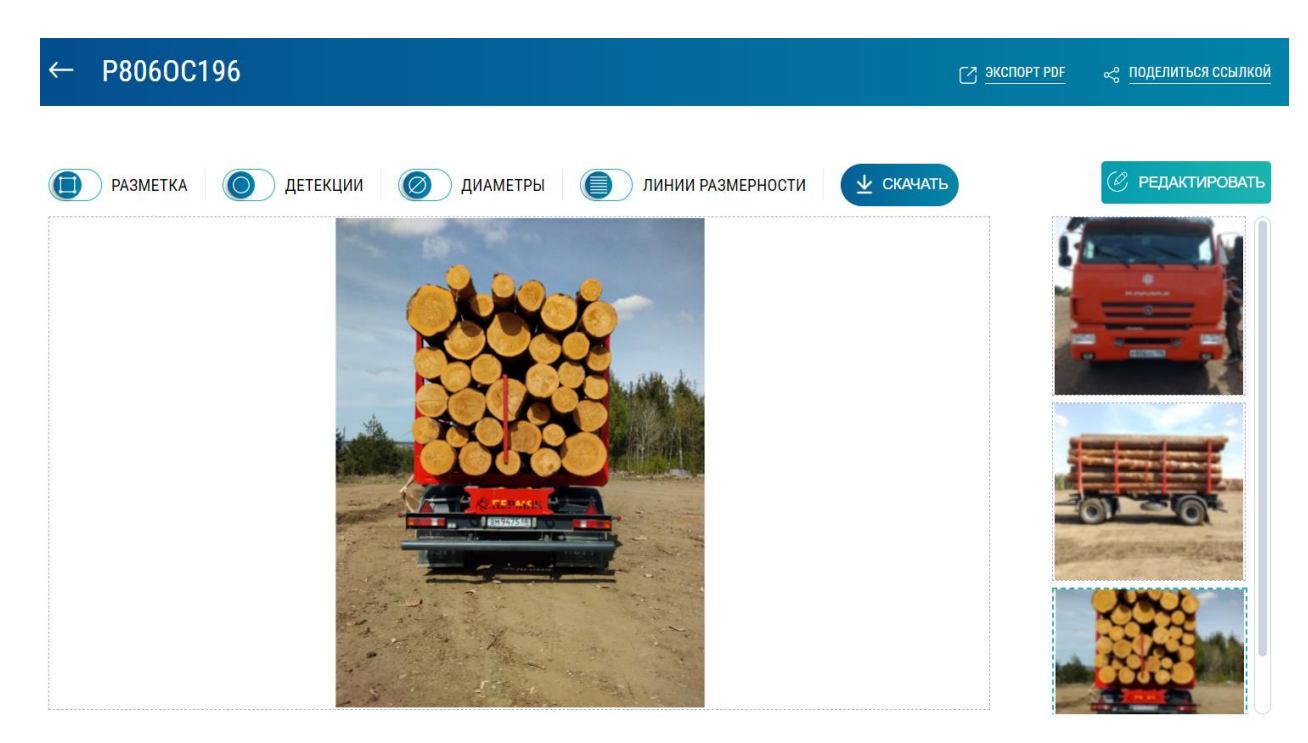

Для увеличения точности при изменении можно увеличить масштаб с помощью ролика мыши. Сделанные изменения можно Сохранить или Отменить.

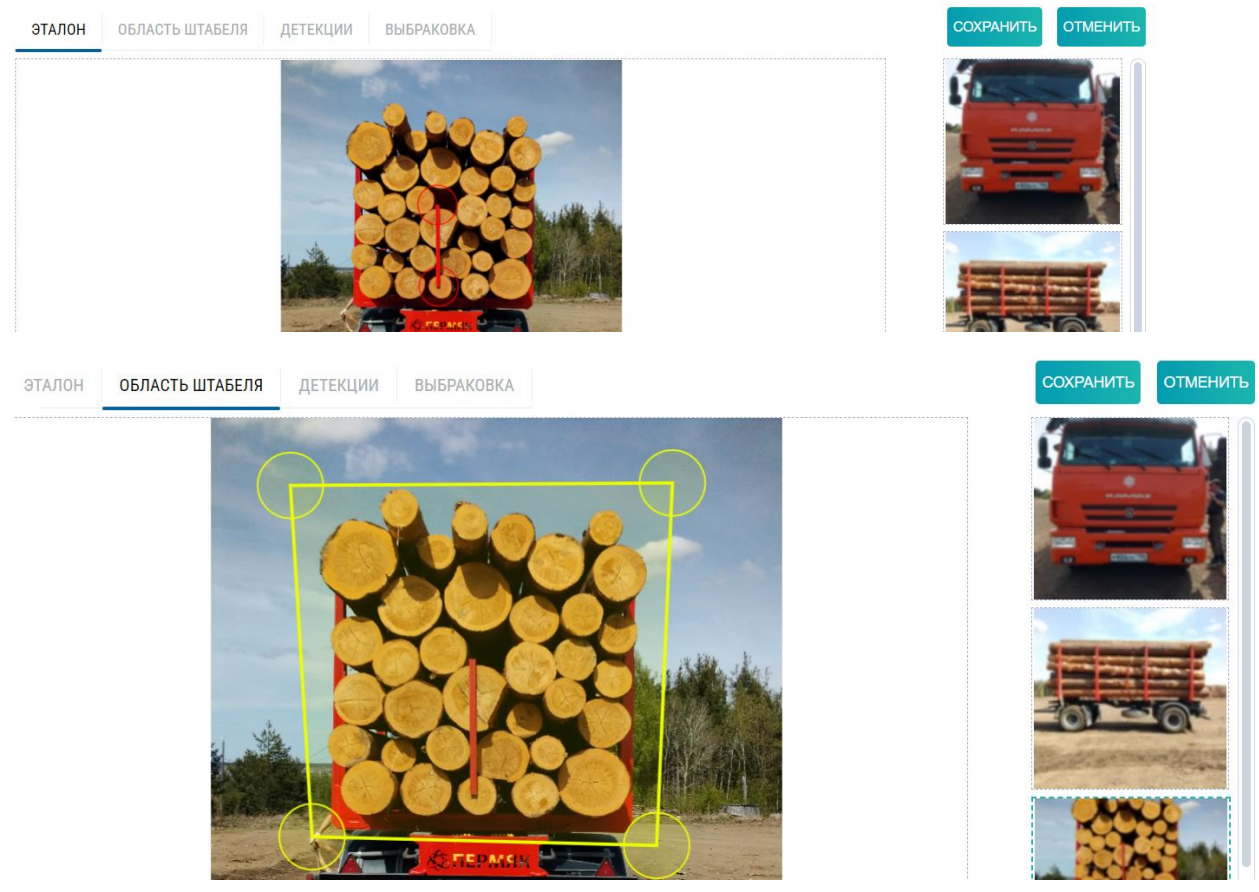

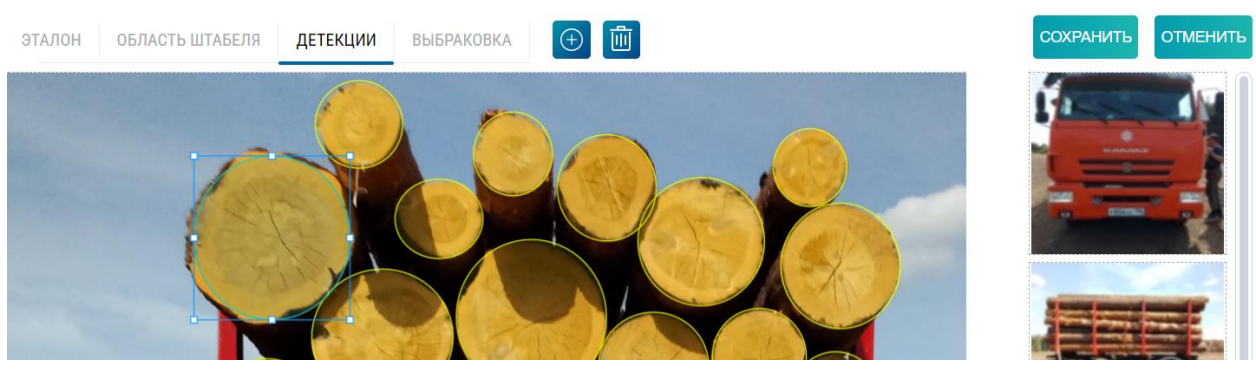

На вкладке Выбраковка можно отметить торцы брака на лесовозе. На штабеле возможно отметить брак и изменить сортимент на торцах либо удалить отбраковку с торцов.

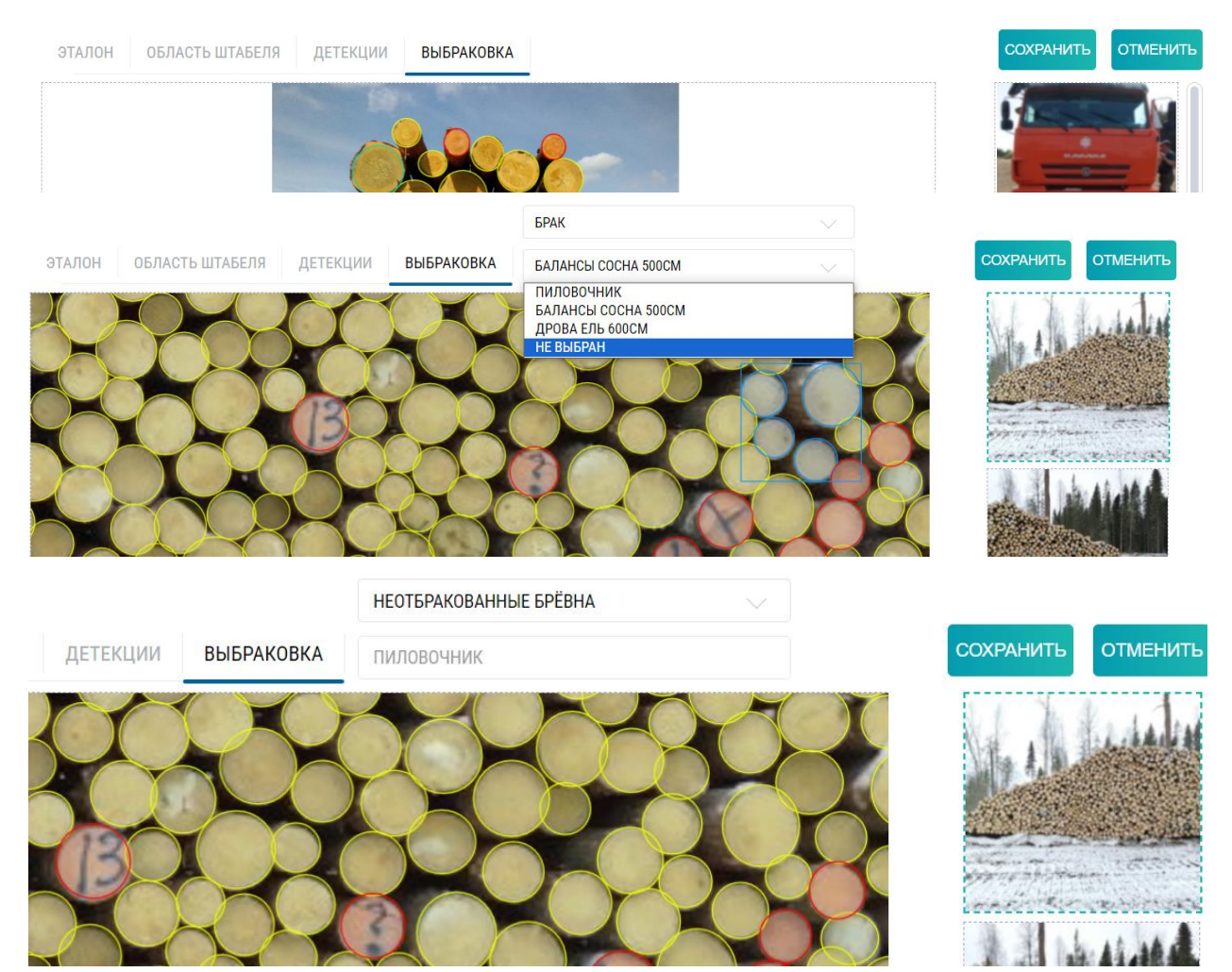

4. Фильтрация данных по email, складам, бригадам и диапазону дат осуществляется из верхнего меню.

| 🛦 Smart Timl         | ber (                  | Q Email / Howep                             |                 |        | Склады 🗸<br>🗸 Делянка 1                    | Бригад                                | р                     | Дата О       |                                |               |         | айти                            |           |         |                   | C 3xc  | opr |   |
|----------------------|------------------------|---------------------------------------------|-----------------|--------|--------------------------------------------|---------------------------------------|-----------------------|--------------|--------------------------------|---------------|---------|---------------------------------|-----------|---------|-------------------|--------|-----|---|
|                      |                        | Основные                                    |                 |        | 🔽 Делянка 2                                |                                       | F                     | результаты   |                                |               |         |                                 |           |         | Параметры         |        |     |   |
| Пользователь         | Дата                   | Изображения                                 | Метод измерения | Детали | Промскла                                   | д 18                                  | ËM, M <sup>a</sup>    | Ручной объём | м° клд, ч                      | Кол-во брёвен | Режим   | Номер штабеля/лесовоза          | Склад     | Бригада | Комме             | тарий  |     |   |
| Istenskova@omail.com | 05.12.2022             | Вид кабины                                  | FOCT 32594-2013 | Потоли | <ul> <li>✓ HC 4</li> <li>✓ HC 5</li> </ul> |                                       |                       |              | 53                             | 114           | Records | F7730T35                        | Rensura 1 | пак а   |                   |        |     |   |
|                      |                        |                                             |                 |        |                                            |                                       |                       |              |                                |               |         |                                 |           |         |                   |        |     |   |
| 🛦 Smart Tim          | ber                    | Q Email / Homep                             |                 |        | Склады 🗸                                   | Брига,                                | ды∨                   | Дата         |                                |               |         | Чайти                           |           |         |                   | 🗹 Эксі | орт |   |
| 🛦 Smart Tim          | ber                    | Q Етпай / Номер<br>Основные                 |                 |        | Склады 🗸                                   | Брига,<br>💌 лзі<br>💌 лзі              | ды√<br>К1<br>К2       | Дата         | זל                             | ⊟ до          |         | Найти                           |           |         | Параметры         | 🕻 Эксі | орт | 0 |
| Smart Tim            | ber<br><sub>Aara</sub> | Q Еттайі / Номер<br>Основные<br>Изображения | Метод измерения | Детали | Склады 🗸                                   | Брига,<br>✓ ЛЗІ<br>✓ ЛЗІ<br>Скл ✓ ЛЗІ | ды∨<br>К1<br>К2<br>К3 | Дата (       | Эт<br>4, м <sup>9</sup> КПД, 1 | До            | Рехим   | Найти<br>Номер штабеля/лессеоза | Склад     | Бригада | Параметры<br>Комм | Г Экон | орт | 0 |

5. Во вкладке «Профиль» можно изменить пароль, посмотреть информацию о вашей учетной записи и управлять организацией, при наличии у вашего аккаунта соответствующего доступа. Также можно скачать руководство пользователя по кнопке «Руководство».

| 🛦 Smart Tii          | nber                          | Q Email / F                  | іомер           |        | Скл                   | нады 🗸 Бригады                   | і∨ Дата                      |        |               |         | Найти                  |            |            | 🖒 Экспор | рт 🍥<br>Измерения |
|----------------------|-------------------------------|------------------------------|-----------------|--------|-----------------------|----------------------------------|------------------------------|--------|---------------|---------|------------------------|------------|------------|----------|-------------------|
|                      |                               | Основные                     |                 |        |                       | F                                | езультаты                    |        |               |         |                        |            | Параметры  |          | Профиль           |
| Пользователь         | Дата                          | Изображения                  | Метод измерения | Детали | Объём, м <sup>а</sup> | Складочный объём, м <sup>*</sup> | Ручной объём, м <sup>а</sup> | клд, % | Кол-во брёвен | Режим   | Номер штабеля/лесовоза | Склад      | Бригада    | Коммент  | D. Jan            |
| lstepakova@gmail.com | <b>30.11.2022</b><br>10:07:43 | Вид с торцов<br>Вид с торцов | FOCT 32594-2013 | Детали | 24.03                 | 36.25                            |                              | 66     | 217           | Штабель | 2                      | Неизвестно | Неизвестно |          | DEWIN             |

|              |                       |                    |                     | Ø             |
|--------------|-----------------------|--------------------|---------------------|---------------|
| Пользователь |                       | Подписка           |                     |               |
| Email        | admin@smarttimber.com | Тип                | Стандартная         |               |
| Подтверждён  | Да                    | Действительна      | Да                  |               |
| Пароль       | Сменить пароль        | Истекает           | 01.01.2033 15:33:59 |               |
| Организация  |                       | Управление организ | зацией              |               |
| Название     | Admin Co.             | Пригласить         | Участники           |               |
| Описание     |                       | Склады             | Бригады             |               |
| Роль         | Глава                 | Водители           | Сортименты          | 🛓 руководство |

| 🛦 Smart Tim | ıber                           |                                              |                                  |                                          | 0         |
|-------------|--------------------------------|----------------------------------------------|----------------------------------|------------------------------------------|-----------|
|             | Пользователь                   |                                              | Подписка                         |                                          |           |
|             | Email<br>Подтверждён<br>Пароль | Istepakova@gmail.com<br>Да<br>Сменить пароль | Тип<br>Действительна<br>Истекает | Стандартная<br>Да<br>26.10.2022 12:31:54 |           |
|             | Организация                    |                                              | Управление организаци            | ей                                       |           |
|             | Название<br>Описание<br>Роль   | Admin Co.<br>Участник                        | n                                | ригласить                                |           |
|             |                                |                                              |                                  | ± ру                                     | ководство |

### Работа с веб-приложением в режиме администратора

 При входе в приложение администратор видит информационную панель со всеми данными измерений за определенный период (дэшборд). Администратору доступна фильтрация по проценту максимального отклонения, складам, бригадам, диапазону дат.

|                                   |         | Информационная панел<br>(Данные за период с 28.06.2022 по | њ<br>03.07.2022) |                                |             |
|-----------------------------------|---------|-----------------------------------------------------------|------------------|--------------------------------|-------------|
| Кол-во измерений SmartTimber      |         | Кол-во ручных измерений                                   |                  | Отклонение кол-ва измерений    |             |
| Лесовозов, ед.:                   | 32      | Лесовозов, ед.:                                           | 0                | По лесовозам, ед.:             | 32 (-9      |
| Штабелей, ед.:                    | 55      | Штабелей, ед.:                                            | 0                | По штабелям, ед.:              | 55 (-9      |
| Всего измерено, ед.:              | 0       | Всего измерено, ед.:                                      | 0                | Общее, ед.:                    | 0 (-9       |
| Измеренный объём SmartTimber      |         | Измеренный ручной объём                                   |                  | Среднее отклонение объёма      |             |
| Объём лесовозов, м <sup>3</sup> : | 864.37  | Объём лесовозов, м <sup>3</sup> :                         | 0.00             | По лесовозам, м <sup>3</sup> : | - (-9       |
| Объём штабелей, м³:               | 1974.94 | Объём штабелей, м <sup>3</sup> :                          | 0.00             | По штабелям, м <sup>3</sup> :  | - (-9       |
| Общий объём, м <sup>3</sup> :     | 0.00    | Общий объём, м <sup>3</sup> :                             | 0.00             | Общее, м³:                     | - (-9       |
| Средний КПД SmartTimber           |         | Средний ручной КПД                                        |                  | Среднее отклонение КПД         |             |
| КПД лесовозов:                    | 0.55    | КПД лесовозов:                                            | -                | По лесовозам:                  | - (-9       |
| КПД штабелей:                     | 0.64    | КПД штабелей:                                             | 0.60             | По штабелям:                   | 0.00 (0.009 |
| КПД общий:                        | -       | КПД общий:                                                | -                | Общее:                         | - (-9       |
|                                   |         | Кол-во изображений                                        |                  |                                |             |
|                                   |         | Фотографий лесовозов, ед.:                                | 120              |                                |             |
|                                   |         | Фотографий штабелей, ед.:                                 | 97               |                                |             |
|                                   |         | Всего фотографий ел                                       | 0                |                                |             |

2. В профиле показываются все участники организации. Администратор может управлять участниками — сменить роль (Участник, Составитель отчетов, Администратор), аннулировать лицензию и исключить участника.

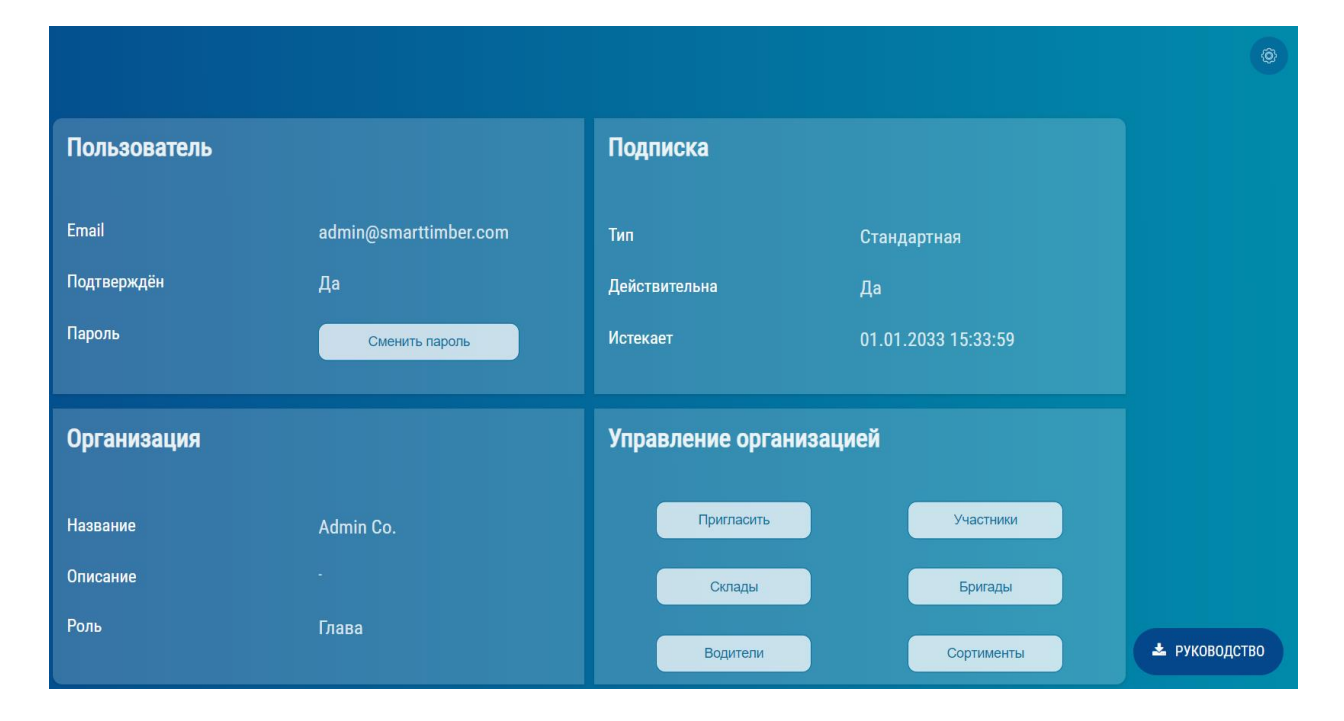

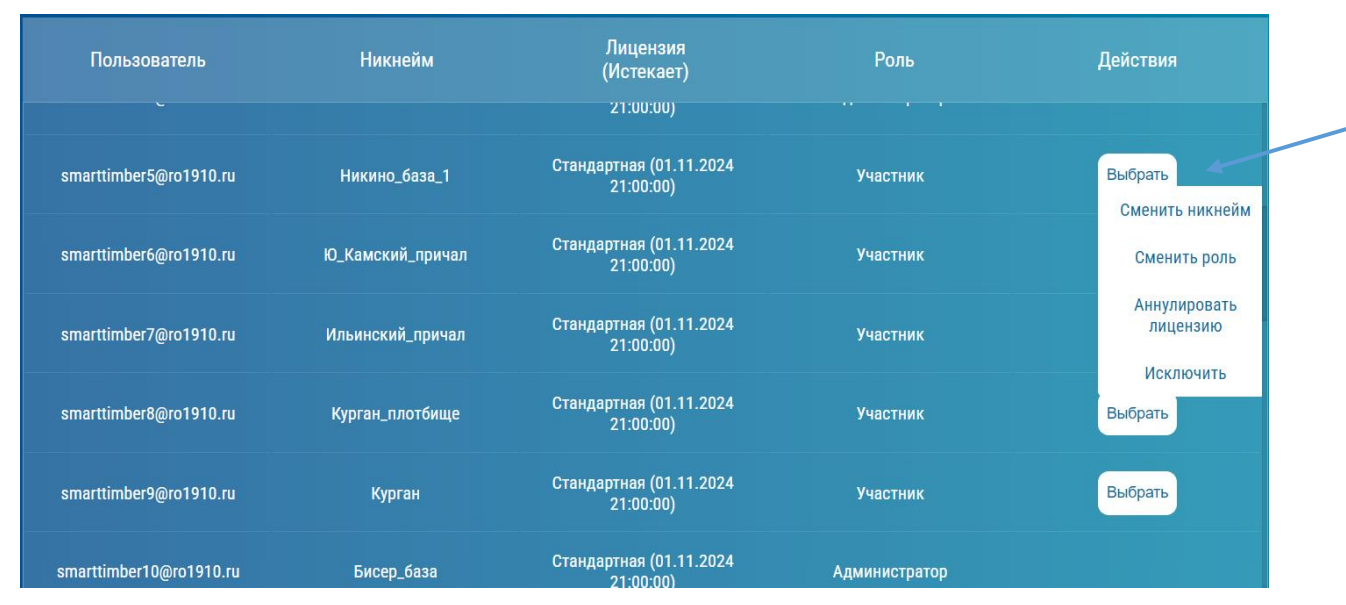

### 3. В списке измерений показываются измерения всех пользователей участников-организаций.

|                               |                               | Основные                                          |                 |        |                       | F                                | езультаты                    |        |               |         |                                  |                   |                | Параметры  |             |
|-------------------------------|-------------------------------|---------------------------------------------------|-----------------|--------|-----------------------|----------------------------------|------------------------------|--------|---------------|---------|----------------------------------|-------------------|----------------|------------|-------------|
| Пользователь                  | Дата                          | Изображения                                       | Метод измерения | Детали | 06ъём, м <sup>а</sup> | Складочный объём, м <sup>а</sup> | Ручной объём, м <sup>а</sup> | кпд, % | Кол-во брёвен | Режим   | Номер штабеля/лесовоза           | Водитель лесовоза | Склад          | Бригада    | Комментарий |
| andrejotegov@gmail.com        | 15.06.2023<br>14:31:14        | Вид кабины<br>Вид сбоку                           | OCT 13-43-79    | Детали | 9.44                  | 14.31                            |                              | 66     | 0             | Лесовоз | магистраль                       |                   | тсу            | Неизвестно |             |
| smarttimber57@gmail.com       | 15.06.2023<br>14:19:36        | Вид с торцов                                      | OCT 13-43-79    | Детали | 21.35                 | 34.43                            | -                            | 62     | 27            | Штабель | 2.2.103.13 сосна 6м<br>переобмер |                   | Инвентаризация | Неизвестно |             |
| smarttimber57@gmail.com       | 15.06.2023<br>14:18:06        | Вид с торцов<br>Вид с торцов                      | FOCT 2708-75    | Детали | 85.46                 | 98.97                            |                              | 86     | 93            | Штабель | 2.2.103.13 сосна 6м<br>переобмер |                   | Инвентаризация | Неизвестно |             |
| andrejotegov@gmail.com        | 15.06.2023<br>14:01:50        | Вид кабины<br>Вид сбоку                           | OCT 13-43-79    | Детали | 9.66                  | 14.64                            |                              | 66     | 0             | Лесовоз | магистрал                        |                   | тсу            | Неизвестно |             |
| andrejotegov@gmail.com        | 15.06.2023<br>13:31:30        | Вид кабины<br>Вид сбоку                           | OCT 13-43-79    | Детали | 9.52                  | 14.42                            |                              | 66     | 0             | Лесовоз | магистрал                        |                   | тсу            | Неизвестно |             |
| borodkina_ts@kraslesinvest.ru | <b>15.06.2023</b><br>13:23:50 | Вид кабины<br>Вид сбоку<br>Вид сбоку<br>Вид сбоку | FOCT 32594-2013 | Детали | 45.07                 | 68.29                            |                              | 66     | 0             | Лесовоз | X 086 PP 124pyc                  |                   | Неизвестно     | Неизвестно |             |

4. Режим «Аналитика» показывает результаты в виде диаграмм, работает фильтрация по выбранному периоду, типу, породам, бригадам и складам.

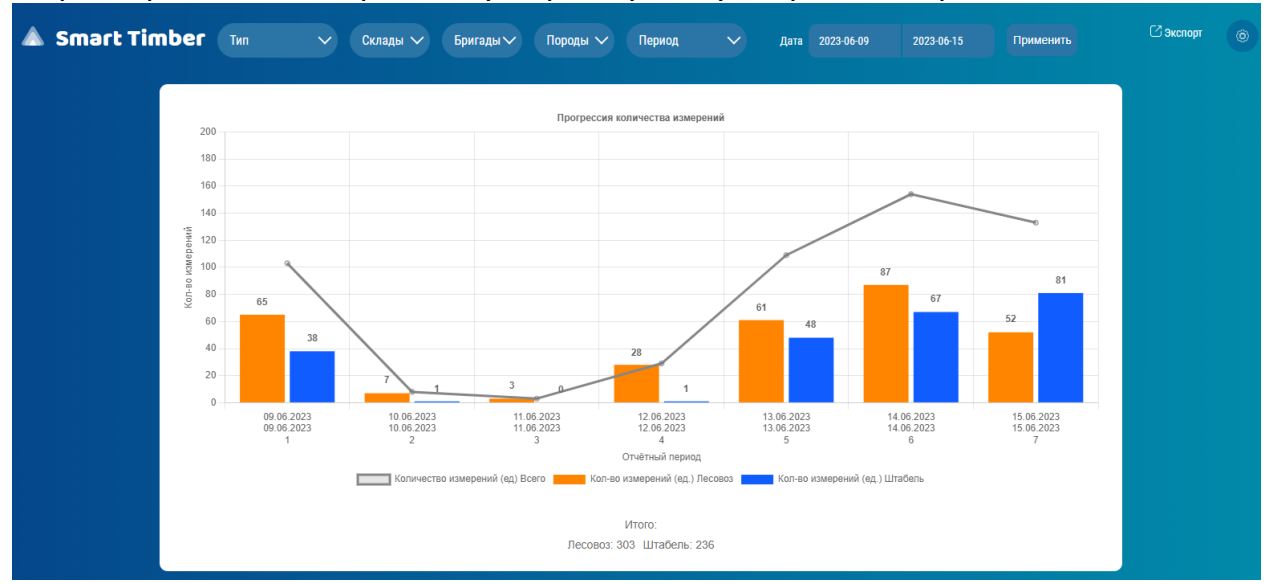

| 🛦 Smart Tim | ıber | Тип 🗸            | Склады 🗸 | Бригады 🗸 | Породы 🗸     | Период             |    | Дата 2023-06-09 | 2023-06-15 | Применить | 🖸 Экспорт |  |
|-------------|------|------------------|----------|-----------|--------------|--------------------|----|-----------------|------------|-----------|-----------|--|
|             |      | • Режимы         |          |           |              |                    |    |                 |            |           |           |  |
|             |      | 🗢 Породы         |          |           |              |                    |    |                 |            |           |           |  |
|             | 200  | 🗢 Объём (породы) |          |           | Прогрессия н | соличества измерен | ай |                 |            |           |           |  |
|             | 180  | 🗢 Объём (методы) |          |           |              |                    |    |                 |            |           |           |  |
|             | 160  | • Версии ПО      |          |           |              |                    |    |                 |            |           |           |  |
|             |      |                  |          |           |              |                    |    |                 |            |           |           |  |

| 🛦 Smart Tin | nber ( | Тип | Склады 🗸        | Бригады 🗸 | Породы 🗸   | Период             |    | Дата 2023-06-09 | 2023-06-15 | Применить | 🖸 экспорт |  |
|-------------|--------|-----|-----------------|-----------|------------|--------------------|----|-----------------|------------|-----------|-----------|--|
|             |        |     | 🗾 Делянка 1     |           |            |                    |    |                 |            |           |           |  |
|             |        |     | \star Делянка 2 |           |            |                    |    |                 |            |           |           |  |
|             | 200    |     | 🗸 Промсклад     | 18        | Прогрессия | количества измерен | ий |                 |            |           |           |  |
|             | 180    |     | 💙 HC 4          |           |            |                    |    |                 |            |           |           |  |
|             | 160    |     | 💙 HC 5          |           |            |                    |    |                 |            |           |           |  |
|             |        |     |                 |           |            |                    |    |                 |            |           |           |  |

| 🔺 Smart Tim | ıber <sub>Тип</sub> | ∨ Склады ∨ | Бригады 🗸 | Породы 🗸    | Период 🔨            | Дата | 2023-06-09 | 2023-06-15 | Применить | 🖸 Экспорт |  |
|-------------|---------------------|------------|-----------|-------------|---------------------|------|------------|------------|-----------|-----------|--|
|             |                     |            | 🔽 ЛЗК 1   |             |                     |      |            |            |           |           |  |
|             |                     |            | 🔽 ЛЗК 2   |             |                     |      |            |            |           |           |  |
|             | 200                 |            | 🔽 ЛЗК З   | огрессия ко | оличества измерений |      |            |            |           |           |  |
|             | 180                 |            | 🔽 ЛЗК 4   |             |                     |      |            |            |           |           |  |
|             |                     |            |           |             |                     |      |            |            |           |           |  |

| 🛦 Smart Tim | ber Тип | ✓ Склады № | Бригады | Породы 🗸    | Период |   | Дата | 2023-06-09 | 2023-06-15 | Применить | 🖸 Экспорт |  |
|-------------|---------|------------|---------|-------------|--------|---|------|------------|------------|-----------|-----------|--|
|             |         |            |         | 🔲 Не выбран | a      |   |      |            |            |           |           |  |
|             |         |            |         | 🗸 Сосна     |        |   |      |            |            |           |           |  |
|             | 200     |            |         | 💌 Ель       |        | _ |      |            |            |           |           |  |
|             | 180     |            |         | Лиственни   | ща     |   |      |            |            |           |           |  |

| 🛦 Smart Timber | Тип 🗸 | 🗸 Склады 🗸 | Бригады 🗸 | Породы 🗸     | Период ৲       | Да | та 2023-06-09 | 2023-06-15 | Применить | 🖸 Экспорт |  |
|----------------|-------|------------|-----------|--------------|----------------|----|---------------|------------|-----------|-----------|--|
|                |       |            |           |              | • День         |    |               |            |           |           |  |
|                |       |            |           |              | • Неделя       |    |               |            |           |           |  |
| 200            |       |            |           | Прогрессия к | • Месяц        |    |               |            |           |           |  |
| 180            |       |            |           |              | • Другое (дни) |    |               |            |           |           |  |
5. Управление складами и бригадами осуществляется в разделе «Профиль». Администратор может добавлять и изменять склады и бригады, добавлять, изменять и удалять Водителей лесовозов, а также Сортименты. При выборе статуса склада надо учитывать, что не используемые склады не показываются в списке измерений.

|                                  |                      |           |                   |                     | ۲             |
|----------------------------------|----------------------|-----------|-------------------|---------------------|---------------|
| Пользователь                     |                      |           | Подписка          |                     |               |
| Email                            | admin@smarttimber.co | om        | Тип               | Стандартная         |               |
| Подтверждён                      | Да                   |           | Действительна     | Да                  |               |
| Пароль                           | Сменить пароль       |           | Истекает          | 01.01.2033 15:33:59 |               |
| Организация                      |                      |           | Управление органи | зацией              |               |
| Название                         | Admin Co.            |           | Пригласить        | Участники           |               |
| Описание                         |                      |           | Склады            | Бригады             |               |
| Роль                             | Глава                |           | Водители          | Сортименты          | ᆂ РУКОВОДСТВО |
|                                  |                      |           |                   |                     |               |
| Склад                            | 1                    | Стат      | тус               | Действия            |               |
| Поиск<br>Бисер кв.№ 99 дел.№ 1 в | ыдел №№ 13 5,8 Га.   | Не исполь | ьзуется           | Изменить            |               |
| Теплогор. кв.№ 57 дел.№ 1        | выдел №№ 1 17,4 Га.  | Не исполь | ьзуется           | Изменить            |               |
| 50-5                             |                      | Использ   | зуется            | Изменить            |               |
| Теплогор. кв.№ 11 дел.№ 2<br>Га. | выдел №№ 3,6,7 14,8  | Использ   | зуется            | Изменить            |               |
| Бисер кв.№ 103 дел.№ 3 в         | ыдел №№ 28 2,3 Га.   | Не исполь | ьзуется           | Изменить            |               |
| лесной скла,                     | <b>ц кв.34</b>       | Не исполь | ьзуется           | Изменить            |               |
|                                  |                      |           |                   |                     | ДОБАВИТЬ      |

| Склад                                               |                                                                   | Действия |
|-----------------------------------------------------|-------------------------------------------------------------------|----------|
| Поиск                                               | Изменить склад                                                    |          |
| Бисер кв.№ 99 дел.№ 1 выдел №№ 13 5,8 Га.           | Название и статус склада будут изменены на указанные.<br>Название | Изменить |
| Теплогор. кв.№ 57 дел.№ 1 выдел №№ 1 17,4 Га        | Бисер кв.№ 99 дел.№ 1 выдел №№ 13 5,8 Га.                         | Изменить |
| 50-5                                                | Используется                                                      | Изменить |
| Теплогор. кв.№ 11 дел.№ 2 выдел №№ 3,6,7 14,<br>Га. |                                                                   | Изменить |
| Бисер кв.№ 103 дел.№ 3 выдел №№ 28 2,3 Га.          | Изменить                                                          | Изменить |
| лесной склад кв.34                                  | Не используется                                                   | Изменить |

| 🛦 Smart Tir | nber     |          |  |
|-------------|----------|----------|--|
|             | Бригада  | Действия |  |
|             |          | Изменить |  |
|             | лэк 2    | Изменить |  |
|             | лак з    | Изменить |  |
|             | лак.4    | Изментъ  |  |
|             | лак.6    | Изменять |  |
|             |          | Изменять |  |
|             | 659676   | Изменять |  |
|             | 12323123 | Изментъ  |  |
|             | 983897   | Изменять |  |
|             |          |          |  |
|             |          |          |  |

| 🛦 Smart Tir | nber |                                               |          | 0 |
|-------------|------|-----------------------------------------------|----------|---|
|             |      | Изменить бригалу ×                            | Действия |   |
|             |      | Название бригады будет изменено на указанное. | Изменить |   |
|             |      | ЛЗК 1                                         | Изменить |   |
|             |      | Новое название                                | Изменить |   |
|             |      | - opiniode                                    | Изменить |   |
|             |      |                                               | Изменить |   |
|             |      | Изменить                                      | Изменить |   |
|             |      |                                               | Изненить |   |
|             |      |                                               |          |   |

| <b>A</b> 9 | Smart Tin | nber                |                                                                      |                     |          |
|------------|-----------|---------------------|----------------------------------------------------------------------|---------------------|----------|
|            |           | Лесовоз             | Водитель                                                             | Действия            |          |
|            |           | E203TH10            | Петров Иван Иванович                                                 | Выбрать             |          |
|            |           | P8060C196           | Иванов Иван Петрович                                                 | Выбрать             |          |
|            |           |                     |                                                                      | Изменить<br>Удалить |          |
|            |           |                     |                                                                      |                     |          |
|            |           |                     |                                                                      |                     |          |
|            |           |                     |                                                                      |                     |          |
|            |           |                     |                                                                      |                     |          |
|            |           |                     |                                                                      |                     | ДОБАВИТЬ |
|            |           | Солтимент           | Лействия                                                             |                     |          |
|            | Поиск     | oopnimeni           | Делотиял                                                             |                     |          |
|            |           | Балансы сосна 500см | Изменить                                                             |                     |          |
|            |           | Дрова ель 600см     | Изменитъ                                                             |                     |          |
|            |           |                     |                                                                      |                     |          |
|            |           |                     |                                                                      |                     |          |
|            |           |                     |                                                                      |                     |          |
|            |           |                     |                                                                      |                     |          |
|            |           |                     |                                                                      | Добавите            |          |
|            |           | [                   | Изменить сортимент ×                                                 |                     |          |
|            |           |                     | Название и характеристики сортимента будут изменены на<br>указанные. |                     |          |
|            |           |                     | Название<br>Дрова ель 600см                                          |                     |          |
|            |           |                     | Сортимент                                                            |                     |          |
|            |           |                     | Дрова                                                                |                     |          |
|            |           |                     | Порода<br>Ель 🗸                                                      |                     |          |
|            |           |                     | Длина, см                                                            |                     |          |
|            |           |                     | ( 600 )                                                              |                     |          |
|            |           |                     | Изменить                                                             |                     |          |
|            |           |                     |                                                                      |                     |          |

# Экспорт данных из веб-приложения

1. Независимо от режима (пользователь или администратор) возможна выгрузка измерений в файл. В режиме «Измерения» нажмите кнопку "Экспорт", далее выберите интересующий вас отчет и следуйте инструкциям на экране.

| 🛦 s  | mart Timber | Q Email / Ho    | омер   |                       |                                  | Склады 🗸        | Бригады | Дата          |       |                        | Найти             |       | 🖸 Экспор<br>СSV | т (©      |
|------|-------------|-----------------|--------|-----------------------|----------------------------------|-----------------|---------|---------------|-------|------------------------|-------------------|-------|-----------------|-----------|
|      | Основные    |                 |        |                       | I                                | Результаты      |         |               |       |                        |                   |       | PDF             | Іараметры |
| Дата | Изображения | Метод измерения | Детали | Объём, м <sup>а</sup> | Складочный объём, м <sup>а</sup> | Ручной объём, м | кпд, %  | Кол-во брёвен | Режим | Номер штабеля/лесовоза | Водитель лесовоза | Склад | Бр              | игада     |

Вы можете выбирать необходимые измерения для формирования отчета.

|                             | Smart Timber                                                             | Q Email / Ho    |        |                       |                                         |                                                           |                                |                            |             |                           |                   |            |            |
|-----------------------------|--------------------------------------------------------------------------|-----------------|--------|-----------------------|-----------------------------------------|-----------------------------------------------------------|--------------------------------|----------------------------|-------------|---------------------------|-------------------|------------|------------|
|                             | Основные                                                                 |                 |        |                       | F                                       | Результаты                                                |                                |                            |             |                           |                   |            | Параметры  |
| Дата                        | Изображения                                                              | Метод измерения | Детали | Объём, м <sup>а</sup> | Складочный объём, м <sup>3</sup>        | Ручной объём, м <sup>3</sup>                              | кпд, %                         | Кол-во брёвен              | Режим       | Номер штабеля/лесовоза    | Водитель лесовоза | Склад      | Бригада    |
| . <b>06.2023</b><br>3:42:06 | Вид кабины<br>Вид сбоку<br>Дополнительное<br>Дополнительное<br>Вид сбоку | OCT 13-43-79    | Детали | 34.0                  | С<br>Вы можете скачать о<br>какие измер | і<br>Скачать отч<br>тчёт со всеми из<br>вения не нужно до | чёт?<br>мерениям<br>обавлять в | ии или отметит<br>з отчёт. | рвоз        | 26 бутыгин бер 5,2<br>110 |                   | Неизвестно | Неизвестно |
| . <b>06.2023</b><br>8:28:18 | Вид с торцов<br>Вид с торцов сзади<br>Вид с торцов<br>Вид с торцов сзади | Два торца       | Детали | 19.47                 | Выбрат<br>29.03                         | ъ измерения вру<br>-                                      | ичную<br>04                    | Скачать                    | штабель     | 13-2                      |                   | Неизвестно | Неизвестно |
|                             | Smart Timber                                                             | Q, Email / Ho   | мер    |                       | C                                       | Склады 🗸 🕴                                                | Бригады \                      | Дата                       | OT          | До                        | Найти             | ×отмена ⊻  | Экспорт 🍥  |
|                             | Основные                                                                 |                 |        |                       | P                                       | Результаты                                                |                                |                            |             |                           |                   |            | Параметры  |
| Дата                        | Изображения                                                              | Метод измерения | Детали | Объём, м <sup>а</sup> | Складочный объём, м <sup>а</sup>        | Ручной объём, м <sup>3</sup>                              | КПД, %                         | Кол-во брёвен              | Режим       | Номер штабеля/лесовоза    | Водитель лесовоза | Склад      | Бригада    |
| <b>06.2023</b><br>3:42:06   | Вид кабины<br>Вид сбоку<br>Дополнительное<br>Дополнительное<br>Вид сбоку | OCT 13-43-79    | Детали | 34.0                  | Нажмите на измерени                     | і<br>Подскази<br>ие, чтобы его выд                        | <b>(а</b><br>целить / сн       | нять выделени              | DB03<br>10. | 26 бутыгин бер 5,2<br>110 |                   | Неизвестно | Неизвестно |
| <b>06.2023</b><br>5:28:18   | Вид с торцов<br>Вид с торцов сзади<br>Вид с торцов<br>Вид с торцов сзади | Два торца       | Детали | 19.47                 | 29.03                                   | -                                                         | 64                             | <b>Понятно</b><br>58       | Штабель     | 13-2                      |                   | Неизвестно | Неизвестно |

Отчет формируется в формате CSV или PDF и содержит в себе всю информацию, доступную в web-приложении.

Для того, чтобы скачать отчет, нажмите кнопку "Экспорт" после выделения необходимых измерений.

Отчет появится на вашем ПК в папке, указанной в вашем браузере в качестве папки для сохранения скачанных файлов:

| Основные                   |                                  | Общий объём, м <sup>3</sup> |              | ГОСТ Р. Ле            | соматер | Метод торцов          |        | Допол |
|----------------------------|----------------------------------|-----------------------------|--------------|-----------------------|---------|-----------------------|--------|-------|
| Дата                       | Email                            | ГОСТ Р. Лесоматер           | Метод торцов | Объём, м <sup>3</sup> | кпд, %  | Объём, м <sup>3</sup> | КПД, % | Высот |
| 03/28/2021 12:04:08 +00:00 | daria.tkacheva@compvisionsys.com | 50.29                       | 51.7         | 17.79                 | 62      | 17.67                 | 66     | 2.24  |
|                            |                                  |                             |              | 17.17                 | 62      | 16.9                  | 66     | 2.26  |
|                            |                                  |                             |              | 15.33                 | 62      | 17.13                 | 66     | 1.99  |
| 03/28/2021 12:02:32 +00:00 | daria.tkacheva@compvisionsys.com | 32.55                       | 31.43        | 16.67                 | 60      | 15.03                 | 55     | 2.21  |
|                            |                                  |                             |              | 15.88                 | 60      | 16.4                  | 55     | 1.93  |
| 03/28/2021 12:01:17 +00:00 | daria.tkacheva@compvisionsys.com | 32.31                       | 33.39        | 17.28                 | 60      | 16.84                 | 59     | 2.09  |
|                            |                                  |                             |              | 15.03                 | 60      | 16.55                 | 59     | 1.85  |
| 03/28/2021 11:55:32 +00:00 | daria.tkacheva@compvisionsys.com | 35.23                       | 36.32        | 18.51                 | 60      | 17.79                 | 65     | 2.48  |
|                            |                                  |                             |              | 16.72                 | 60      | 18.53                 | 65     | 2.15  |
| 03/28/2021 11:53:59 +00:00 | daria.tkacheva@compvisionsys.com | 28.12                       | 30.03        | 14.83                 | 60      | 15.11                 | 67     | 1.95  |
|                            |                                  |                             |              | 13.29                 | 60      | 14.92                 | 67     | 1.77  |
| 03/28/2021 11:49:48 +00:00 | daria.tkacheva@compvisionsys.com | 34.72                       | 38.52        | 18.25                 | 60      | 19.13                 | 68     | 2.19  |
|                            |                                  |                             |              | 16.47                 | 60      | 19.39                 | 68     | 1.95  |
|                            |                                  |                             |              |                       |         |                       |        |       |
|                            | Суммарный объём:                 | 213.22                      | 221.39       |                       |         |                       |        |       |

#### Сопроводительный документ на транспортировку древесины

| 1. Номер 0                                         | 004001647004838                                                                                                    | 004704024608                                  | 2. Дата                                            | 27.05.2021                                       |  |  |  |
|----------------------------------------------------|----------------------------------------------------------------------------------------------------|-----------------------------------------------|----------------------------------------------------|--------------------------------------------------|--|--|--|
| 3. Сведения о с                                    | собственнике                                                                                                    | ОАО "Дятьково-ДОЗ                             | [ОЗ" Брянская область, г.дятьково, ул. Ленина, 225 |                                                  |  |  |  |
| 4. Грузоотправ                                     | итель                                                                                                    | ООО "Лесные пром                              | ыслы" Брянская обла                                | асть, г.Дятьково, ул. Базарная, З                |  |  |  |
| 5. Перевозчик                                      |                                                                                                    | ИП Шаповал Марк<br>д.2, кв.12                 | Владимирович Брянс                                 | ская область, г.Дятьково, ул. Красина,           |  |  |  |
| 6. Грузополуча                                     | тель                                                                                                    | ОАО "Дятьково-ДОЗ                             | )3" Брянская область, г.дятьково, ул. Ленина, 225  |                                                  |  |  |  |
| 7. Номер декла<br>(в случае если<br>реализации сде | рации о сделках с<br>перевозка происх<br>елки с перевозимс                                                                             | : древесиной<br>одит в ходе<br>ой древесиной) |                                                    |                                                  |  |  |  |
| 8. Номер госуд                                     | арственного регис                                                                                                    | страционного знака                            | -                                                  |                                                  |  |  |  |
| транспортного<br>транспортиров<br>транспортиров    | гранспортного средства, на котором осуществляется<br>гранспортировка древесины (в случае<br>гранспортировки автомобильным транспортом) |                                               |                                                    | ay 8911 47                                       |  |  |  |
| 9. Пункт<br>отправления                            | <ul> <li>Дункт Брянская область, Дятьковский районе, ГКУ БО "Дятьковское лесничество"</li> </ul>                                       |                                               | 10. Пункт<br>назначения                            | Брянская область, г.Дятьково, ул.<br>Ленина, 225 |  |  |  |

11. Сведения о видовом (породном), сортиментном составе и объеме либо количестве перевозимой древесины каждого вида

| Виды (породы) и сортименты древесины | Объем (куб. метров) | Количество (штук,<br>только в случае вывоза<br>древесины ценных<br>лесных пород с<br>территории Российской<br>Федерации) |
|--------------------------------------|---------------------|----------------------------------------------------------------------------------------------------|
| Осина, Балансы                       | 21.58               |                                                                                                    |
| Осина, Балансы                       | 20.32               |                                                                                                    |
| Всего                                | 41.89               |                                                                                                    |

12. Сопроводительный документ на транспортировку древесины оформлен

| Фамилия, имя, отчество<br>собственника древесины или<br>уполномоченного лица,<br>оформившего сопроводительный<br>документ | Должность | Подпись |
|----------------------------------------------------------------------------------------------------|-----------|---------|
|                                                                                                    |           |         |

2. В режиме Администратора возможен экспорт аналитических данных по типам или общий:

| 🛦 Smart Timber | Тип | ✓ Склады ∨ | Бригады 🗸 По | ороды 🗸        | Период            | 🗸 Дата | 2023-06-09 | 2023-06-15 | Применить | 🖸 Экспорт<br>По типам |  |
|----------------|-----|------------|--------------|----------------|-------------------|--------|------------|------------|-----------|-----------------------|--|
| 20             | 0   |            |              | Прогрессия кол | ичества измерений |        |            |            |           | Общий                 |  |
| 18             | 0   |            |              |                |                   |        |            |            |           |                       |  |

Экспорт по типам позволяет получить excel файл с вкладками Режим и Результаты:

|    | -          |                                         |                    | A               | В           | С            | D                       |                                        |           |                      |   |
|----|------------|-----------------------------------------|--------------------|-----------------|-------------|--------------|-------------------------|----------------------------------------|-----------|----------------------|---|
|    |            |                                         | 1                  |                 | Лесовоз     | Штабель      |                         |                                        |           |                      |   |
|    |            |                                         | 2                  | 28.06.2022      | 6           | 1            |                         |                                        |           |                      |   |
|    |            |                                         | 3                  | 29.06.2022      | 9           | 4            |                         |                                        |           |                      |   |
|    |            |                                         | 4                  | 30.06.2022      | 6           | 4            |                         |                                        |           |                      |   |
|    |            |                                         | 5                  | 01.07.2022      | 11          | 0            |                         |                                        |           |                      |   |
|    |            |                                         | 6                  | 02.07.2022      | 0           | 0            |                         |                                        |           |                      |   |
|    |            |                                         | 7                  | 03.07.2022      | 0           | 1            |                         |                                        |           |                      |   |
|    |            |                                         | 8                  | 04.07.2022      | 0           | 0            |                         |                                        |           |                      |   |
|    |            |                                         | 9                  | Bcero           |             |              |                         |                                        |           |                      |   |
|    |            |                                         | 10                 |                 |             |              |                         |                                        |           |                      |   |
| _  | A          | В                                       | -                  | С               |             | D            |                         | E                                      | F         | G                    | _ |
| 1  |            | Объём (КПД SmartTimber), м <sup>s</sup> | Среднее отклонение | е (КПД SmartTim | ber), % Объ | ём (Метод ци | линдра), м <sup>®</sup> | Среднее отклонение (Метод цилиндра), % | Ручной об | бъём, м <sup>8</sup> |   |
| 2  | 28.06.2022 | 157,13                                  |                    |                 | 0           |              | 162,03                  | 0                                      | 0         |                      |   |
| 3  | 29.06.2022 | 414,33                                  |                    |                 | 0           |              | 399,18                  | 0                                      | 0         |                      |   |
| 4  | 30.06.2022 | 315,4                                   |                    |                 | 0           |              | 316,43                  | 0                                      | 0         |                      |   |
| 5  | 01.07.2022 | 205,02                                  |                    |                 | 0           |              | 197,45                  | 0                                      | 0         |                      |   |
| 6  | 02.07.2022 | 0                                       |                    |                 | 0           |              | 0                       | 0                                      | 0         |                      |   |
| 7  | 03.07.2022 | 7,11                                    |                    |                 | 0           |              | 7,72                    | 0                                      | 0         |                      |   |
| 8  | 04.07.2022 | 0                                       |                    |                 | 0           |              | 0                       | 0                                      | 0         |                      |   |
| 9  | Bcero      |                                         |                    |                 | 0           |              |                         | 0                                      |           |                      |   |
| 10 |            |                                         |                    |                 |             |              |                         |                                        |           |                      |   |
| 11 | 1          |                                         |                    |                 |             |              |                         |                                        |           |                      |   |

Общий экспорт позволяет получить excel файл с вкладками Отчет и Количество измерений:

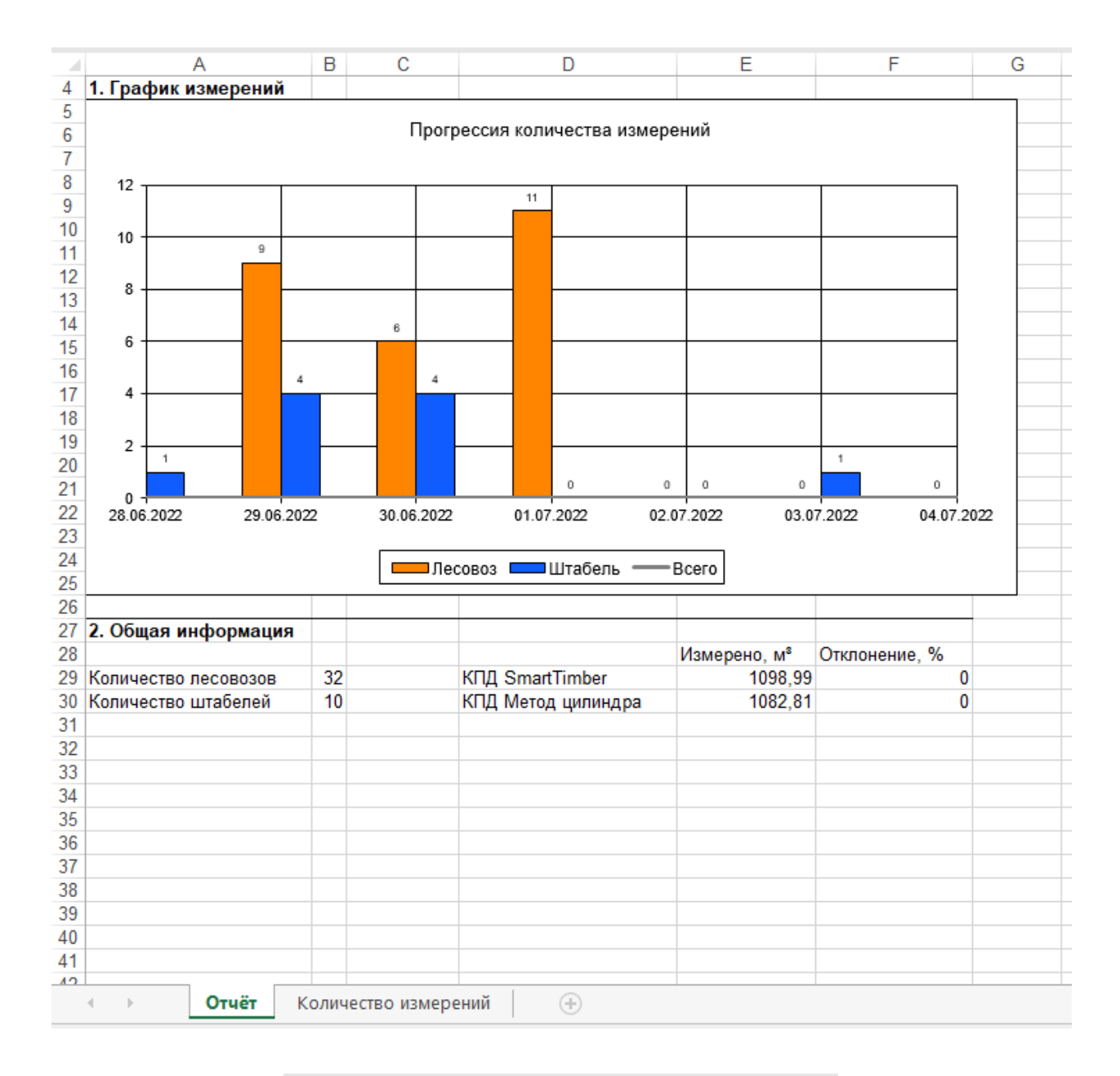

|    | А          | В       | С       | D     | E |
|----|------------|---------|---------|-------|---|
| 1  |            | Лесовоз | Штабель | Всего |   |
| 2  | 28.06.2022 | 6       | 1       |       |   |
| 3  | 29.06.2022 | 9       | 4       |       |   |
| 4  | 30.06.2022 | 6       | 4       |       |   |
| 5  | 01.07.2022 | 11      | 0       |       |   |
| 6  | 02.07.2022 | 0       | 0       |       |   |
| 7  | 03.07.2022 | 0       | 1       |       |   |
| 8  | 04.07.2022 | 0       | 0       |       |   |
| 9  |            |         |         |       |   |
| 40 |            |         |         |       |   |

## Подготовка к съемке штабеля

Используя баллончик с краской, восковой мел или другой разделитель (например, палку или линейку), разделите штабель на секции так, чтобы при съемке с помощью вашего устройства на расстоянии 5-10 метров от штабеля вся выделенная секция штабеля входила в кадр, а разделитель однозначным образом позволял отнести брёвна к той или другой секции. Ширина секции выбирается таким образом, чтобы обе её границы попадали в кадр. Типичная ширина одной секции составляет 7-10 м.

## Съемка штабеля

1. Встаньте с одной стороны штабеля и начните съемку с самой левой его секции. При съемке необходимо двигаться слева направо, снимая каждую секцию отдельно.

**ВАЖНО!** Для получения минимальной погрешности при съёмке необходимо располагаться **по центру** секции (штабеля), направляя камеру перпендикулярно штабелю.

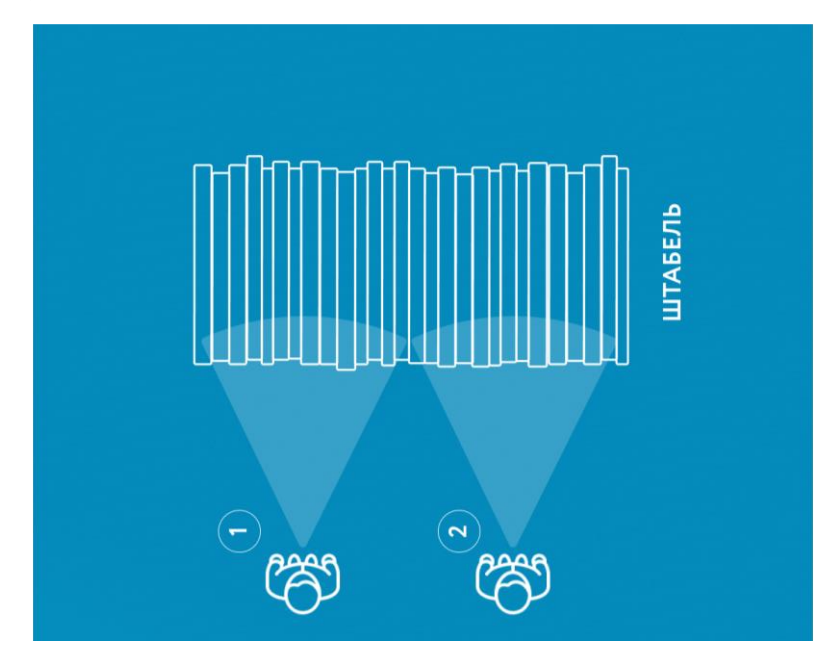

2. Установите линейку-эталон в середине секции, над которой вы хотите провести измерение:

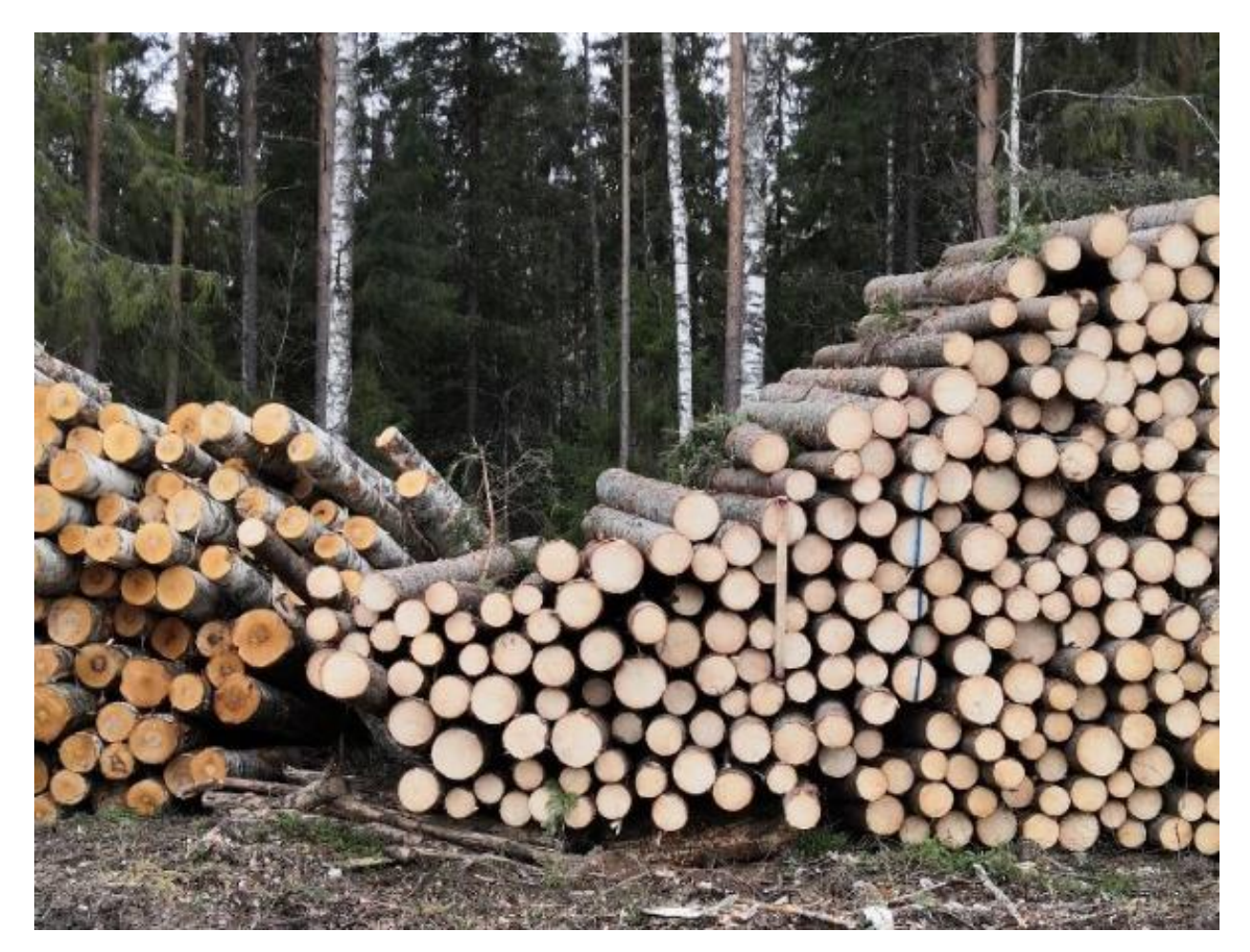

**ВАЖНО!** Для получения минимальной погрешности эталон должен размещаться в средней плоскости торцов (не на торчащих или утопленных брёвнах). Эталон используется для определения расстояния от камеры до штабеля.

3. Запустите приложение Smart Timber. Нажмите на иконку 🖾 для создания нового измерения, затем выберите режим «Штабель». Введите номер штабеля:

| Ho        | вое изме   | рение           | CEPOCH | Th |
|-----------|------------|-----------------|--------|----|
| Лесовоз   |            | Штаб            | 276a   |    |
|           |            |                 |        |    |
| Вы может  | те заполни | ъ все дан       | ные    |    |
| сеичас ил | и вернутьс | я к ним по      | axe.   |    |
| 4         |            |                 |        |    |
|           |            |                 |        |    |
| 3ADO      | лнить все  | ДАННЫ           |        |    |
| 3AN0.     | лнить вс   | ДАННЫ           |        |    |
| 3400      | ЛНИТЬ ВСІ  | ДАННЫЕ          |        |    |
| запо      | продолж    | а данные<br>416 |        |    |

4. Отойдите на 5-7 метров и сделайте снимок первой секции штабеля. При съёмке убедитесь, что в кадр попадает вся секция от разделителя до разделителя (или весь штабель).

5. Проверьте корректность снимка и нажмите кнопку подтверждения. В случае необходимости можно переснять фотографию, для этого нужно нажать кнопку Переснять сразу или нажать на центр фотографии после разметки или расчета и выбрать Переснять. Если разметка и расчет уже были проведены, после переснятия активируется кнопка Пересчитать. После синхронизации измерения с сервером функция переснятия становится недоступной.

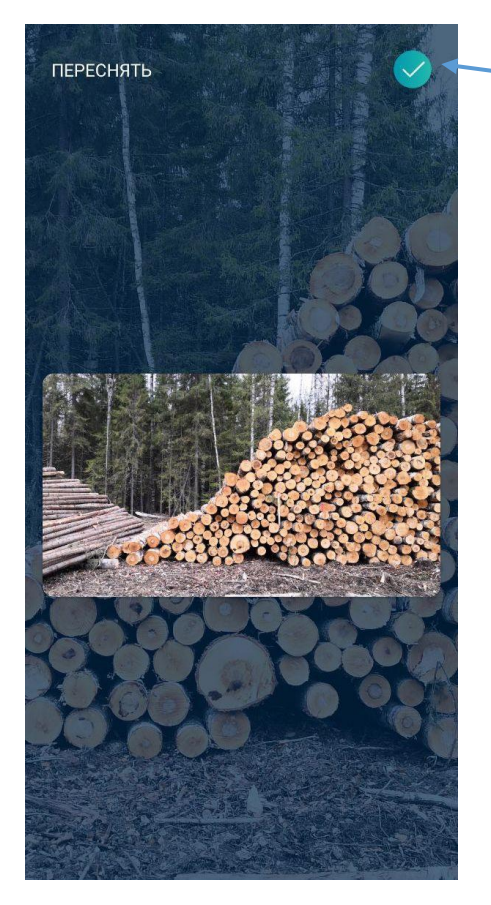

Нажмите для подтверждения снимка

6. Выберите породу, сортимент и введите номинальную длину (обязательные строки отмечены красными звездочками):

| <          | 905<br>Штабель                               | ?         | :     |                      |
|------------|----------------------------------------------|-----------|-------|----------------------|
| ПАЧКИ      | · · ·                                        | ТАРАМЕТРЫ |       |                      |
| Ручной объ | РАЗМЕТИТЬ<br>РАЗМЕТИТЬ<br>ем, м <sup>2</sup> |           | ]     | Выберите<br>значения |
| * Порода   |                                              | Береза    | ]<br> |                      |
| * Сортимен | т Фане                                       | рный кряж |       |                      |
| Допустимы  | й диаметр                                    |           |       |                      |
| от (см)    | ◄ до (с                                      | м) 👻      |       |                      |
|            | РАССЧИТАТЬ                                   |           | +     |                      |
| ×          | 6                                            | 6         |       | •                    |

- 7. Переместите линейку-эталон в середину следующей секции. При необходимости обозначьте разделителем границу секции.
- 8. Нажмите «+» для добавления новой секции штабеля.

| <               | 905<br>Штабель | ?                         | : |   |                     |
|-----------------|----------------|---------------------------|---|---|---------------------|
| ПАЧКИ           | ПАРАІ          | ИЕТРЫ                     |   |   |                     |
| · ***           | CHIEF SHIT     |                           |   |   |                     |
|                 |                |                           |   |   |                     |
| PA              | ЗМЕТИТЬ        |                           |   |   |                     |
| Ручной объем    | M <sup>3</sup> |                           |   |   |                     |
| С*Номинальная д | лина, м        |                           |   |   |                     |
| 4               |                |                           |   |   |                     |
| * Порода        | Б              | ереза >                   |   |   |                     |
| * Сортимент     | Фанерный       | кряж >                    |   |   |                     |
| Допустимый,     | циаметр        |                           |   | н | ажмите <b>«+»</b> д |
| от (см)         | ◄ до (см)      | ۲                         |   | Д | обавления           |
|                 |                |                           |   | Н | овой секции         |
| P/              | ССЧИТАТЬ       |                           | + | ш | пареля              |
| ×               | 0              | $\langle \hat{O} \rangle$ |   |   |                     |

- 9. Повторите шаги 4-8 для всех последующих секций штабеля.
- Перейдите во вкладку "Параметры". Проверьте значение длины эталона, скорректируйте при необходимости. Здесь вы можете выбрать склад и бригаду, включить продление высот, изменить режим направления

съемки штабеля справа налево, ввести комментарии к измерению, сведения о собственнике, контролере, грузоотправителе и грузополучателе, номер декларации, а также просматривать информацию о координатах местоположения, дате создания и методе измерения. Поле ID измерения остается пустым до синхронизации данных с сервером. После первого выбора из списка бригады данная бригада будет автоматически подставляться во все последующие измерения:

| Х                                                                    | <b>1</b><br>абель | ? :                 | $\leftarrow$               | <b>1</b><br>Штабель | ? :       |
|----------------------------------------------------------------------|-------------------|---------------------|----------------------------|---------------------|-----------|
| ПАЧКИ                                                                | ПАРАМЕ            | тры                 | ШТАБЕ                      | ЛЬ                  | ПАРАМЕТРЫ |
| Дата                                                                 | Сегод             | ня, 01:53           | — Длина этало<br>100       | на, см              |           |
| ID измерения                                                         |                   |                     | Номер штабе                | กล                  |           |
| <b>Метод измерения</b><br>Метод расчёта КПД в                        | выбранной обл     | асти >              | 1                          |                     |           |
| (поштучный)                                                          |                   |                     | Номер доку                 | мента               |           |
| Местоположение                                                       |                   | 59°55'27<br>30°17'2 | Сведения о                 | собственнике        | ×         |
| <b>Выбор склада</b><br>Делянка 1                                     |                   |                     | Контролёр                  |                     | •         |
| <b>Выбор бригады</b><br>Бригада1                                     |                   | >                   | Номер декл                 | арации              | •         |
| Продлевать высоты<br>Продлевать высоты вниз<br>до границы выделенной | вкл               | выкл                | Номенклат                  | урный код           | •         |
| Съемка справа налево<br>Режим съемки штабеля                         | вкл               | выкл                | Комментарии<br>штабель тех | стовый              |           |
| РАССЧИТ                                                              | ать               | +                   |                            | РАССЧИТАТЬ          |           |
| × (                                                                  | 6                 | Ô                   | *                          | 6                   | 0         |

11. Реализация режимов «Продлевать высоты» и «Съемка справа налево» для штабеля

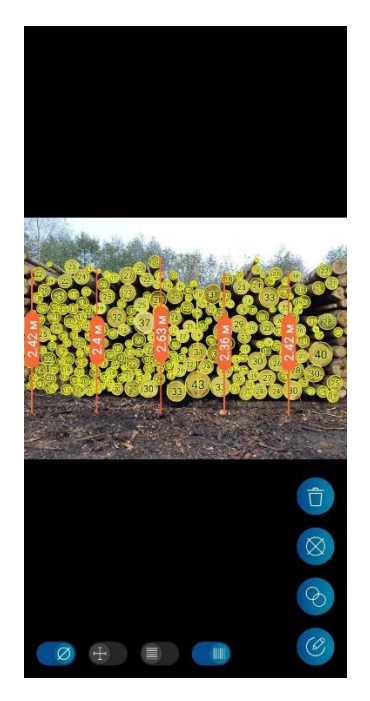

При включении режима «Продлевать высоты» линии высот продолжатся до границы выделенной пользователем области, а не до нижних бревен.

| <u>.</u>               | свет1а<br>Штабель | ?       | : . | ÷                     | свет1а<br><sub>Штабель</sub> | ?        |   |
|------------------------|-------------------|---------|-----|-----------------------|------------------------------|----------|---|
| ШТАБЕЛЬ                | ПАРА              | МЕТРЫ   | _   | ШТАБЕЛЬ               |                              | ΠΑΡΑΜΕΤΡ | Ы |
| ИЗМ                    | енить             |         |     | ИЗ                    | менить                       |          |   |
| Ручной объем, м        | 3                 |         |     | Ручной объем,         | M <sup>3</sup>               |          |   |
| * Номинальная дли<br>б | на, м             |         |     | * Номинальная д.<br>6 | лина, м                      |          |   |
| * Порода               |                   | Осина > | 0   | * Порода              |                              | Осина    |   |
| * Сортимент            | Ба                | лансы > |     | * Сортимент           |                              | Балансь  | > |
| Допустимый ди          | аметр             |         |     | Допустимый д          | џиаметр                      |          |   |
| от (см)                | ▼ до (см)         | •       |     | от (см)               | ▼ до                         | (см)     | • |
| п                      | ЕРЕСЧИТАТЬ        |         | -   |                       | СОХРАНИТЬ                    | 5        |   |
| ×                      | 6                 | Ô       |     | *                     | õ                            | 6        | } |

При включении режима «Съемка справа налево» изменится порядок фото штабеля в карточке и при просмотре.

Во вкладке "Пачки" для каждой секции нажмите кнопку «Разметить». Если 12. в Настройках был включен режим Автоматического распознавания эталона, то разметка эталона должна быть выполнена автоматически, остается только разметить область штабеля. В противном случае разметку выполните эталона вручную (для точной разметки воспользуйтесь увеличенным изображением, показываемым в окне «лупы» в углу экрана). Выделите область штабеля, при этом левая и правая линии области выделения должны четко совпадать с разделителями секций штабеля:

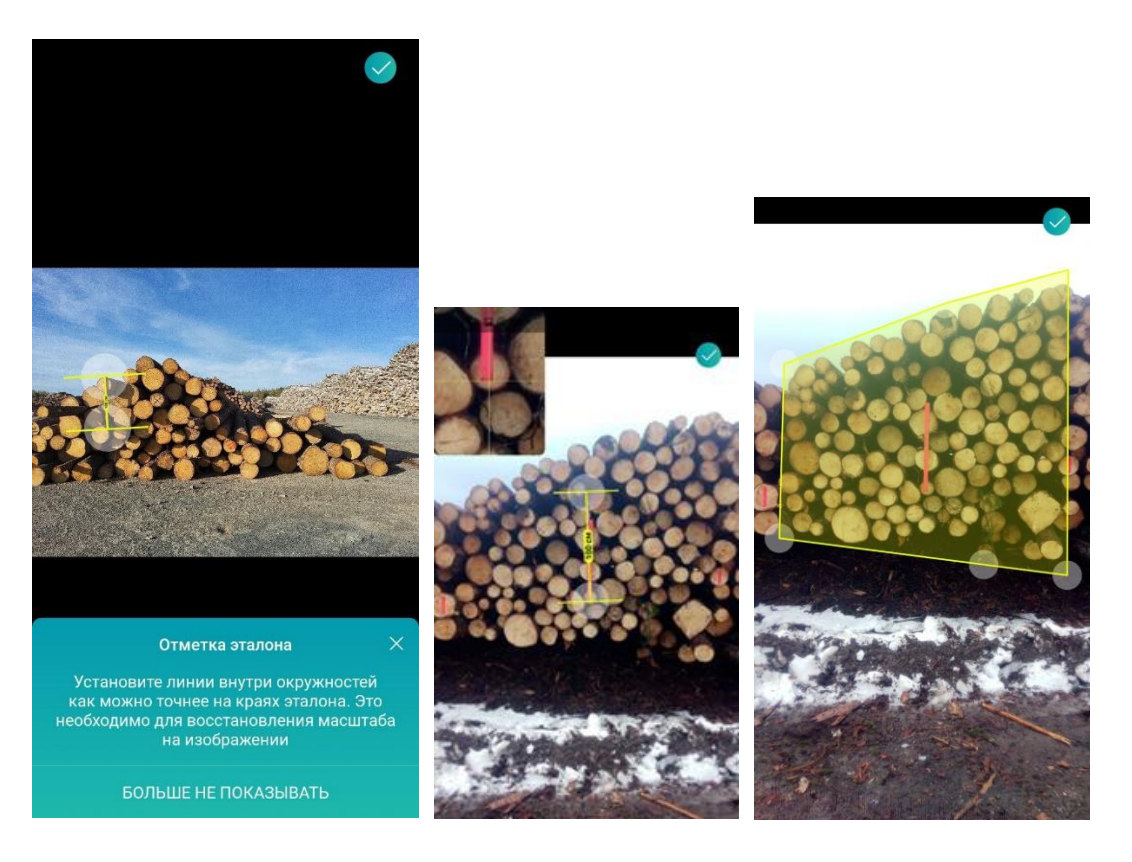

Необходимо тщательно отделять бревна одного штабеля от другого, не включая в область выделения посторонние объекты:

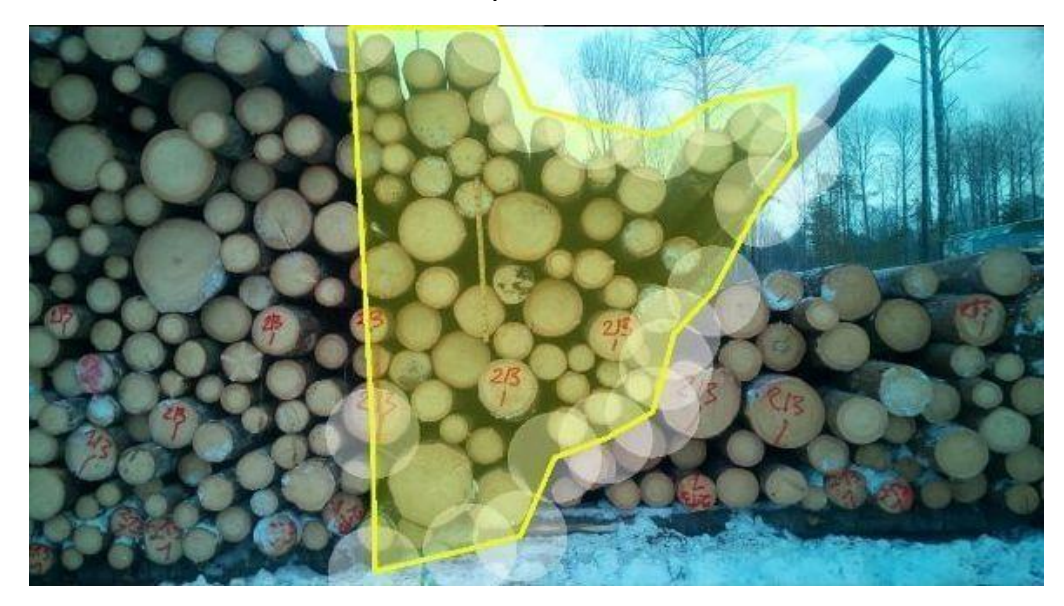

В случае включения режима нахождения дубликатов в Настройках можно размечать границы штабеля максимально широко, дубли торцов на границах частей штабеля будут найдены автоматически.

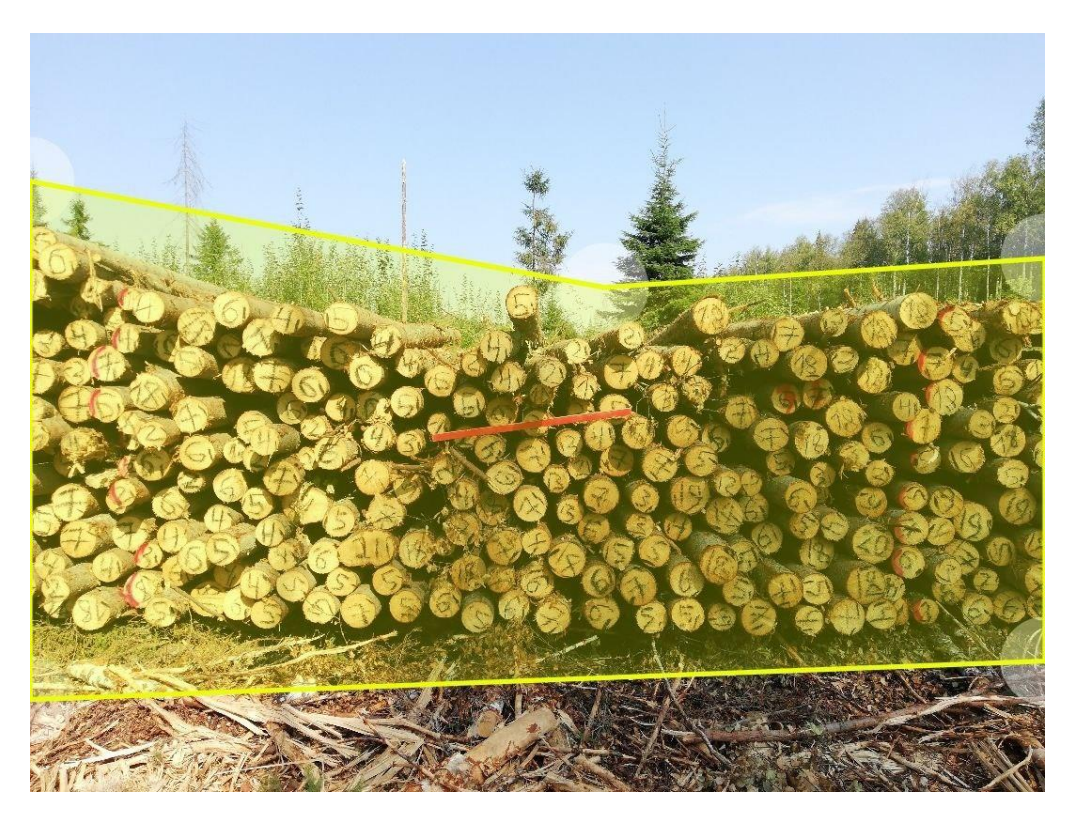

В область могут попадать небо, земля и другие объекты, не похожие на брёвна. Важно, чтобы в область не входили брёвна от других штабелей.

13. Если в настройках вы включили продление высот до нижней границы области выделения, то нужно размечать область так, чтобы нижняя граница области выделения шла ровно по фактическому низу штабеля (с учетом закрытых снегом, землей или посторонними предметами бревен).

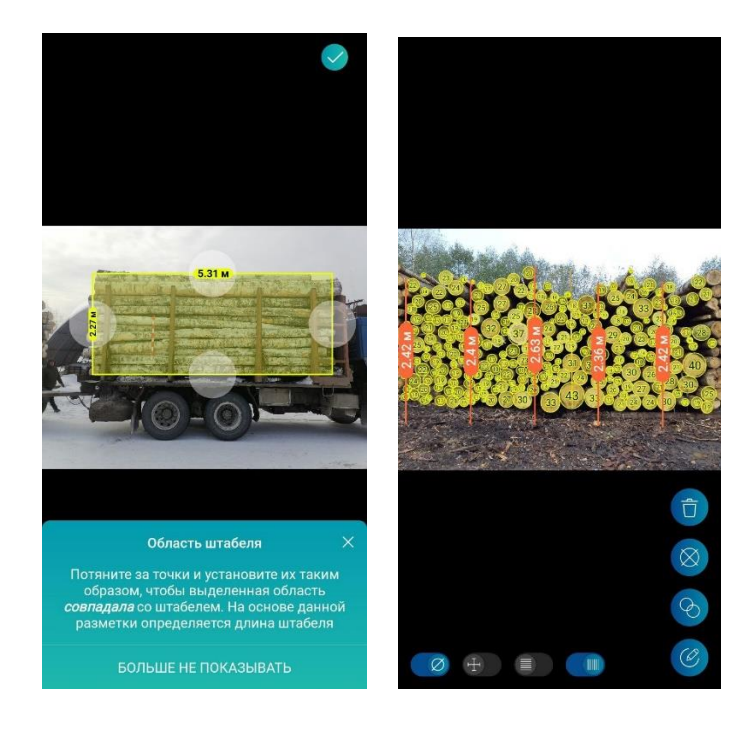

14. Введите значение ручного КПД в соответствующее поле, если вы включили эту опцию в настройках (необязательно). В другом случае КПД будет применен автоматически в соответствии с выбранным методом измерения.

| ×        |                                                              | 905<br>Штабель | ?         | : |                            |
|----------|--------------------------------------------------------------|----------------|-----------|---|----------------------------|
|          | ПАЧКИ                                                        | r              | араметры  |   |                            |
|          | PA3                                                          | метить         |           |   |                            |
| Py       | учной объем, м                                               | 13             |           |   |                            |
| *+<br>4  | Номинальная для<br>пд, % ——————————————————————————————————— | ина, м         |           |   | Введите<br>значение<br>КПД |
| *п       | орода                                                        |                | Береза    |   |                            |
| * C      | ортимент                                                     | Фане           | рный кряж |   |                            |
| До       | пустимый ди                                                  | аметр          |           |   |                            |
| от<br>10 | г (СМ)<br>D                                                  | • до (с        | м) 👻      |   |                            |
|          | PAC                                                          | СЧИТАТЬ        |           | + |                            |
|          | ×                                                            | 6              | (i)       |   |                            |

В случае отсутствия выбранного диапазона данных в таблице метода появляется соответствующее сообщение с предложением использовать ручной КПД.

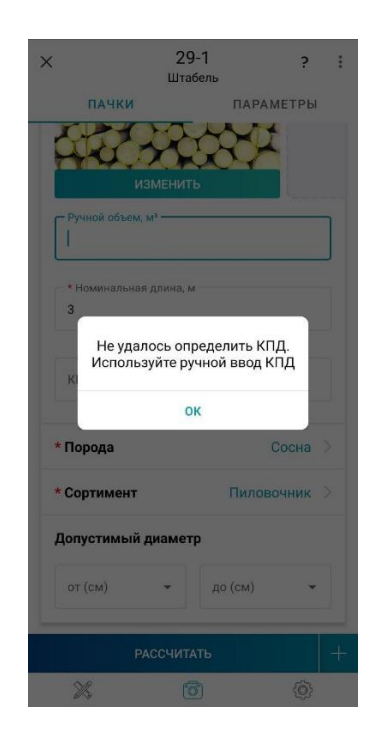

15. Для активации функции отбраковки по диаметрам введите диапазон допустимых диаметров для отбраковки слишком мелких или больших бревен (необязательно). После расчета также доступна ручная поштучная отбраковка бревен.

|                        | 905<br>Штабель | ?        |
|------------------------|----------------|----------|
| ПАЧКИ                  | ΠΑΡΑ           | МЕТРЫ    |
| PASN                   | ЕТИТЬ          |          |
| Ручной объем, м        | 3              |          |
| * Номинальная дли<br>4 | на, м          |          |
| КПД, % —<br>58         |                |          |
| * Порода               |                | Береза > |
| * Сортимент            | Фанерны        | й кряж > |
| Допустимый ди          | аметр          |          |
| 10                     | ▼ до (см)      | •        |
| PACC                   | СЧИТАТЬ        |          |
|                        |                |          |

16. Для активации учета коэффициента на кору введите коэффициенты КА и КВ на вкладке Пачки (необязательно). Диаметры торцов в этом случае будут вычисляться по формуле (см. п. Рекомендации по повышению точности).

|                     | 905<br>Штабель | 1          |     | :  |
|---------------------|----------------|------------|-----|----|
| ПАЧКИ               |                | ΠΑΡΑΜΕΤΡ   | ы   |    |
| Ручной объем,       | M <sup>3</sup> |            |     |    |
| * Номинальная д     | лина, м        |            |     |    |
| 4                   |                |            |     |    |
| КПД, %              |                |            |     |    |
| 58                  |                |            |     |    |
| Порода              |                | Берез      | a > |    |
| Сортимент           | Фан            | ерный крях | к > |    |
| опустимый д         | иаметр         |            |     |    |
| от (см)             | • до           | (см)       | •   |    |
| <b>(оэффициенть</b> | і коры         |            |     |    |
| КА (мм)             | КВ             |            |     |    |
| PAC                 | СЧИТАТЬ        |            | 4   | ÷. |
| 5/1                 | 63             | 6          | 3   |    |

17. Нажмите кнопку «Рассчитать» для запуска измерения:

| <                           | Ц                     | 905<br><sup>Штабель</sup> |          | ?                          | : |  |  |
|-----------------------------|-----------------------|---------------------------|----------|----------------------------|---|--|--|
| ПА                          | чки                   |                           | ΠΑΡΑΜΕ   | тры                        |   |  |  |
|                             | PA3ME                 | тить                      |          |                            |   |  |  |
| Ручной                      | объем, м <sup>3</sup> |                           |          |                            |   |  |  |
| * Номин<br>4                | альная длина,         | . М                       |          |                            |   |  |  |
| <mark>кпд, % -</mark><br>58 |                       |                           |          |                            | ] |  |  |
| * Пород                     | a                     |                           | Бер      | еза                        | > |  |  |
| * Сорти                     | мент                  | Фан                       | ерный кр | ж                          | > |  |  |
| Допуст                      | имый диам             | иетр                      |          |                            |   |  |  |
| от (см)                     |                       |                           |          |                            |   |  |  |
| 10                          | *                     | до                        | см)      | •                          | - |  |  |
|                             | PACCH                 | ИТАТЬ                     |          |                            | + |  |  |
| ×                           |                       | 6                         |          | $\langle \bigcirc \rangle$ |   |  |  |

18. Введите значение ручного объема. Это поле необходимо для статистики и анализа.

| ×             | <b>1</b><br>Штабель   |          | * |
|---------------|-----------------------|----------|---|
| ПАЧК          | и па                  | РАМЕТРЫ  |   |
|               | изменить              |          |   |
| 68            | ъем, м <sup>а</sup> — | 4        |   |
| Номиналь<br>4 | ная длина, м          |          |   |
| кпд, %<br>58  |                       |          |   |
| Порода        |                       | Береза 🗦 |   |
| 1             | СОХРАНИТЬ             | -        | + |
| ×             | 6                     | (©)      |   |

19. Нажмите на фото для просмотра в полноэкранном режиме. Здесь вы можете просматривать значения диаметров найденных бревен, а также, при необходимости, перейти в <u>режим редактирования торцов</u>, <u>режим отбраковки бревен</u>, <u>режим удаления торцов</u> и <u>режим редактирования дублей</u>.

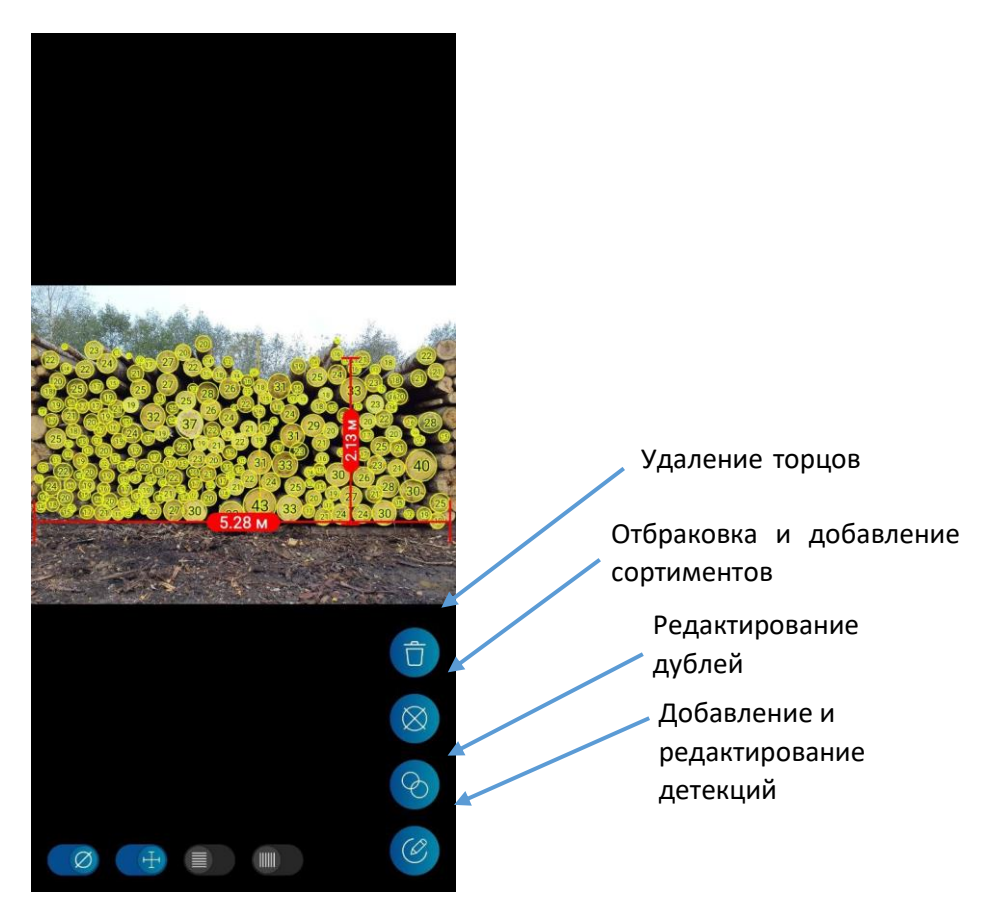

20. Также возможно включить режим, показывающий профиль высот, использованный для расчёта. Для штабеля реализована разметка высот через 1 метр:

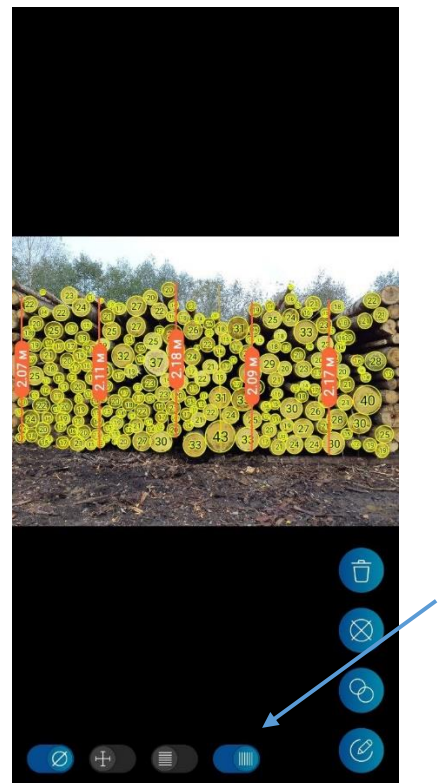

Отображение профиля высот

21. При включении режима нахождения дубликатов на границе дубли торцов отмечены серым цветом и не учитываются в расчете

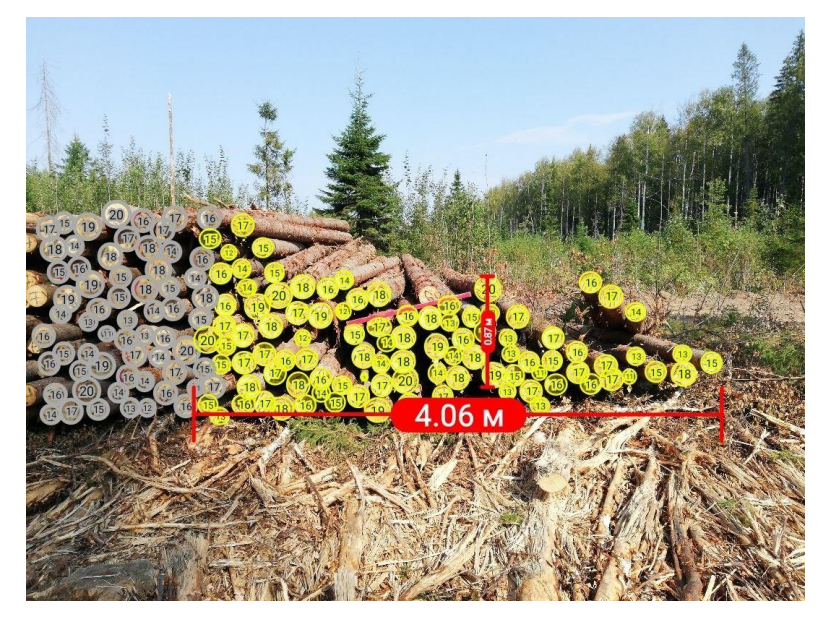

22. Для сохранения измерения нажмите кнопку «Сохранить»:

| ×     | <b>1</b><br>Штабел | Ъ                | 8<br>9<br>9 |            |
|-------|--------------------|------------------|-------------|------------|
| п     | АЧКИ               | ПАРАМЕТРЫ        |             |            |
|       | РЕЗУЛЬТА           | аты              |             |            |
| Объем | 1                  | <b>67.41</b> м³  |             |            |
| Склад | очный объем        | <b>116.22</b> м³ |             |            |
| кпд   |                    | <b>58</b> %      |             |            |
| Длина | бревна             | <b>4</b> м       |             |            |
| Длина |                    | 9.75 м           |             | Кнопка     |
| Средн | яя высота          | <b>2.98</b> м    | /           | сохранения |
| Колич | ество бревен       | 520              |             |            |
|       | СОХРАНИТЬ          | × .              | +           |            |
| X     | Õ                  | Ô                |             |            |

- 23. Для ускорения процесса съемки после шага 10 (не выполняя разметку и расчёт) можно нажать кнопку «Сохранить» в меню и перейдите к съемке следующего штабеля.
- 24. После завершения съемки перейдите в список результатов и выполните шаги 11-18 для расчета результатов всех штабелей.
- 25. В конце работы просмотрите список сохраненных измерений и убедитесь, что слева напротив каждого из них присутствует синяя линия, которая обозначает, что данное измерение было отправлено на облачный сервер. Одновременно измерениям присваивается ID номер, который можно увидеть, открыв карточку измерения. После сохранения активируется функция сохранения измерения в PDF:

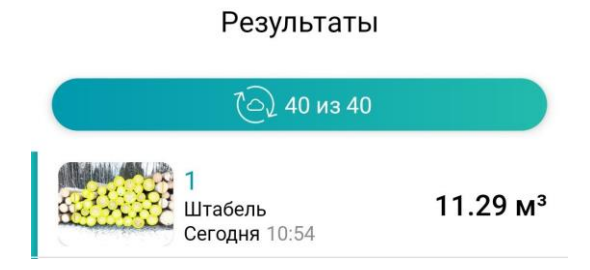

| $\leftarrow$                                                               | <b>1</b><br>Штабель | ?             | :             |
|----------------------------------------------------------------------------|---------------------|---------------|---------------|
| ШТАБЕЛЬ                                                                    | ПА                  | РАМЕТРЫ       |               |
| Дата                                                                       | c                   | Сегодня, 10   | :54           |
| ID измерения                                                               |                     | 28            | 993           |
| <b>Метод измерения</b><br>ГОСТ 32594-2013 (                                | групповой)          |               | >             |
| Местоположение                                                             |                     | 59°55<br>30°1 | 5'27<br>  7'2 |
| <b>Выбор склада</b><br>Делянка 1                                           |                     |               | >             |
| <b>Выбор бригады</b><br>Бригада1                                           |                     |               | >             |
| Продлевать высоти<br>Продлевать высоты в<br>до границы выделенн<br>области | ы<br>низ<br>вой ВК. | Л ВЫК.        | п             |
| Съемка справа нал<br>Режим съемки штабе,<br>справа налево                  | іево<br>пя ВК       | Л ВЫК.        | л             |
| ПЕ                                                                         | РЕСЧИТАТЬ           |               |               |
| *                                                                          | 6                   | 6)            |               |

Для этого нужно выбрать "Сохранить PDF" в мини-меню в правом верхнем углу экрана.

| <u>e</u>      | <b>1</b><br>Штаб               | Удалить       | Датя:<br>Время:<br>Общий объем:<br>Номер штабеля: | 25.09.2023 K<br>11.27.90 K<br>94.5 M <sup>2</sup> C<br>1 | ПД 77 %<br>опичество бревок: 362<br>редний диаметр: 26 см | Высота:<br>Дляна:<br>Пользователь: | 2.14 m<br>19.11 m<br>Istepakovačjamel.com<br>Hacta               | 1                                                                      |
|---------------|--------------------------------|---------------|---------------------------------------------------|----------------------------------------------------------|-----------------------------------------------------------|------------------------------------|------------------------------------------------------------------|------------------------------------------------------------------------|
| ШТАБЕЛЬ       |                                | Сохранить PDF |                                                   | and the                                                  | SIS                                                       | 1                                  | Объем<br>Складочный объем<br>КПД<br>Дляна<br>Ширика              | 22,72 м²<br>4 30 м²<br>69 %<br>3 м<br>53 м                             |
|               |                                |               |                                                   |                                                          | 5.3 м                                                     |                                    | Buorg<br>Konnecta (piae<br>Cperjonal greaning                    | 1.39 м<br>н 188<br>15 см                                               |
| Из            | МЕНИТЬ                         |               | Пустенов измерени                                 | 4552                                                     |                                                           |                                    | Macro                                                            | a<br>2                                                                 |
| Ручной объем, | . М <sup>3</sup><br>длина, м — |               |                                                   | 20                                                       | La                                                        |                                    | Объем<br>Складочный объет<br>Клд<br>Дляна<br>Шерта               | 29.2 M <sup>2</sup><br>4 37.97 M <sup>3</sup><br>77 %<br>3 M<br>4.99 M |
| 3             |                                |               |                                                   | 4.99                                                     |                                                           | ţâ                                 | Вызота<br>Количество бреве<br>Средний дешетр                     | 2.54 м<br>68<br>39 см                                                  |
| * Порода      |                                | Осина >       |                                                   |                                                          |                                                           |                                    |                                                                  |                                                                        |
| * Сортимент   |                                | Пиловочник >  | Протокол кажерония                                | 41052                                                    |                                                           |                                    |                                                                  |                                                                        |
| Допустимый д  | иаметр                         |               |                                                   |                                                          | ALO-                                                      | Ser.                               | Объем<br>Складочной объек<br>КЛД                                 | - 18.11 M <sup>2</sup><br>4 23.76 M <sup>2</sup><br>80 %               |
| от (см)       | •                              | до (см) 👻     |                                                   | 3.6                                                      |                                                           |                                    | Длина<br>Ширина<br>Высота<br>Количество брезе<br>Средний диаметр | 3 м<br>3.62 м<br>2.19 м<br>46<br>38 см                                 |
|               | ПЕРЕСЧИ                        | ГАТЬ          | 1                                                 |                                                          | to an i                                                   |                                    |                                                                  |                                                                        |

В сохраненном документе отражается основная информация о дате и времени измерения, а также разметка всех частей штабеля с результатами расчета.

#### Съемка лесовоза

1. Запустите приложение Smart Timber. Создайте новое измерение, нажав на

иконку камеры <sup>©</sup>, затем выберите режим «Лесовоз». Введите гос. номер транспортного средства и количество пачек штабеля в лесовозе. По кнопке Заполнить все данные можно добавить номер прицепа, а также Пункт отправления и Пункт назначения:

|   | Новое изм                                                                      | иерение сбросить                            |   |                      |      |
|---|--------------------------------------------------------------------------------|---------------------------------------------|---|----------------------|------|
|   | Лесовоз                                                                        | Штабель                                     |   |                      |      |
|   | Вы можете заполн<br>сейчас или вернут<br>Гос.номер транспортного ср<br>8965 ро | ить все данные<br>ься к ним позже<br>едства |   |                      |      |
|   | Количество пачек                                                               |                                             |   | Нажмите              | для  |
|   | ЗАПОЛНИТЬ В                                                                    | СЕ ДАННЫЕ                                   |   | ввода                |      |
|   |                                                                                |                                             |   | дополнител<br>ланных | ьных |
| _ |                                                                                |                                             | _ |                      |      |
|   | продол                                                                         | жить                                        |   |                      |      |
|   | 8 6                                                                            | (ô)                                         |   |                      |      |

**Примечание:** для ускорения работы можно оставить строку гос. номера пустой, приложение само определит номер. При необходимости, его можно откорректировать в параметрах измерения.

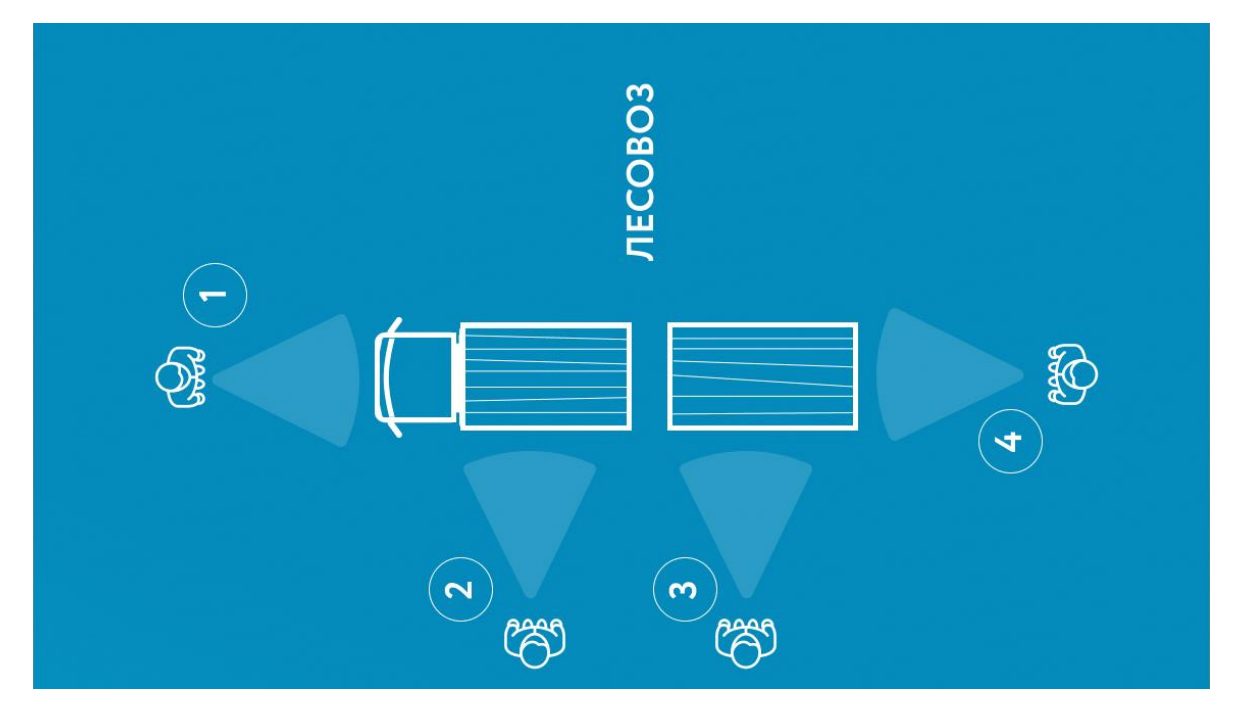

2. Встаньте напротив кабины водителя и сделайте снимок так, чтобы было видно гос. номер транспортного средства:

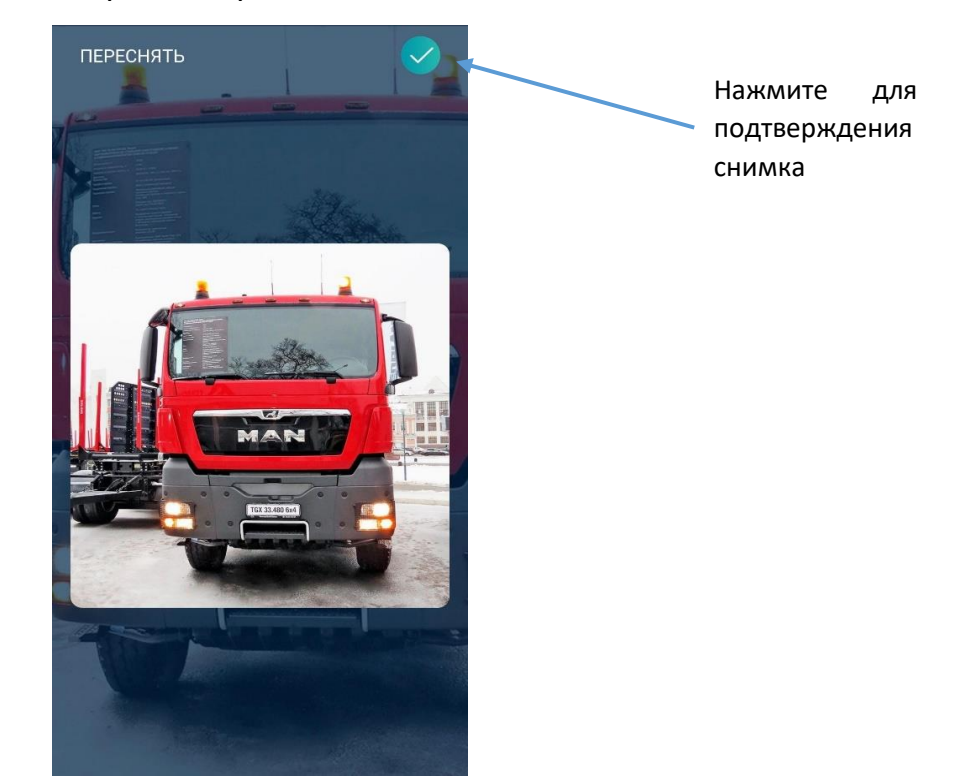

- Проследуйте к боковой стороне 1-й относительно кабины водителя пачки бревен.
- Установите линейку-эталон в плоскости штабеля и сделайте снимок вида сбоку. Ориентируйтесь на сетку на экране для выравнивания изображения (если лесовоз стоит под углом).

**ВАЖНО!** Для получения наиболее точных результатов при съёмке располагайтесь напротив центра пачки (как при съемке сбоку, так и при съёмке торцов), направив камеру на центр пачки (т.е. перпендикулярно снимаемой области).

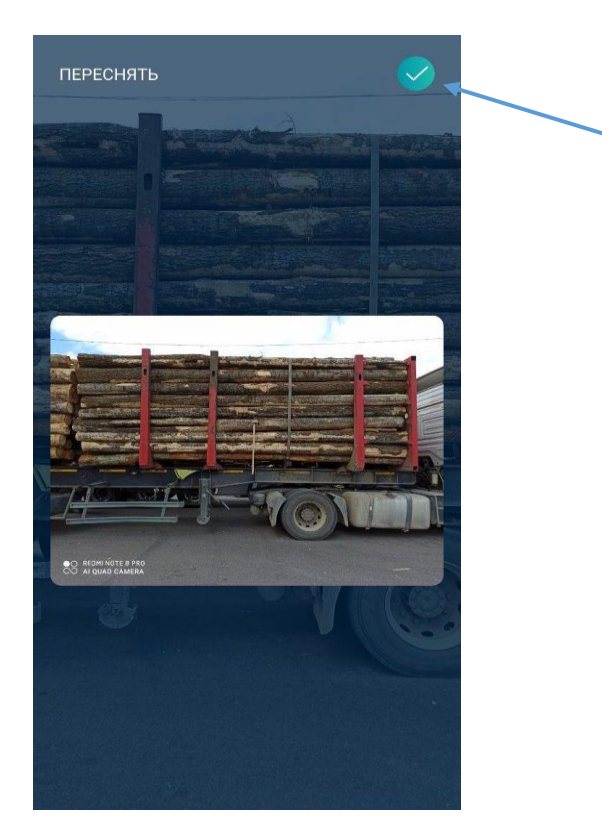

Нажмите для подтверждения снимка

- 5. Проверьте корректность снимка и нажмите кнопку подтверждения.
- 6. Для каждой пачки вы можете добавить произвольные снимки, фиксирующие пороки древесины, "шапку" пачки, и другие, относящиеся к определенной пачке фотографии по нажатии на кнопку "Добавить еще фото":

| ×       | М443РУ<br>Лесовоз       | 10 ?                              | :   |                           |                         |            |
|---------|-------------------------|-----------------------------------|-----|---------------------------|-------------------------|------------|
| nn      |                         | ПАРАМЕТРЫ<br>РАЗМЕТИТЬ<br>ЦЕ ФОТО |     | Нажми<br>добавл<br>фотогр | те для<br>іения<br>афий | Ŧ          |
| * Пород | да                      |                                   |     |                           |                         |            |
| * Сорти | имент                   |                                   |     |                           |                         |            |
| Коэффі  | ициенты коры            |                                   |     |                           |                         |            |
| КА (мі  | м) К                    | В                                 |     |                           |                         |            |
| Ручно   | й объем, м <sup>з</sup> |                                   |     |                           |                         |            |
| кпд, я  | %                       |                                   |     | I                         | Нажмите                 | д <i>і</i> |
|         | РАССЧИТАТЬ              |                                   | + + |                           | добавлени               | 1Я         |
| ×       | 6                       | Ô                                 |     |                           | новои<br>лесовоза       | пачн       |

- 7. Для добавления следующей пачки нажмите «+»
- 8. Проследуйте к боковой части следующей пачки.
- 9. Повторите шаги 4-6 для всех оставшихся пачек лесовоза.
- 10. В зависимости от выбранного режима в каждой или последней пачке вам потребуется также сделать снимок вида с торцов в случае включения съемки торцов в настройках алгоритма. Установите линейку-эталон в середине пачки лесовоза на торцах бревен так, чтобы линейка была на среднем уровне по утопленности бревен, т.е не была установлена слишком глубоко внутрь, но и не находилась при этом на наиболее выдвинутых бревнах. Отойдите на расстояние ~3-6 метров для ведения съемки.
- 11. Сделайте снимок со стороны торцов:

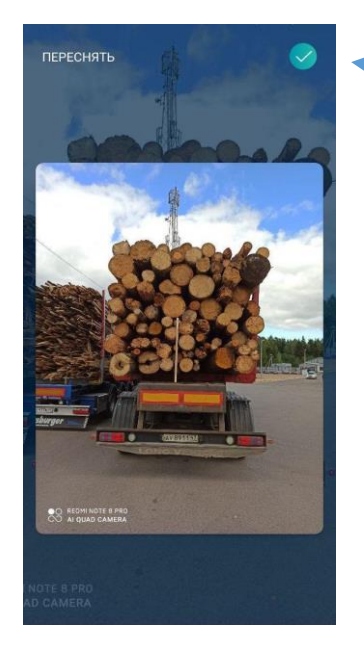

 Нажмите для подтверждения

- 12. Проверьте корректность снимка и нажмите кнопку подтверждения. До сохранения измерения и результатов расчета возможно переснять любые фотографии даже после разметки и расчетов. Для этого нажмите на центр фотографии и выберите Переснять. Если разметка и расчет уже были проведены, после переснятия активируется кнопка Пересчитать. После синхронизации измерения с сервером функция переснятия становится недоступной!
- 13. Перейдите во вкладку "Параметры". Проверьте выбранный метод измерения и значение длины эталона, скорректируйте при необходимости. Выберите склад и бригаду, если необходимо. Если бригада была выбрана ранее, то она проставляется автоматически. Введите номер прицепа и комментарии к измерению. Также можно отправления И назначения, указать пункт грузоотправителя И грузополучателя, перевозчика и многое другое. В разделе параметров также отображается информация о координатах местоположения, дате

создания, поле ID измерения остается пустым до синхронизации данных с сервером:

| ÷                             | M268TE10<br>Лесовоз                  | ?      | : | ÷                                      | Метод измерения                                                                                                    |   |
|-------------------------------|--------------------------------------|--------|---|----------------------------------------|----------------------------------------------------------------------------------------------------|---|
| ПАЧ                           | чки пар                              | АМЕТРЫ |   | Мето<br>облас<br>Корф                  | д расчёта КПД в выбранной<br>сти (поштучный)<br>фиционт розволости                                                                           |   |
| <b>Метод изм</b><br>ГОСТ 3259 | <b>іерения</b><br>4–2013 (групповой) |        | > | рассч<br>площ<br>выпу<br>облас         | фициент полнодревесности<br>иитывается как отношение<br>ади торцов к площади<br>клой оболочки в выбранной<br>сти                             |   |
| Местополо                     | ожение                               |        | _ | <b>Мето</b><br>Пошт                    | <b>д цилиндра (поштучный)</b><br>учный метод измерений,                                                                                      |   |
| Выбор скл                     | ада                                  |        | > | рассч<br>в пре<br>в сре,<br>цили       | итывающии плотныи объем<br>дположении, что брёвна<br>днем могут считаться<br>ндрами                                                          |   |
| <b>Выбор бри</b><br>Бригада1  | гады                                 |        | > | ГОСТ<br>Орган<br>(груп                 | Р Лесоматериалы круглые<br>низации и методы учета<br>повой)                                                                                  |   |
| Длина этал<br>100             | пона, см                             |        |   | Геом<br>изме<br>испол<br>ГОСТ<br>Орган | этрический (групповой) метод<br>рений, для расчёта КПД<br>пъзуется таблица 16-1 проекта<br>Р Лесоматериалы круглые<br>чазации и меторы учета |   |
| Гос.номер<br>M268TE1          | транспортного средства<br>)          |        |   | гост<br>Геом                           | 32594–2013 (групповой)<br>етрический (групповой) метод                                                                                       | , |
| Номер пр                      | ицепа                                |        |   | изме<br>испол<br>32594                 | рении, для расчета КПД<br>ъзуются таблицы 3 и 4 ГОСТ<br>4-2013                                                                               |   |
| Номер до                      | кумента                              |        |   | OCT 1                                  | 13-43-79 (групповой)<br>етлический (спупповой)                                                                                               |   |

**Внимание!** Метод измерения для уже сделанного обмера после версии 1.15.2 можно изменить, нажав на метод и выбрав новый из списка. Результаты расчётов всеми методами можно увидеть после расчета выбрав любой метод.

14. Во вкладке "Пачки" для каждого сделанного снимка нажмите кнопку «Разметить». Если в Настройках был включен режим Автоматического распознавания эталона, то разметка эталона должна быть выполнена автоматически, остается только разметить область пачки. В противном случае выполните разметку эталона вручную (для точной разметки воспользуйтесь увеличенным изображением, показываемым в окне «лупы» в углу экрана) и выделите области штабеля:

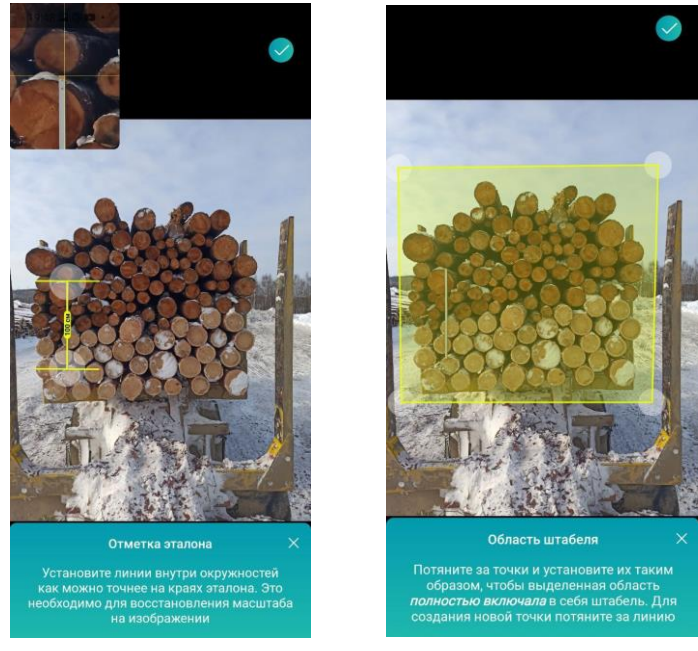

15. Для боковой части выделите область таким образом, чтобы она описывала основную часть бревен, не включая выступающие края некоторых значительно выдвинутых бревен. При этом вы можете ориентироваться на вспомогательные снимки для более точного выделения высоты пачки (например, снимок "шапки" размечаемой пачки).

**Примечание:** при разметке высоты пачки необходимо учитывать возможное наличие «ямы» для манипулятора. В такой ситуации необходимо уменьшить размечаемую высоту пачки (на усмотрение оператора). Зафиксировать факт наличия ямы можно, добавив дополнительный снимок.

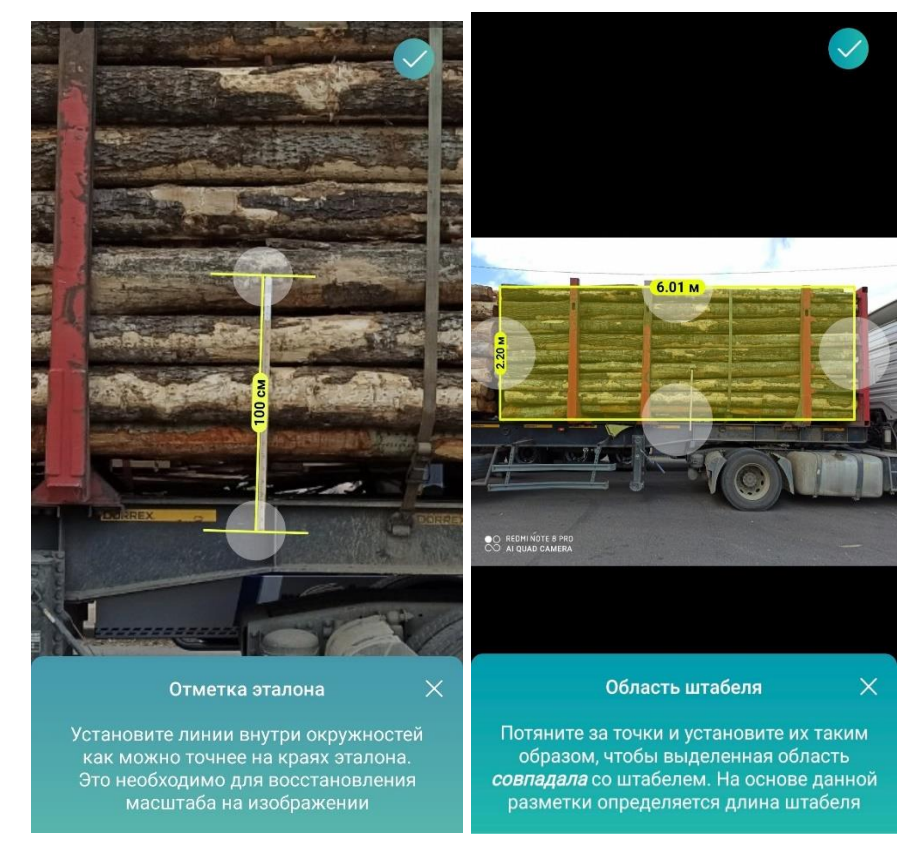

- 16. Выберите породу, сортимент из списков. В списках отображаются только сочетания, совместимые по ОКПД2, а также с учетом пород и сортиментов, активизированных в настройках.
- Введите номинальную длину, если включили эту ручной ввод длины в настройках. При выключенной функции ручного ввода длины пачки длина рассчитывается по боковому снимку.

|             | М443Р<br>Лесов    | <b>У10</b><br>оз | ? :     |   |
|-------------|-------------------|------------------|---------|---|
| ПАЧКИ       |                   | ΠΑΡΑ             | МЕТРЫ   |   |
| * Сортимент |                   | Ба.              | лансы > |   |
| Допустимый  | диаметр           |                  |         |   |
| от (см)     | •                 | до (см)          | •       |   |
| (оэффициен  | ты коры           |                  |         |   |
| КА (мм)     |                   | КВ               |         |   |
| Ручной объе | M, M <sup>3</sup> |                  |         |   |
| КПД, %      |                   |                  |         |   |
| Номинальна  | ая длина, м       |                  |         | - |
|             | РАССЧИТ           | ГАТЬ             |         |   |
| ×           | Ô                 |                  | Ô       |   |

18. Введите значение ручного КПД в соответствующее поле, если вы включили эту опцию в настройках. В другом случае КПД будет применен автоматически в соответствии с выбранным методом измерения.

|          | M443<br>Лесе | РУ10    | ?      |
|----------|--------------|---------|--------|
| ПАЧ      | ки           | ΠΑΡΑΝ   | ИЕТРЫ  |
| * Сортим | ент          | Бал     | ансы > |
| Допустим | иый диамет   | p       |        |
| от (см)  | •            | до (см) | •      |
| Коэффиц  | иенты корь   | ı       |        |
| КА (мм)  |              | КВ      |        |
| Ручной   | объем, м³    |         |        |
| КПД, %   |              |         |        |
| Номина   | льная длина, | м       |        |
|          | PACCH        | ИТАТЬ   |        |
| ×        | Ć            | 3       | Ô      |

В случае отсутствия выбранного диапазона данных в таблице метода появляется соответствующее сообщение с предложением использовать ручной КПД.

19. Введите значение ширин пачек, если вы включили эту опцию в настройках. Возможна корректировка ширины как для всех пачек, так и для каждой в отдельности. При выключенной опции ввода ширины, ширина рассчитается автоматически по торцевой пачке.

|           | M443<br>Лес         | ВРУ10<br>овоз | ?     | : |
|-----------|---------------------|---------------|-------|---|
| ПАЧК      | 1                   | ΠΑΡΑ          | МЕТРЫ |   |
| Допустимь | ій диамет           | р             |       |   |
| от (см)   | •                   | до (см)       | •     |   |
| Коэффицие | енты корь           | 4             |       |   |
| КА (мм)   |                     | КВ            |       |   |
| Ширина па | ачки, м             | *             | •     |   |
| Ручной об | ъем, м <sup>3</sup> |               |       |   |
| КПД, %    |                     |               |       |   |
| Номиналь  | ная длина,          | м             |       |   |
|           | PACCH               | ИТАТЬ         |       |   |
| ×         | C                   | 3             | 0     |   |

20. Для активации функции отбраковки по диаметрам введите диапазон допустимых диаметров торцевой пачки для отбраковки слишком мелких или больших бревен (необязательно). После расчета также доступна ручная поштучная отбраковка бревен.

| <      | M443<br>Лес             | РУ10<br>овоз | ?     | : |
|--------|-------------------------|--------------|-------|---|
| ПА     | чки                     | ΠΑΡΑ         | МЕТРЫ |   |
| Допуст | имый диамет             | p            |       |   |
| от (см | ) –                     | до (см)      | •     |   |
| Коэффи | циенты корь             | ı            |       |   |
| КА (мм | л)                      | КВ           |       |   |
| Ширин  | а пачки, м              |              | v     |   |
| Ручно  | й объем, м <sup>3</sup> |              |       |   |
| кпд, 9 | 6                       |              |       |   |
| Номин  | нальная длина,          | М            |       |   |
|        | PACCH                   | ИТАТЬ        |       |   |
| X      | 6                       | ই            | 6     |   |

21. Для активации учета коэффициента на кору введите коэффициенты КА и КВ на вкладке Пачки (необязательно). Диаметры торцов в этом случае будут вычисляться по формуле (см. п. Рекомендации по повышению точности).

|           | M443<br>Лесо        | Р <b>У10</b><br>воз | ?     | : |
|-----------|---------------------|---------------------|-------|---|
| ПАЧК      | И                   | ΠΑΡΑ                | метры |   |
| Допустимы | ый диаметр          | 0                   |       |   |
| от (см)   | •                   | до (см)             | •     |   |
| Коэффици  | енты коры           |                     |       | 1 |
| КА (мм)   |                     | КВ                  |       |   |
| Ширина п  | ачки, м             |                     | Ŧ     |   |
| Ручной об | ъем, м <sup>3</sup> |                     |       |   |
| кпд, %    |                     |                     |       |   |
| Номиналь  | ная длина, м        | л                   |       |   |
|           | PACCH               | ИТАТЬ               |       |   |
| ×         | 6                   | ñ                   | 6     |   |

22. Нажмите кнопку «Рассчитать» для запуска расчета измерения:

| M4                           | 43РУ10<br>Песовоз | ?     | : |
|------------------------------|-------------------|-------|---|
| ПАЧКИ                        | ΠΑΡΑΝ             | 1ЕТРЫ |   |
| Допустимый диан              | метр              |       |   |
| от (см) 👻                    | до (см)           | •     |   |
| Коэффициенты к               | оры               |       |   |
| КА (мм)                      | КВ                |       |   |
| Ширина пачки, м              |                   | ×     |   |
| Ручной объем, м <sup>з</sup> |                   |       |   |
| КПД, %                       |                   |       |   |
| Номинальная дли              | на, м             |       |   |
| PA                           | ССЧИТАТЬ          |       |   |
| S/                           |                   | â     |   |

23. Нажмите на фото для просмотра в полноэкранном режиме. Здесь вы можете просматривать значения диаметров найденных бревен, а также, при необходимости, перейти в <u>режим редактирования торцов</u>, <u>удаления</u> <u>торцов</u> или <u>поштучной отбраковки бревен</u>.

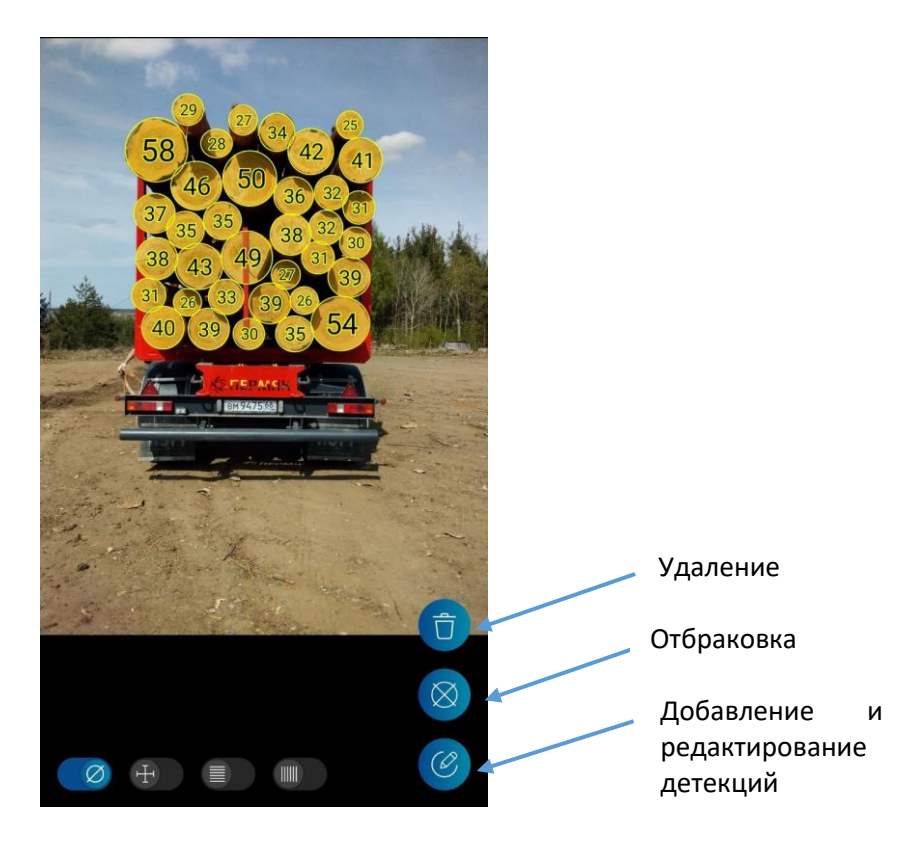

24. По умолчанию, расчет высоты последний пачки производится по торцам брёвен. Это позволяет учитывать неровную загрузку брёвен по ширине лесовоза. При необходимости, в настройках алгоритмов можно активировать режим «Измерять высоту последней пачки по боковой стороне». В таком случае высота будет определяться по разметке, выполненной по боковой стороне пачки (аналогично тем пачкам, для которых не зафиксированы торцы).

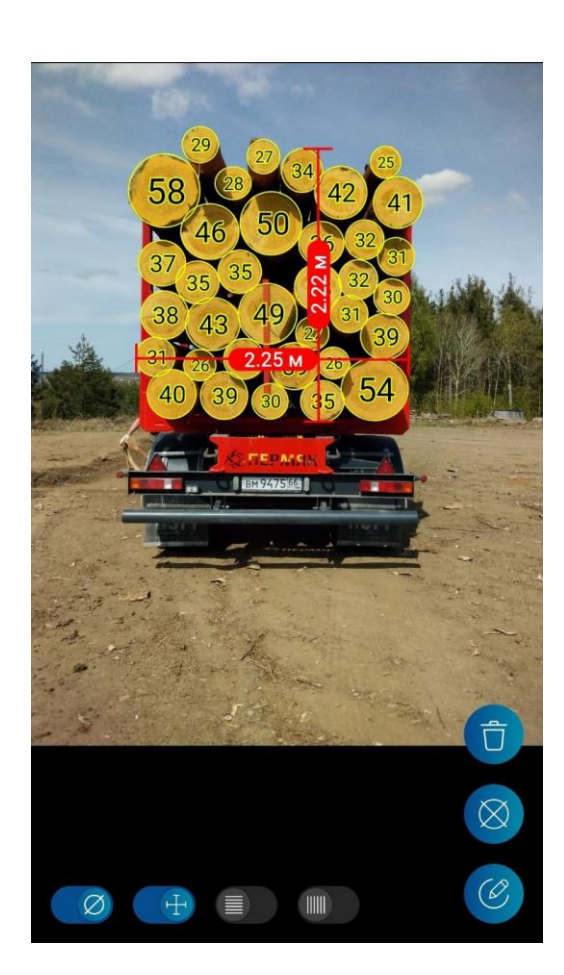

| ,,,,,,,,,,,,,,,,,,,,,,,,,,,,,,,,,,,,,,, | 0000            |
|-----------------------------------------|-----------------|
| ПАЧКИ                                   | ПАРАМЕТРЫ       |
| 70                                      |                 |
|                                         |                 |
| РЕЗУЛ                                   | ЬТАТЫ           |
| Объем                                   | <b>15.66</b> м³ |
| Складочный объем                        | <b>20.57</b> м³ |
| кпд                                     | 76 %            |
| Длина                                   | <b>3.94</b> м   |
| Ширина                                  | <b>2.25</b> м   |
| Высота                                  | 2.32 м          |
| Количество бревен                       | 217             |
| Средний диаметр                         | <b>15</b> см    |

Ô

()

X

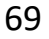

|        | Лесовоз           |                             |  |
|--------|-------------------|-----------------------------|--|
|        | ПАЧКИ             | ПАРАМЕТРЫ                   |  |
|        | РЕЗУЛЬ            | ТАТЫ                        |  |
|        | Объем             | <b>15.66</b> м <sup>3</sup> |  |
|        | Складочный объем  | <b>17.64</b> м <sup>3</sup> |  |
|        | кпд               | 76 %                        |  |
| 3.94 м | Длина             | <b>3.94</b> м               |  |
|        | Ширина            | <b>2.25</b> м               |  |
|        | Высота            | <b>1.99</b> м               |  |
|        | Количество бревен | 217                         |  |
|        | Средний диаметр   | <b>15</b> см                |  |
|        | COXPA             | нить                        |  |
|        |                   | ) (2)                       |  |

25. Введите значения ручного объема для каждой пачки (необязательно, используется для расчёта статистики).

| -           | E4828<br>Лесо       | ВА159<br>овоз | ?     | : |
|-------------|---------------------|---------------|-------|---|
| ПАЧН        | ки                  | ПАРА          | МЕТРЫ |   |
| Допустим    | ый диамет           | p             |       |   |
| от (см)     |                     |               |       |   |
| 10          | •                   | до (см)       | *     |   |
| Коэффици    | иенты корь          | ı             |       |   |
| КА (мм)     |                     | КВ            |       |   |
| — Ручной об | ъем, м <sup>3</sup> |               |       |   |
| 14          |                     |               |       |   |
| — кпд, % —  |                     |               |       |   |
| 56          |                     |               |       |   |
| — Номиналь  | ная длина, м        |               |       |   |
| 6           |                     |               |       |   |
|             | РЕЗУЛ               | ЬТАТЫ         |       |   |
|             | COXP                | анить         |       |   |
| ×           | Ć                   | 3             | Ô     |   |

**Примечание:** сохранение данных ручных измерений позволяет получить в веб-интерфейсе и в данных, доступных для передачи в системы предприятия, фиксировать отклонения между ручными и автоматическими измерениями. Это особенно важно на этапе опытной эксплуатации системы.

26. Просмотрите результаты и нажмите «Сохранить» для сохранения измерения:

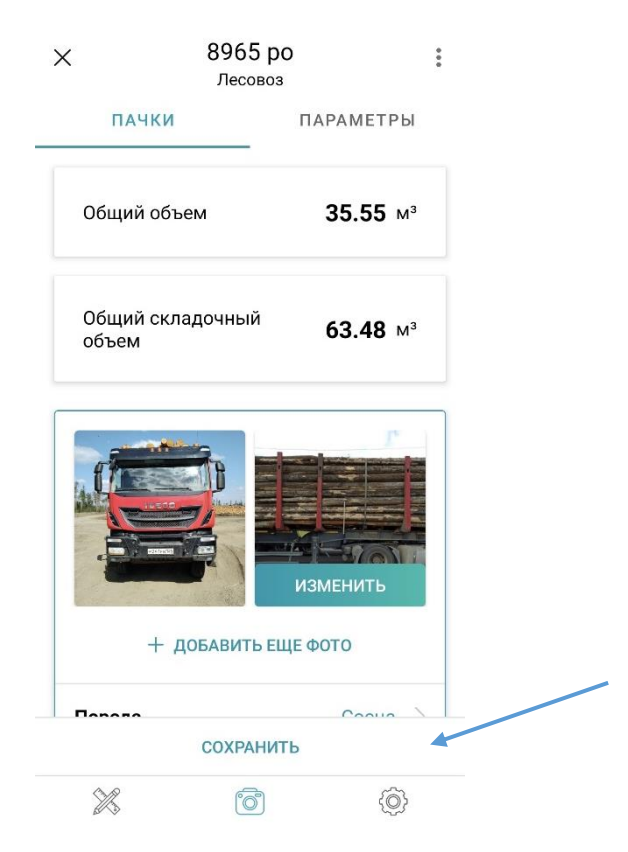

27. Для ускорения процесса съемки после шага 13 нажмите кнопку «Сохранить» (доступна по иконке трех точек в правом верхнем углу) и перейдите к съемке следующего лесовоза.

|                    | 8965 рс<br>Лесовоз |                | : |
|--------------------|--------------------|----------------|---|
| ПАЧКИ              |                    | ПАРАМЕТРЬ      | I |
| Общий объ          | ем                 | <b>35.55</b> м | 3 |
| )бщий скла<br>бъем | адочный            | <b>63.48</b> м | 3 |
|                    |                    | r              |   |
|                    |                    | изменить       |   |
| + p                | ОБАВИТЬ ЕЩ         | Ε ΦΟΤΟ         |   |
| 00050              | СОХВАНИТ           | Coolio         | 1 |
|                    | GUAPAHITI          | U              |   |
| ×                  | 6                  | (Ô)            |   |

- 28. После завершения съемки перейдите в список результатов и выполните шаги 14-24 для расчета результатов всех лесовозов.
- 29. После сохранения измерения становится доступна функция сохранения результатов расчета в формате PDF. Для этого нужно выбрать "Сохранить PDF" в мини-меню в правом верхнем углу экрана.

| - <sub>א</sub> ע          | далить                                                                                                    | Partimon samplement Intelli<br>Parte 16.10.2027 Distances revis-<br>Eposic 19.22:17 Honey processia: K190623<br>Oficipii offunac 30.83 v <sup>2</sup> Honey prepartie                                                                                                    | alternal.com<br>5              |
|---------------------------|----------------------------------------------------------------------------------------------------|----------------------------------------------------------------------------------------------------|--------------------------------|
|                           |                                                                                                    |                                                                                                    | OSwew 16.19 w                  |
| E ALLINGIA                |                                                                                                    | 412.0                                                                                                    | 8710 72 S                      |
| ПАЧКИ СС                  | охранить PDF                                                                                                    | Provide Statements and and and and and and and and and and                                                                                                    | A 12 M                         |
| 00                        | oxputitibit bi                                                                                                    | the state of the state of the s | Шарана 2.79 м                  |
|                           |                                                                                                    | Construction of the owner of the owner of the owner of the owner of the owner of the owner owner of the owner owner owne                                                                                                    | Bastota 2.37 M                 |
|                           |                                                                                                    |                                                                                                    | Konwectto Speses 293           |
| Общий объем               | <b>10.13</b> м <sup>3</sup>                                                                                                    |                                                                                                    | Confront Annual 1 5 cm         |
| Общий складочный<br>объем | <b>26.65</b> м <sup>3</sup>                                                                                                    | Companying and a second second s                                                                                                    |                                |
|                           |                                                                                                    |                                                                                                    | Forward 2                      |
|                           |                                                                                                    | Provide the second second                                                                                                    | OfLess 14.63 ar                |
|                           |                                                                                                    | 4 05 M                                                                                                    | Carragorenal officera 19.03 ar |
|                           |                                                                                                    | MARTIN MARTINE MARTINE TALLAS PARTIES                                                                                                    | влд 77%                        |
|                           |                                                                                                    | The subscription of the subscription of the su | Длена 4.05 м                   |
|                           |                                                                                                    | Statement Destatement Destatement Destatement Destatement                                                                                                    | Lingensa 2.29 m                |
|                           |                                                                                                    | same glasses have been a second and the second                                                                                                    | Electrical 2.05 w              |
|                           | and the second second sec | PARTY IN CONTRACTOR OF CONTRACTOR OF CONTRAC | Rosevectivo tipenses 293       |
|                           |                                                                                                    |                                                                                                    |                                |
|                           | ИЗМЕНИТЬ                                                                                                    | Ppersynant compyrises * 1688                                                                                                    | Terms 2                        |
| Порода                    | Береза >                                                                                                    | ALC:                                                                                                    | Biug e ropupa                  |
| ПЕРЕСЧИ                   | ЛТАТЬ                                                                                                    |                                                                                                    |                                |
|                           |                                                                                                    |                                                                                                    |                                |

В сохраненном документе отражается основная информация о дате и времени измерения, а также разметка всех пачек лесовоза с результатами расчета.

30. Просмотрите список сохраненных измерений и убедитесь, что слева напротив каждого из них присутствует синяя линия, которая обозначает, что данное измерение было отправлено на облачный сервер. Одновременно измерениям присваивается ID номер, который можно увидеть, открыв карточку измерения:
| Результаты                                               |                      | $\leftarrow$                    | Е77301<br>Лесово         | 35<br>₃   | ?      | :   |
|----------------------------------------------------------|----------------------|---------------------------------|--------------------------|-----------|--------|-----|
| (ф) 40 из 40                                             |                      | ПАЧ                             | ки                       | ПАРАМЕ    | тры    |     |
| Е773ОТ35<br>Лесовоз                                      | 31.36 м³             | Дата                            |                          | 05.04.202 | 23, 23 | :41 |
| 05.04.2023 23:41                                         |                      | ID измерен                      | я                        | 28854     |        |     |
| М019ТТ10<br>Лесовоз<br>05.04.2023 23:38                  | 42.0 м <sup>3</sup>  | <b>Метод изме</b><br>ГОСТ 32594 | ерения<br>I—2013 (группо | вой)      |        |     |
| 05-1<br>Штабель<br>05.04.2023 23:13                      | 17.52 м <sup>3</sup> | Местополо                       | жение                    |           |        | -   |
| Е203TH10<br>Лесовоз<br>05.04.2023 23:04                  | 49.05 м <sup>3</sup> | <b>Выбор скла</b><br>Делянка 1  | ада                      |           |        | >   |
| М019ТТ10<br>Лесовоз<br>04.04.2023 23:33                  | 31.97 м³             | Выбор бриг                      | ады                      |           |        | >   |
| тест 2<br><b>E203TH10</b><br>Лесовоз<br>04.04.2023 23:24 | 25.78 м <sup>3</sup> | Длина этало<br>100              | она, см                  |           |        |     |
| 04-1<br>Штабель<br>04.04.2023 23:20                      | 35.67 м <sup>3</sup> | Е7730Т35                        | ранспортного сре;        | ства —    |        |     |
| М019ТТ10<br>Лесовоз<br>04.04.2023 23:11                  | 25.63 м³             |                                 | COXPAH                   | ΙТЬ       |        |     |
| 8 6                                                      | 0                    | 28                              | 6                        |           | ô      |     |

**Примечание:** при отсутствии связи новые или измененные измерения не будут отмечены синей линией. При плохой связи сначала передаются данные измерений (и измерения становятся доступны в веб-приложении), только потом загружаются фотографии. Незагруженные фотографии в вебприложении показаны красными строками. Измерение с незагруженными фотографиями не считается синхронизированным и не отмечается синей линией. Невыгруженные измерения, загрузка которых не планируется, будут отмечены красной линией.

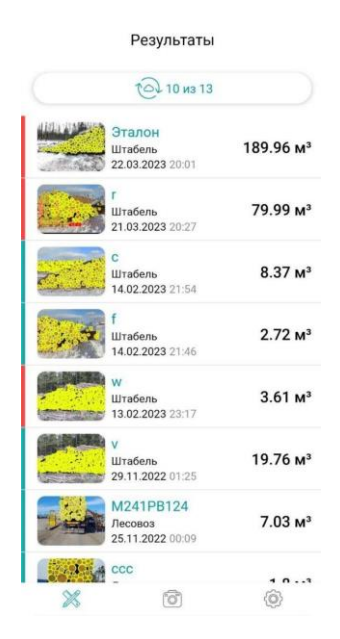

Для загрузки этих измерений нужно сделать перерасчет для повторной попытки синхронизации.

# Режим редактирования торцов бревен

В полноэкранном режиме просмотра фото имеется возможность перехода в режим редактирования торцов бревен.

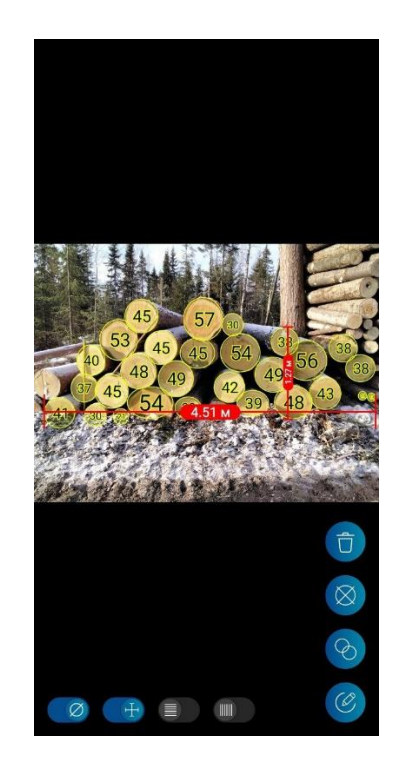

1. Для перехода в режим редактирования нажмите на кнопку нижнем углу. Вы можете добавлять и перемещать бревна, находясь в данном режиме.

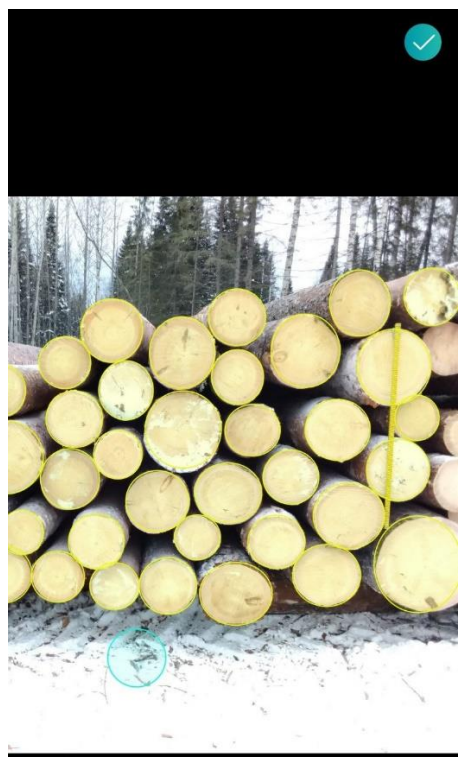

- 1.1. Используйте **долгое нажатие** вне области уже найденных бревен для добавления бревна. Добавленные бревна будут выделены зеленым цветом.
- 2. Для редактирования размера и перемещения уже найденных или вновь

добавленных торцов бревен в режиме редактирования используйте короткое нажатие внутри области определенного торца. В зависимости от выбранных настроек алгоритма реализуются разные способы редактирования контуров бревен.

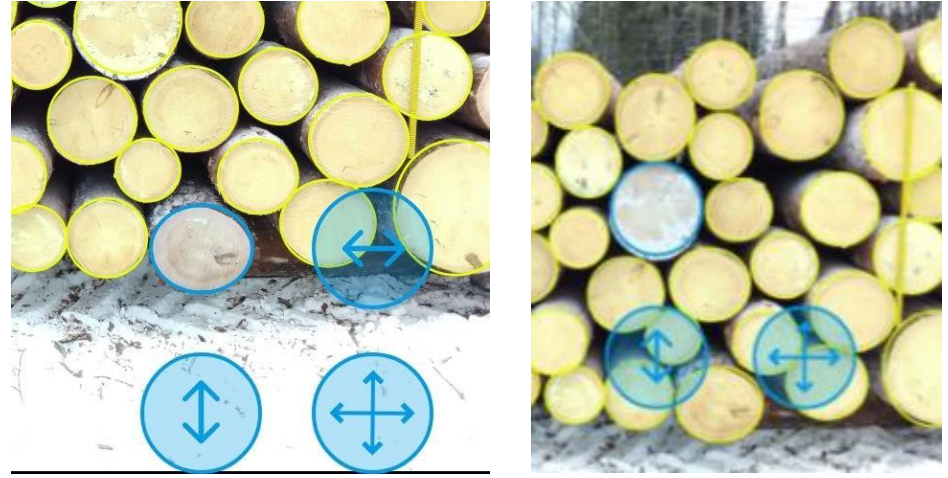

При включении настройки Контуры бревен как окружность размер изменяется одной иконкой

- 2.1 Для удобства работы с отдельным бревном можно приблизить изображение. Для этого коснитесь изображения двумя пальцами и раздвигайте их друг от друга, а затем отпустите.
- 2.2Перемещайте бревно, зажав область внутри него.
- 2.3 Для изменения размера бревна коснитесь области внутри него двумя пальцами и раздвигайте их друг от друга, а затем отпустите.
- 2.4 Для изменения диаметра бревна отдельно по вертикали и по горизонтали зажмите и передвигайте соответствующие иконки , а затем отпустите.
- 2.5 **Нажмите в любом месте вне области** редактируемого бревна по завершении редактирования данного бревна
- 3. Убедитесь, что все бревна по краям выделены желтым цветом, затем нажмите кнопку S в правом верхнем углу экрана для выхода из режима редактирования торцов бревен. При выходе из режима редактирования

кнопкой назад появится предупреждение о потере изменений. Изменения можно сохранить или сбросить.

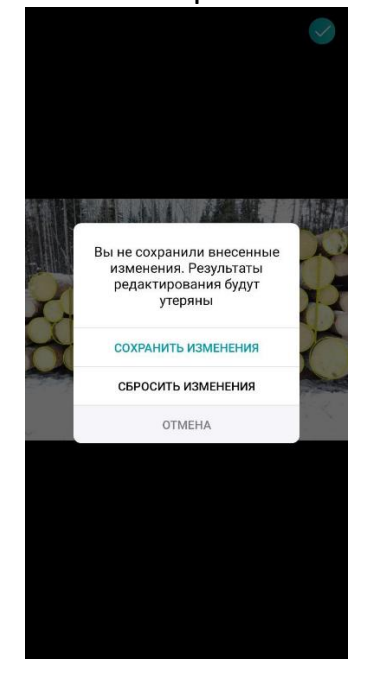

# Режим удаления торцов бревен

1. Для удаления торцов выберите иконку . В открывшемся режиме можно удалять детекции одним нажатием.

# Режим поштучной отбраковки бревен и дополнительных сортиментов

В полноэкранном режиме просмотра фото имеется возможность перехода в режим поштучной отбраковки бревен или добавления дополнительных сортиментов (только для штабелей).

 Перейдите в режим по соответствующей кнопке. В лесовозе выберите торцы, которые хотите отбраковать – выбранные торцы окрасятся красным цветом.

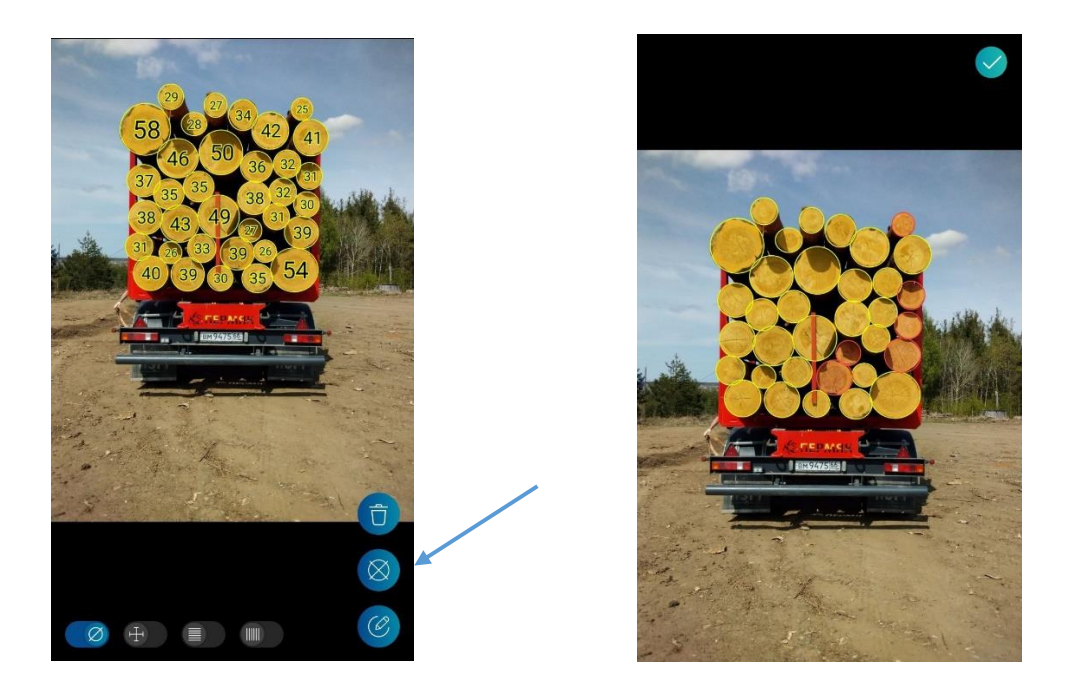

Для штабеля при переходе в режим отбраковки появится подсказка. Закройте крестиком подсказку или выберите Больше не показывать:

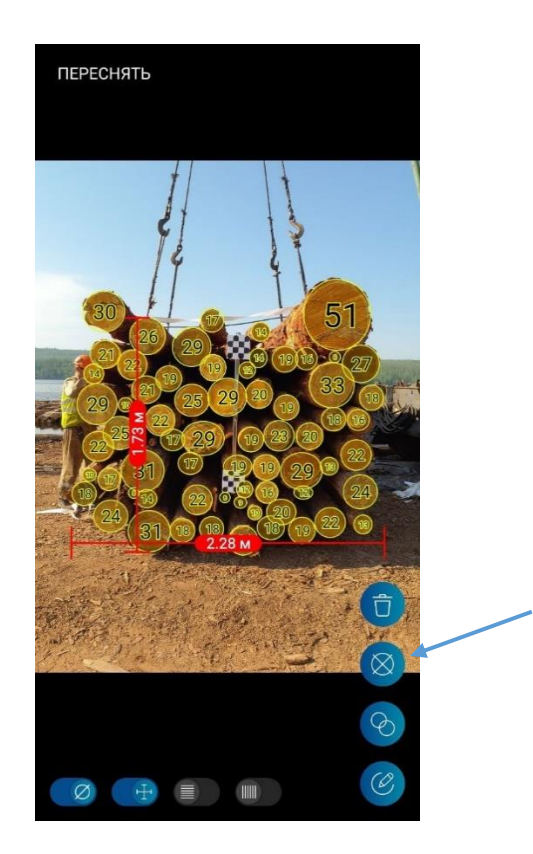

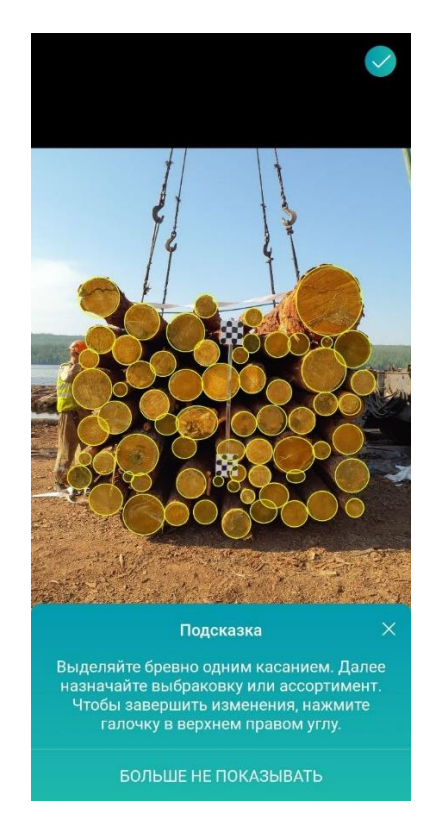

 Выделите бревна, которые хотите отбраковать или изменить сортимент, коротким нажатием, они окрасятся синим цветом. Выберите опцию Брак или Сортимент, ставшие активными. В случае выбора Брак – бревна окрасятся красным. В случае выбора Сортимент откроется страница выбора дополнительных сортиментов, введенных в профиле веб-интерфейса. Выберите сортимент – страница сортиментов закроется, выбранные торцы окрасятся красным цветом.

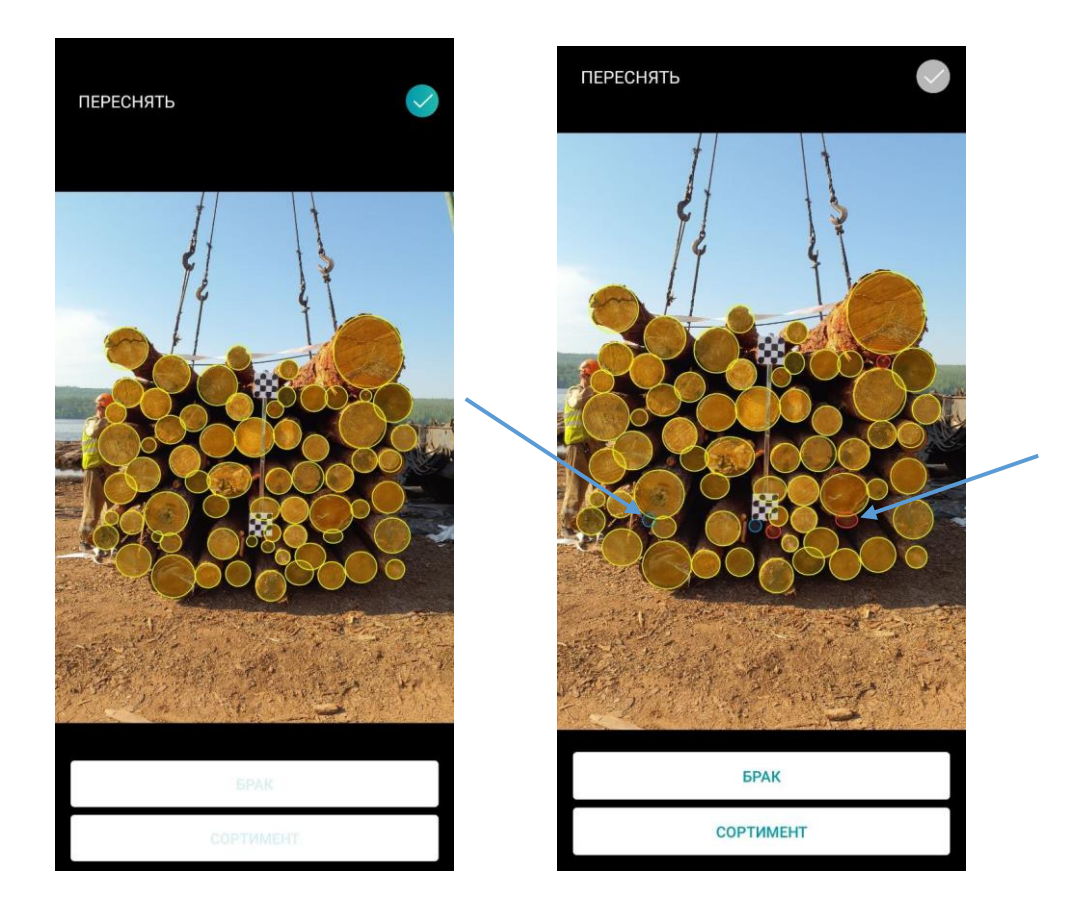

| $\leftarrow$ | Сортимент   |  |
|--------------|-------------|--|
| Q            |             |  |
| Балансы      | сосна 500см |  |
| Дрова ел     | ь 600см     |  |

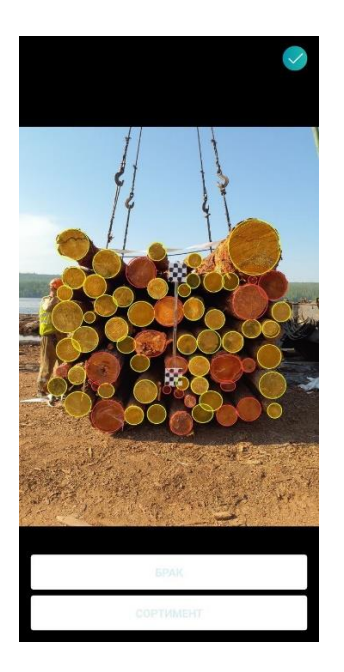

- 3. Нажмите на кнопку с галочкой в правом верхнем углу.
- 4. Вернитесь к измерению и нажмите «Пересчитать», далее сохраните изменения.

# Режим редактирования дублей

В полноэкранном режиме просмотра фото для штабелей имеется возможность перехода в режим редактирования дублей торцов.

1. Перейдите в режим по соответствующей кнопке:

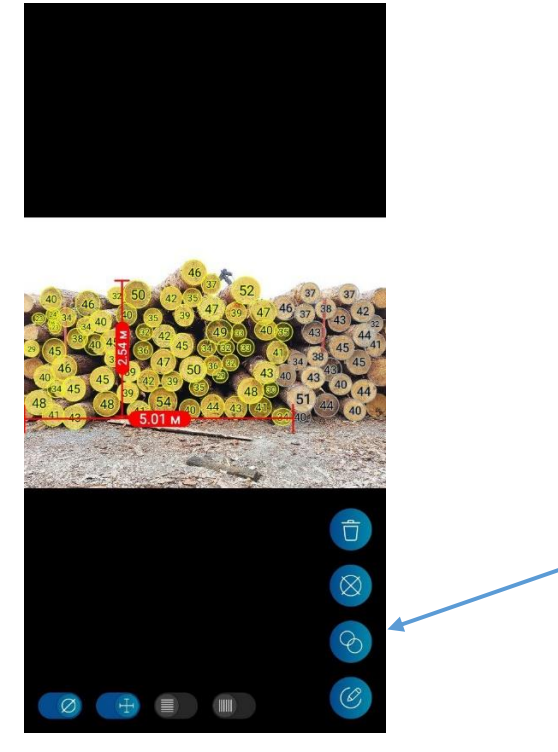

2. Выделите бревно, которое хотите убрать из дублей, коротким нажатием, оно окрасится зеленым, также можно добавить в дубликаты не требующие учета в расчете бревна.

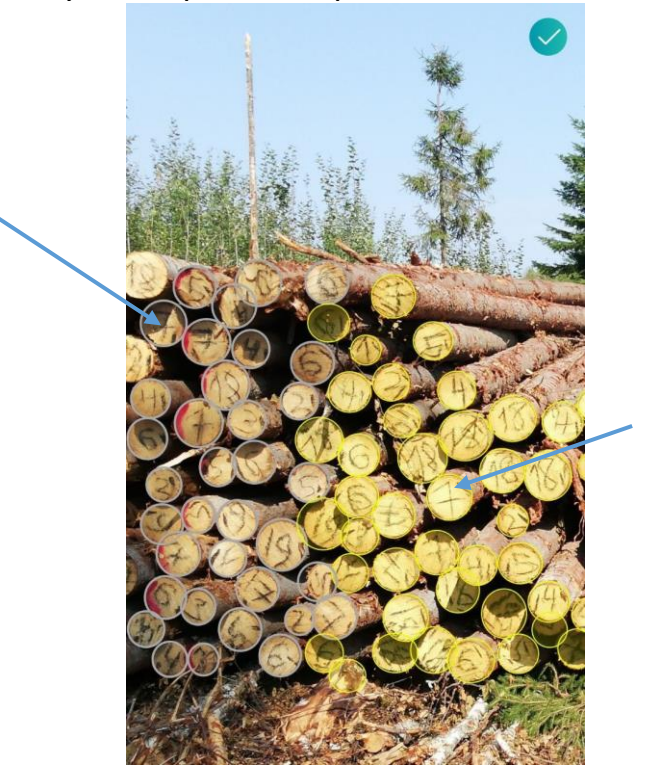

- 3. Нажмите на кнопку с галочкой в правом верхнем углу.
- 4. Вернитесь к измерению и нажмите «Пересчитать», далее сохраните изменения.

# Работа с ЛесЕГАИС

**Внимание!** В настоящее время ведётся проработка возможности автоматической передачи данных из приложения Smart Timber в систему ЛесЕГАИС. В связи с изменениями законодательства, оформление сопроводительных документов с помощью мобильного приложения Smart Timber с 2022 года невозможно.

## Приложение 1. Методика калибровки камеры

Методика использования приложения BoofCV Computer Vision для калибровки камеры (получения матрицы калибровки):

- 1. Подготовить калибровочный шаблон (напечатать на принтере на листе A4 или большего размера, во весь лист) <u>https://www.arth.co.at/wp-content/uploads/2022/10/OpenCV Chessboard.png</u>
- 2. Установить приложение BoofCV из Play Market

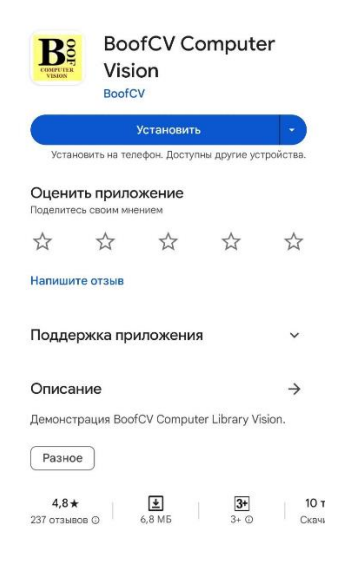

3. Запустить приложение BoofCV

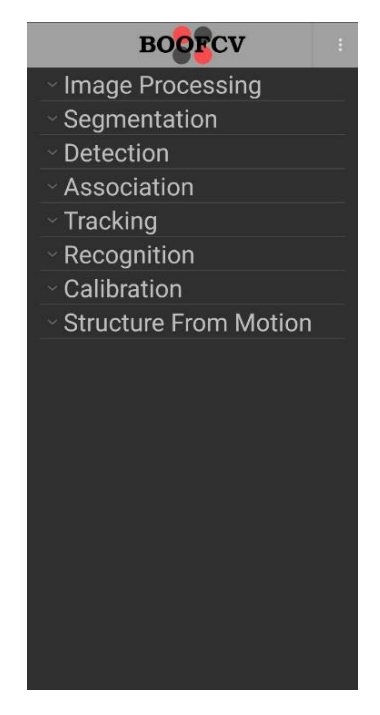

4. Разрешить приложению доступ к камере и фото на устройстве. Задать начальные параметры калибровки Settings:

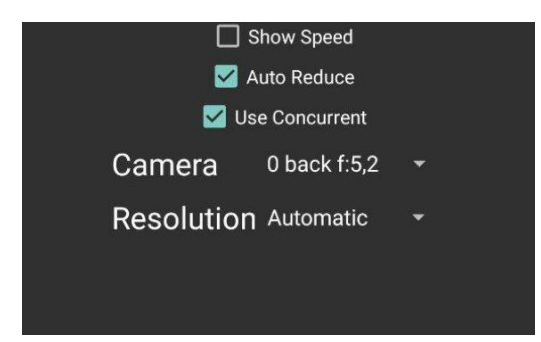

- а. Выбрать заднюю камеру (Back camera)
- b. Определить размер изображения в приложении Smart Timber можно, сохранив фотографию из веб-интерфейса или просто открыв ее в отдельной вкладке.

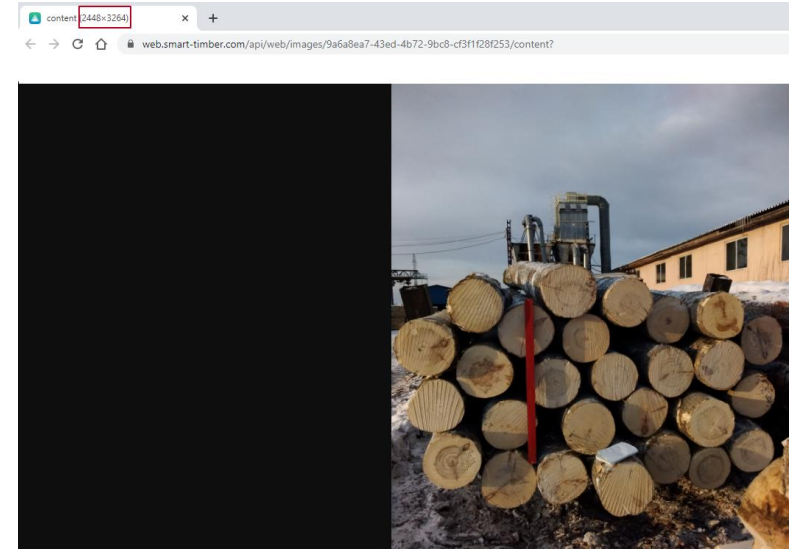

Выбрать для калибровки такое разрешение, чтобы соотношение высоты и ширины соответствовало такому же соотношению для фотографий, формируемых приложением Smart Timber. Например, для соотношения 2448х3264 подходит разрешение 3:4, то есть 1440х1080.

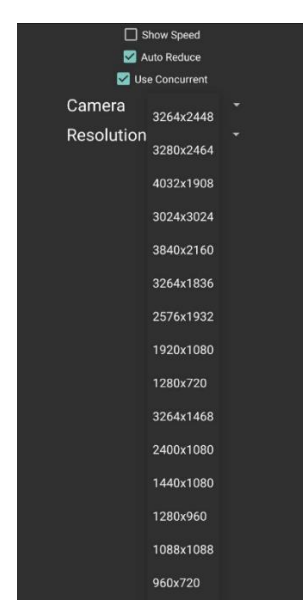

5. Начать процесс калибровки, нажав Calibration и выбрав Calibrate. Выставить нужное количество строк и столбцов в калибровочном шаблоне – нажать OK.

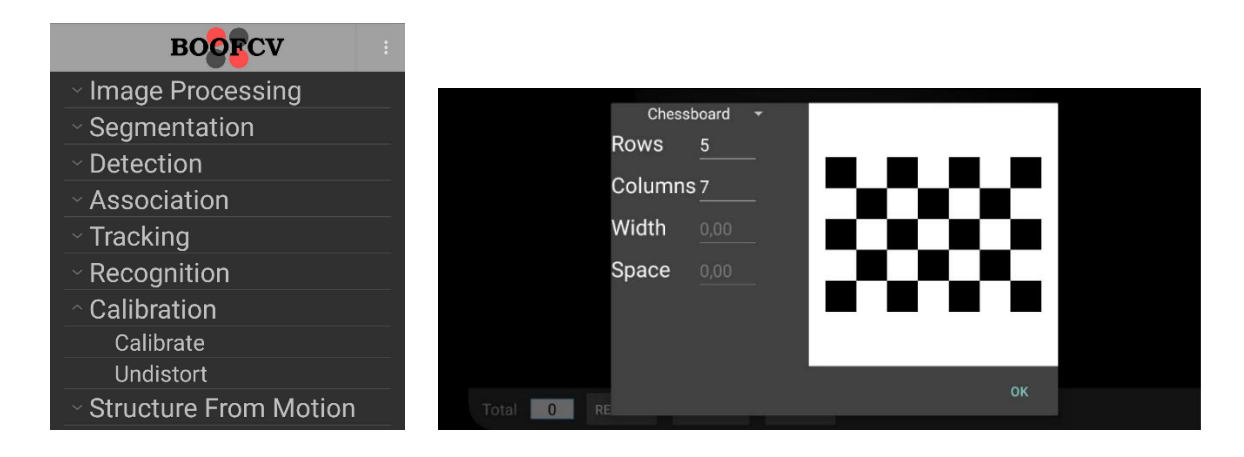

6. Сделать от 5 фотографий калибровочного шаблона с различных ракурсов и под разными углами, предпочтительнее около 30 градусов.

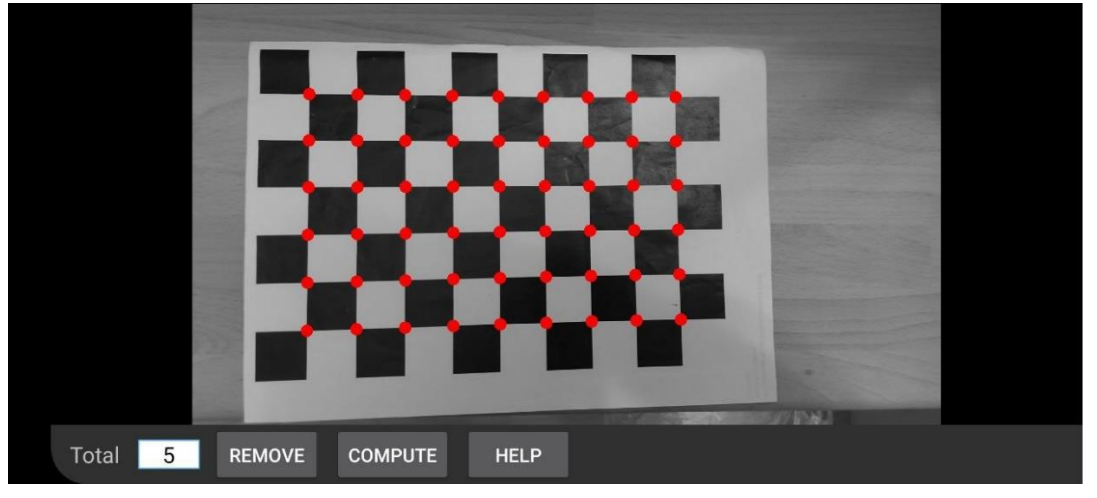

**ВАЖНО!** При съемке шаблона необходимо располагать камеру таким образом, чтобы клетки шаблона располагались в различных частях кадров (в совокупности по всем кадрам покрывали всё поле зрения камеры), а также были представлены под различными углами.

- 7. Нажать "Compute"
- 8. Открываются параметры калибровки и погрешность, для завершения калибровки нажать Accept.

| Intrinsic Parameters: 3264 1836                               |
|---------------------------------------------------------------|
| fx = 2377,27 fy = 2384,74                                     |
| cx = 1640,05 cy = 933,69<br>radial = [ 1 59e-01 ][-4 22e-01 ] |
|                                                               |
| [ 0] mean error = 0,736                                       |
| [ 1] mean error = 0,497                                       |
| [ 2] mean error = 0,485                                       |
| [ 3] mean error = 0,550                                       |
| $\begin{bmatrix} 4 \end{bmatrix} \text{ mean error} = 0,494$  |
| $\begin{bmatrix} 5 \end{bmatrix}$ mean error = 0,491          |
| $\begin{bmatrix} 6 \end{bmatrix}$ mean error = 0,506          |
| $\begin{bmatrix} 7 \end{bmatrix} \text{ mean error} = 1284$   |
| $\begin{bmatrix} 9 \end{bmatrix}$ mean error = 1.242          |
| [ 10] mean error = 0,959                                      |
| [ 11] mean error = 0,579                                      |
| [ 12] mean error = 1,430                                      |
| Average error = 0.7517292844158067                            |
|                                                               |
|                                                               |
|                                                               |
|                                                               |
|                                                               |
|                                                               |
|                                                               |
|                                                               |
|                                                               |
|                                                               |
|                                                               |
|                                                               |
|                                                               |
|                                                               |
|                                                               |
|                                                               |
|                                                               |
|                                                               |
|                                                               |
|                                                               |
|                                                               |
| DISCARD ACCEPT                                                |
|                                                               |
|                                                               |

9. В приложении Smart Timber в настройках Матрица калибровки нажать Изменить матрицу и внести параметры калибровки в следующем порядке: разрешение - параметры f\_x, f\_y, c\_x, c\_y и radial - k\_1 и k\_2, все остальные параметры должны быть нулями.

| ntrinsic Parameters: 3264 1836    |
|-----------------------------------|
| x = 2377,27 fy = 2384,74          |
| x = 1640,05 cy = 933,69           |
| adial = [ 1,59e-01 ][ -4,22e-01 ] |
|                                   |

| $\leftarrow$ | Матрица калибровки |
|--------------|--------------------|
| Шири<br>3264 | на изображения     |
| Высо<br>1836 | та изображения     |
| f_x<br>2377  | .27                |

| $\leftarrow$    | Матрица калибровки |            |
|-----------------|--------------------|------------|
| 1               |                    |            |
| f_x<br>2377.27  | fx                 |            |
| f_y<br>2384.74  | fy                 |            |
| c_x<br>1640.05  | CX                 |            |
| c_y<br>933.69   | су                 |            |
| _k_1<br>0.159 * | radial [1]         |            |
| -0.422          | radial [2]         |            |
| p_1<br>0        |                    |            |
| p_2<br>0        |                    |            |
| k_3<br>0        |                    |            |
| ×               | Ĩ                  | <b>(</b> ) |

# Приложение 2. Методы измерения

Приложение Smart Timber поддерживает расчёт плотного объема круглой древесины в соответствии со следующими методами:

- 1. Метод цилиндра
- 2. ГОСТ Р. Лесоматериалы круглые. Организации и методы учета
- 3. ГОСТ 32594-2013. Лесоматериалы круглые. Методы измерений
- ОСТ 13-43-79. Лесоматериалы круглые. Геометрический метод определения объема и оценка качества лесоматериалов, погруженных в вагоны
- 5. ГОСТ 2708-75. Лесоматериалы круглые. Таблицы объемов

Ниже приведены описания каждого метода.

**Внимание!** Методики расчёта складочного объема в методах измерения *ГОСТ Р, ГОСТ 32594-2013 и ОСТ-13-43-79* совпадают, однако имеются различия в выборе коэффициента полнодревесности.

#### Метод цилиндра

Метод цилиндров применим в ситуации, когда брёвна уложены враскомлёвку. Для расчёта плотного объёма каждое бревно представляется

цилиндрическим с объемом  $V_n = \pi l d_n^2/4$ , где l - длина бревна (принимаемая к учёту),  $d_n - д$ иаметр бревна (рассчитываемый автоматически). Расчёт объёма всего штабеля или пачки, соответственно, производится как:  $V_{pack} = \sum_{n=1}^{k} V_n$ , где  $V_n$  — объем n-го бревна в штабеле в лесовозе, k — количество бревен в штабеле.

ГОСТ Р Лесоматериалы круглые. Организации и методы учёта

#### Лесовоз

Для каждой пачки лесовоза объем лесоматериалов рассчитывается по формуле согласно правилу полного ящика:

 $V_{pack} = L_{side} \times H_{avg} \times W_{avg} \times K_{GOST}$ , где:

L<sub>side</sub> — длина, определенная по прямоугольной пользовательской области, либо

введенная пользователем вручную,

*H<sub>avg</sub>*— средняя высота штабеля в лесовозе, определенная либо по торцевой части

штабеля (для последней пачки), либо по боковой его части,

*W<sub>avg</sub>* — средняя ширина штабеля в лесовозе, определенная по торцевой части последней пачки штабеля,

*K<sub>GOST</sub>* — коэффициент полнодревесности, определенный в соответствии с таблицей:

|                      |        | Оце          | нка    | Сред                | Средняя длина брёвен в штабеле |                      |      |             |  |
|----------------------|--------|--------------|--------|---------------------|--------------------------------|----------------------|------|-------------|--|
|                      |        | сред         | него   |                     | 00                             | 4.00 5               | 10   | 5,50 и      |  |
| Сортимент            |        | диам         | етра   | до 3,9              | 99                             | 4,00 - 5,4           | 49   | более       |  |
|                      |        | брёв         | ен в   |                     | Г                              |                      |      |             |  |
|                      |        | штаб         | беле,  | Базовыи коэффициент |                                |                      |      |             |  |
|                      |        | c            | м      | полнодревесности    |                                |                      |      |             |  |
|                      |        | Хвоі         | йные п | ороды               |                                |                      |      |             |  |
| Пиловочник,          |        | до           | 19,9   | 0,66                |                                | 0,65                 |      | 0,54        |  |
| Фанерный кряж,       |        | 20,0 ·       | - 25,9 | 0,68                |                                | 0,67                 |      | 0,65        |  |
| Строительные брёвна, |        | 26.0         | 50.000 | 0.60                |                                | 0.69                 |      | 0.66        |  |
| Брёвна для столбов   |        | 26,0 и       | оолее  | 0,69                |                                | 0,68                 |      | 0,66        |  |
| Балансы,             |        | до 15,9      |        | 0,60                |                                | 0,59                 |      | 0,58        |  |
|                      |        | 16,0 ·       | - 23,9 | 0,62                |                                | 0,61                 |      | 0,60        |  |
| Рудстоика            |        | 24,0 и боле  |        | 0,64                |                                | 0,63                 |      | 0,62        |  |
|                      |        | Листв        | енные  | породы              |                                |                      |      |             |  |
| Пиловочник,          |        | до 1         | 19,9   | 0,64                |                                | 0,63                 |      | 0,62        |  |
| Фанерный кряж,       |        | 20,0 ·       | - 25,9 | 0,66                |                                | 0,65                 |      | 0,64        |  |
| Спичечный кряж       |        | 26.0         | 50.000 | 0.67                |                                | 0.66                 |      | 0.65        |  |
| Строительные брёвна  |        | 26,0 и оолее |        | 0,07                |                                | 0,00                 |      | 0,05        |  |
| Балансы              |        | до 15,9      |        | 0,54                |                                | 0,53                 |      | 0,52        |  |
|                      |        | 16,0 -       | - 23,9 | 0,56                |                                | 0,55                 |      | 0,54        |  |
|                      |        | 24,0 и более |        | 0,58                |                                | 0,57                 |      | 0,56        |  |
| Comment              |        |              | Средня | ня длина б          | брёвен                         | в штабеле            |      |             |  |
| Сортимент            | до 0,9 | Эм           | от 1,0 | до 1,9 м            | От 2                           | От 2,0 до3,9 м 4.0 м |      | 0 м и более |  |
|                      |        | Базо         | вый к  | оэффицие            | нт пол                         | нодревесн            | ости | ſ           |  |
| Дрова, все породы    | 0,63   |              | (      | 0,61                |                                | 0,59                 |      | 0,57        |  |

Базовые коэффициенты полнодревесности штабелей сортиментов

Общий объем круглых лесоматериалов в лесовозе:

 $V = \sum_{m=1}^{p} V_m$ , где  $V_m$  — объем лесоматериалов m-й пачки лесовоза.

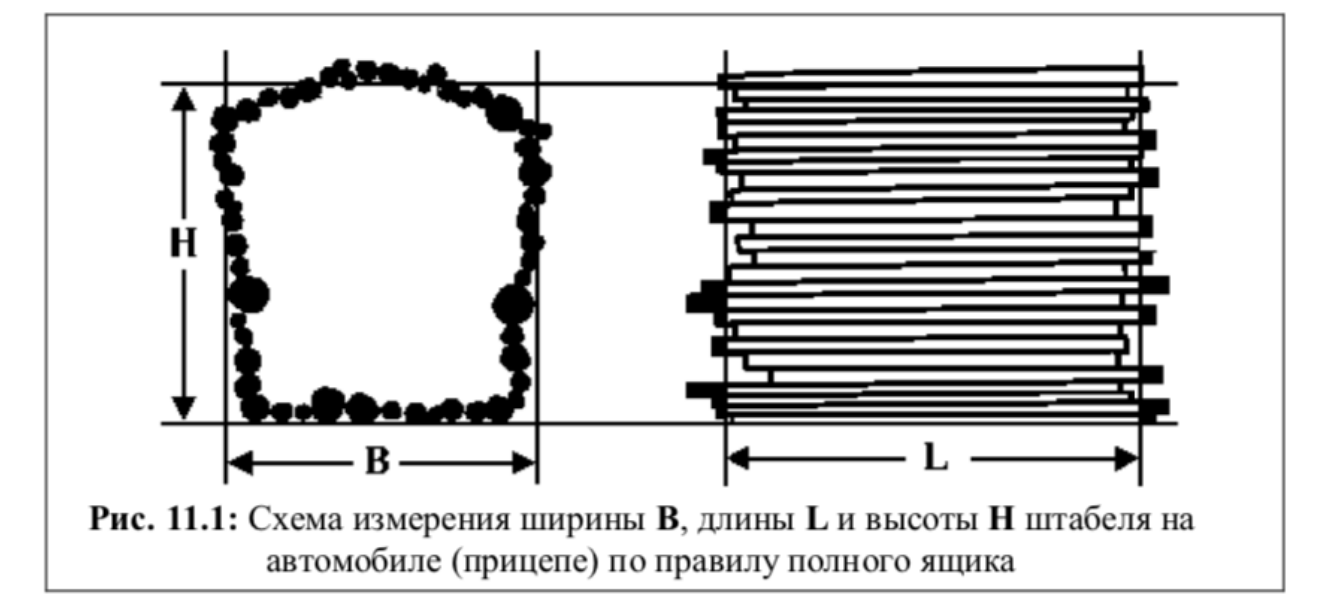

#### Штабель

Для каждой части штабеля объем лесоматериалов рассчитывается по формуле согласно правилу полного ящика:

$$V_{part} = W_{manual} \times H_{avg} \times L_{max} \times K_{GOST}$$
, где:

*W*<sub>manual</sub> — ширина, введенная пользователем вручную,

*H*<sub>*avg*</sub> — средняя высота штабеля по всем его частям, при этом:

 $H_{avg} = \frac{\sum_{n=1}^{k} H_n}{k}$ , где  $H_n$  — средняя высота *n*-й части штабеля, k — количество частей штабеля,

*L<sub>max</sub>* — максимальная длина штабеля, при этом:

 $L=L_{max}=\sum_{m=1}^{p}L_{m}$ , где  $L_{m}$  — максимальная длина m-й части штабеля

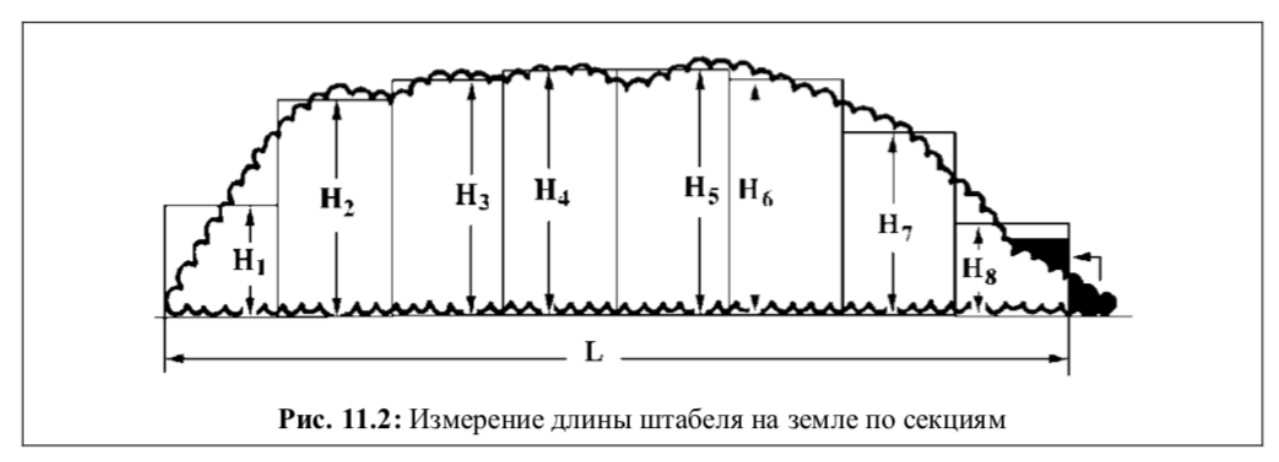

*K<sub>GOST</sub>* — коэффициент полнодревесности, определенный в соответствии с таблицей:

|                      |        | Оце          | енка Средняя длина брёвен в шта |            |                  |            |               | итабеле, |  |
|----------------------|--------|--------------|---------------------------------|------------|------------------|------------|---------------|----------|--|
|                      |        | сред         | него                            |            | 00               | 4.00 5     | 40            | 5,50 и   |  |
| Community            |        | диам         | етра                            | до 3,9     | 99               | 4,00 - 5,4 | 49            | более    |  |
| Сортимент            |        | брёв         | енв                             |            |                  |            |               |          |  |
|                      |        | штаб         | штабеле, Базовый коэффици       |            |                  |            |               | HT       |  |
|                      | c      | м            | полнодревесности                |            |                  |            |               |          |  |
| Хвойные породы       |        |              |                                 |            |                  |            |               |          |  |
| Пиловочник,          |        | до           | 19,9                            | 0,66       |                  | 0,65       |               | 0,54     |  |
| Фанерный кряж,       |        | 20,0 ·       | - 25,9                          | 0,68       |                  | 0,67       |               | 0,65     |  |
| Строительные брёвна, |        | 26.0         | 50.000                          | 0.60       |                  | 0.68       |               | 0.66     |  |
| Брёвна для столбов   |        | 20,0 и       | оолее                           | 0,69       |                  | 0,08       |               | 0,66     |  |
| T.                   |        | до 15,9      |                                 | 0,60       |                  | 0,59       |               | 0,58     |  |
| Балансы,             |        | 16,0 ·       | - 23,9                          | 0,62       |                  | 0,61       |               | 0,60     |  |
| Гудстоика            |        | 24,0 и более |                                 | 0,64       |                  | 0,63       |               | 0,62     |  |
|                      |        | Листв        | енные                           | породы     |                  |            |               |          |  |
| Пиловочник,          |        | до 19,9      |                                 | 0,64       |                  | 0,63       |               | 0,62     |  |
| Фанерный кряж,       |        | 20,0 - 25,9  |                                 | 0,66       |                  | 0,65       |               | 0,64     |  |
| Спичечный кряж       |        | 26.0 - 5     |                                 | 0.67       |                  | 0.66       |               | 0.65     |  |
| Строительные брёвна  |        | 26,0 и оолее |                                 | 0,07       |                  | 0,00       |               | 0,05     |  |
| Балансы              |        | до 15,9      |                                 | 0,54       |                  | 0,53       |               | 0,52     |  |
|                      |        | 16,0 ·       | - 23,9                          | 0,56       |                  | 0,55       |               | 0,54     |  |
|                      |        | 24,0 и       | более                           | 0,58       |                  | 0,57       |               | 0,56     |  |
| Community            |        |              | Средня                          | ія длина б | брёвен           | в штабеле  |               |          |  |
| Сортимент            | до 0,9 | Эм           | от 1,0                          | до 1,9 м   | и От 2,0 до3,9 м |            | 4,0 м и более |          |  |
|                      |        | Базо         | вый к                           | оэффицие   | нт пол           | нодревесн  | ости          | 1        |  |
| Дрова, все породы    | 0,63   |              | (                               | ),61       |                  | 0,59       |               | 0,57     |  |

Базовые коэффициенты полнодревесности штабелей сортиментов

ГОСТ 32594-2013. Лесоматериалы круглые. Методы измерений

#### Лесовоз

Для каждой пачки лесовоза объем лесоматериалов рассчитывается по формуле согласно правилу полного ящика:

 $V_{pack} = L_{side} \times H_{avg} \times W_{avg} \times K_{GOST}$ , где:

L<sub>side</sub> — длина, определенная по прямоугольной пользовательской области, либо

введенная пользователем вручную,

*H<sub>avg</sub>* — средняя высота штабеля в лесовозе, определенная либо по торцевой части

штабеля (для последней пачки), либо по боковой его части,

*W<sub>avg</sub>* — средняя ширина штабеля в лесовозе, определенная по торцевой части последней пачки штабеля,

*K<sub>GOST</sub>* — коэффициент полнодревесности, определенный в соответствии с таблицами:

| Порода                         | Переводной коэффициент укладки лесоматериалов (коэффициент |                  |           |  |  |  |  |  |  |  |
|--------------------------------|------------------------------------------------------------|------------------|-----------|--|--|--|--|--|--|--|
|                                | полнодревесности)                                          |                  |           |  |  |  |  |  |  |  |
|                                | с корой                                                    | грубоокоренных   | окоренные |  |  |  |  |  |  |  |
| Лесоматериалы длиной менее 1 м |                                                            |                  |           |  |  |  |  |  |  |  |
| Ель и пихта                    | 0,71                                                       | 0,76             | 0,78      |  |  |  |  |  |  |  |
| Сосна                          | 0,69                                                       |                  |           |  |  |  |  |  |  |  |
| Лиственница                    | 0,67                                                       |                  |           |  |  |  |  |  |  |  |
| Береза и осина                 | 0,70                                                       | -                | 0,79      |  |  |  |  |  |  |  |
| Липа                           | 0,67                                                       |                  |           |  |  |  |  |  |  |  |
|                                | Лесоматериалы дл                                           | иной от 1 до 2 м | •         |  |  |  |  |  |  |  |
| Ель и пихта                    | 0,69                                                       | 0,74             | 0,76      |  |  |  |  |  |  |  |
| Сосна                          | 0,67                                                       |                  |           |  |  |  |  |  |  |  |
| Лиственница                    | 0,65                                                       |                  |           |  |  |  |  |  |  |  |
| Береза и осина                 | 0,68                                                       | -                | 0,77      |  |  |  |  |  |  |  |
| Липа                           | 0,66                                                       |                  |           |  |  |  |  |  |  |  |

|                                                                |                  |         |                    | Коэффициенты для штабелей |                                 |  |  |  |
|----------------------------------------------------------------|------------------|---------|--------------------|---------------------------|---------------------------------|--|--|--|
| Порода, сортимент                                              | Диапазон толщин, | Длина,  | вагоны с шапкой    |                           |                                 |  |  |  |
|                                                                | СМ               |         | обычный<br>габарит | зональный<br>габарит      | вагоны без шапки,<br>автомобили |  |  |  |
| 1. Хвойные породы                                              |                  |         |                    |                           |                                 |  |  |  |
| 1.1. Балансы и руддолготье                                     | 6-18             | 2,1-2,9 | -                  | -                         | 0,64                            |  |  |  |
|                                                                |                  | 3,0-3,9 | 0,60               | 0,63                      | 0,64                            |  |  |  |
|                                                                |                  | 4,0-5,5 | 0,55               | 0,58                      | 0,59                            |  |  |  |
|                                                                |                  | 5,6-6,5 | 0,53               | 0,56                      | 0,57                            |  |  |  |
| 1.2. Балансы 4 сорта                                           | 6-40             | 2,1-2,9 | -                  | -                         | 0,60                            |  |  |  |
|                                                                |                  | 3,0-3,9 | 0,56               | 0,59                      | 0,60                            |  |  |  |
|                                                                |                  | 4,0-5,5 | 0,52               | 0,55                      | 0,56                            |  |  |  |
|                                                                |                  | 5,6-6,5 | 0,50               | 0,52                      | 0,53                            |  |  |  |
| 1.3. Руддолготье и подтоварник                                 | 7-11 и 6-13      | 4,0-6,5 | 0,52               | 0,55                      | 0,56                            |  |  |  |
| 1.4. Рудстойка, руддолготье и балансы                          | 7-24             | 4,0-6,5 | 0,56               | 0,59                      | 0,60                            |  |  |  |
|                                                                | 12-16            | 4,0-6,5 | 0,59               | 0,62                      | 0,63                            |  |  |  |
|                                                                | 10.24            | 3,0-3,9 | 0,65               | 0,68                      | 0,69                            |  |  |  |
|                                                                | 18-24            | 4,0-6,5 | 0,62               | 0,65                      | 0,66                            |  |  |  |
| 1.5. Рудстойка, балансы, руддолготье, пиловочник, строительные | 14-24            | 2,1-2,9 | -                  | - · · · ·                 | 0,68                            |  |  |  |
| Бревна                                                         |                  | 3,0-3,9 | 0,64               | 0,67                      | 0,68                            |  |  |  |
|                                                                |                  | 4,0-5,5 | 0,59               | 0,62                      | 0,63                            |  |  |  |
|                                                                |                  | 5,6-6,5 | 0,56               | 0,59                      | 0,60                            |  |  |  |
| 1.6. Бревна для столбов                                        | 14-24            | 6,5-8,5 | 0,63               | 0,66                      | 0,67                            |  |  |  |
| 1.7. Пиловочник, балансы                                       | 14 и более       | 4,0-5,5 | 0,62               | 0,65                      | 0,66                            |  |  |  |
|                                                                |                  | 5,6-6,5 | 0,58               | 0,61                      | 0,62                            |  |  |  |
| 1.8. Судостроительный кряж, гидростроительные бревна           | 22-34            | 6,5-8,5 | 0,65               | 0,68                      | 0,69                            |  |  |  |

| 2. Лиственные породы                    |            |         |      |      |      |
|-----------------------------------------|------------|---------|------|------|------|
| 2.1. Балансы, строительные бревна       | 8-24       | 4,0-6,5 | 0,49 | 0,51 | 0,52 |
|                                         | 12-24      | 4,0-5,5 | 0,56 | 0,59 | 0,60 |
|                                         |            | 5,6-6,5 | 0,54 | 0,57 | 0,58 |
| 2.2. Балансы 4 сорта                    | 6-40       | 2,1-2,9 | -    | -    | 0,59 |
|                                         |            | 3,0-3,9 | 0,55 | 0,58 | 0,59 |
|                                         |            | 4,0-5,5 | 0,52 | 0,55 | 0,56 |
|                                         |            | 5,6-6,5 | 0,50 | 0,53 | 0,54 |
| 2.3. Пиловочник                         | 14 и более | 3,0-3,9 | 0,60 | 0,63 | 0,64 |
|                                         |            | 4,0-5,5 | 0,55 | 0,58 | 0,59 |
|                                         |            | 5,6-6,5 | 0,54 | 0,57 | 0,58 |
| 2.4. Фанерный, лыжный и спичечный кряжи | 16 и более | до 2 м  | -    | -    | 0,70 |
|                                         |            | 2,1-2,9 | -    | -    | 0,67 |
|                                         |            | 3.0-3,9 | 0,62 | 0,65 | 0,66 |
|                                         |            | 4,0-5,5 | 0,59 | 0,62 | 0,63 |
|                                         |            | 5,6-6,5 | 0,56 | 0,59 | 0,60 |
| 3. Дрова и древесное сырье всех пород   |            | 2,1-3,9 | 0,55 | 0,58 | 0,59 |
|                                         |            | 4,0-6,5 | 0,53 | 0,56 | 0,57 |

Общий объем круглых лесоматериалов в лесовозе:

 $V = \sum_{m=1}^{p} V_m$ , где  $V_m$  — объем лесоматериалов m-й пачки лесовоза.

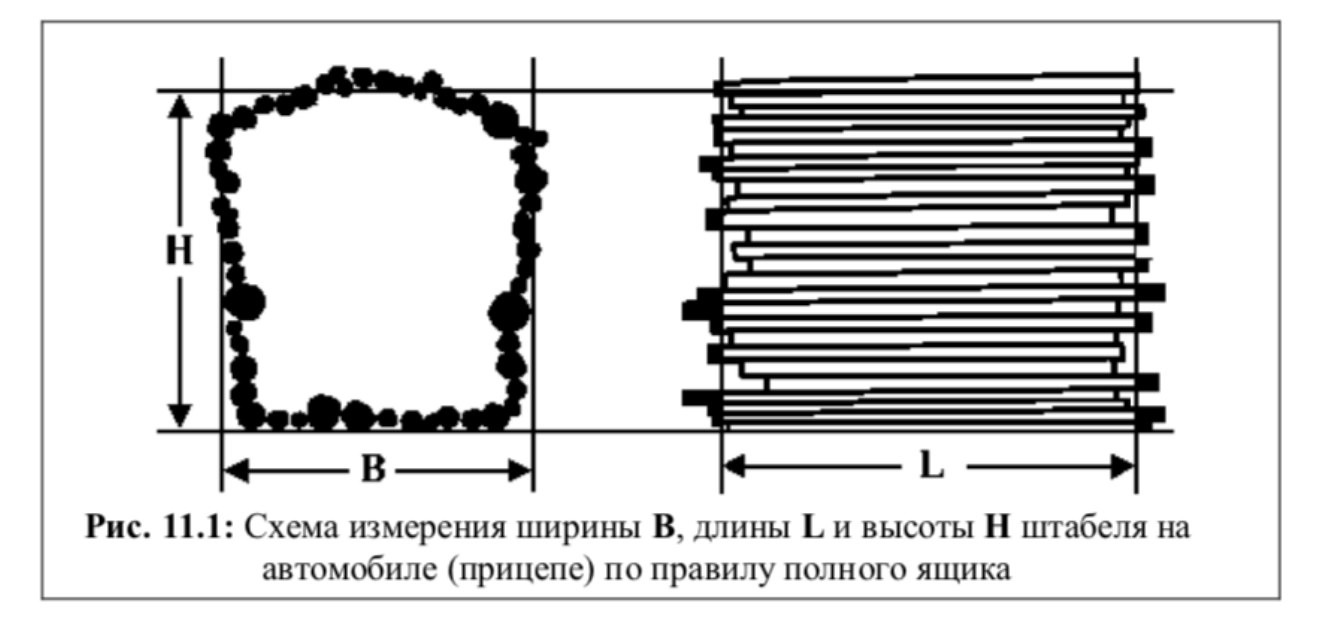

#### Штабель

Для каждой части штабеля объем лесоматериалов рассчитывается по формуле согласно правилу полного ящика:

$$V_{part} = W_{manual} \times H_{avg} \times L_{max} \times K_{GOST}$$
, где:

*W*<sub>manual</sub> — ширина, введенная пользователем вручную,

*H*<sub>*avg*</sub> — средняя высота штабеля по всем его частям, при этом:

 $H_{avg} = rac{\sum_{n=1}^{k} H_n}{k}$ , где  $H_n$  — средняя высота n-й части штабеля, k — количество частей штабеля,

*L<sub>max</sub>* — максимальная длина штабеля, при этом:

 $L_{max} = \sum_{m=1}^{p} L_{m}$ , где  $L_{m}$  — максимальная длина m-й части штабеля

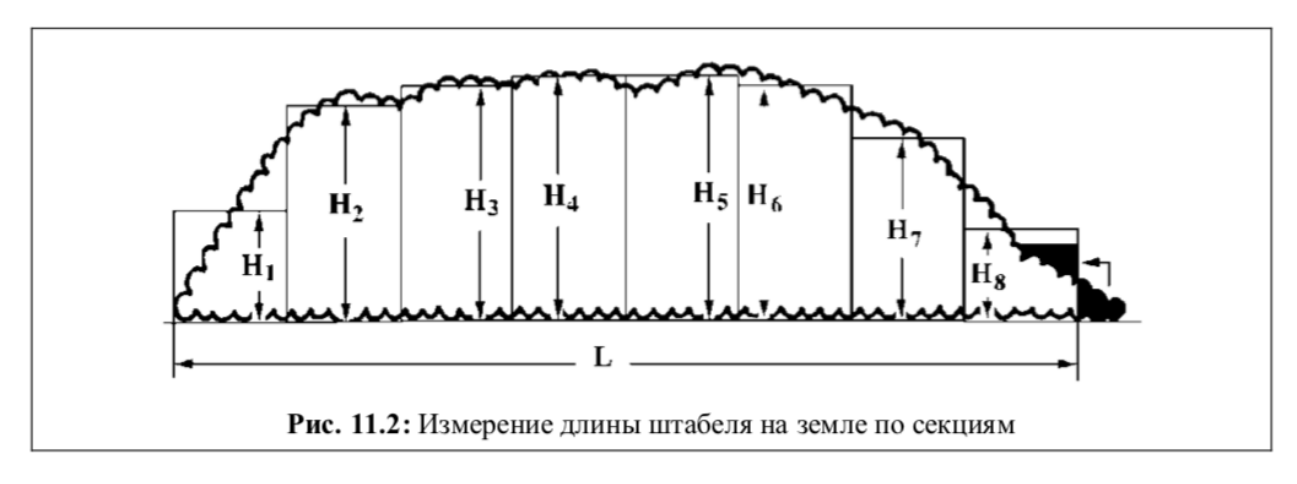

# *K<sub>GOST</sub>* — коэффициент полнодревесности, определенный в соответствии с таблицами:

Таблица 2 - Коэффициенты полнодревесности для беспрокладочных штабелей на земле (на складе) при длине круглых лесоматериалов до 2 м

| Порода        | Коэффициент полнодревесности лесоматериалов $\mathit{K}_{\pi}$ |                |           |  |  |  |  |
|---------------|----------------------------------------------------------------|----------------|-----------|--|--|--|--|
|               | с корой                                                        | грубоокоренных | окоренных |  |  |  |  |
|               | длиной                                                         | менее 1 м      |           |  |  |  |  |
| Ель, пихта    | 0,710                                                          | 0,760          | 0,780     |  |  |  |  |
| Сосна         | 0,690                                                          |                |           |  |  |  |  |
| Лиственница   | 0,670                                                          |                |           |  |  |  |  |
| Береза, осина | 0,700                                                          | -              | 0,790     |  |  |  |  |
| Липа          | 0,670                                                          |                |           |  |  |  |  |
|               | длиной                                                         | от 1 до 2 м    |           |  |  |  |  |
| Ель, пихта    | 0,690                                                          | 0,740          | 0,760     |  |  |  |  |
| Сосна         | 0,670                                                          |                |           |  |  |  |  |
| Лиственница   | 0,650                                                          |                |           |  |  |  |  |
| Береза, осина | 0,680                                                          | -              | 0,770     |  |  |  |  |
| Липа          | 0,660                                                          |                |           |  |  |  |  |

Таблица 3 - Коэффициенты полнодревесности штабелей бревен при длине круглых лесоматериалов 3 м и более

| Порода        | Коэффициент полнодревесности лесоматериалов $K_{\pi}$ в зависимости от |       |       |       |       |
|---------------|------------------------------------------------------------------------|-------|-------|-------|-------|
|               | длины сортимента, м                                                    |       |       |       |       |
|               | 3                                                                      | 4     | 5     | 6     | 7     |
| Ель, пихта    | 0,673                                                                  | 0,665 | 0,660 | 0,655 | 0,651 |
| Сосна         | 0,660                                                                  | 0,655 | 0,652 | 0,650 | 0,648 |
| Лиственница   | 0,645                                                                  | 0,640 | 0,637 | 0,635 | 0,633 |
| Береза, осина | 0,670                                                                  | 0,663 | 0,660 | 0,656 | 0,652 |

ОСТ 13-43-79. Лесоматериалы круглые. Геометрический метод определения объема и оценка качества лесоматериалов, погруженных в вагоны

Расчёт складочного объёма выполняется в точности в соответствии с ГОСТ 32594-2013. При этом для расчёта коэффициента полнодревесности **во всех** случаях используется таблица 1 ОСТ 13-43-79.

#### ГОСТ 2708-75. Лесоматериалы круглые. Таблицы объемов

**Внимание!** Метод ГОСТ 2708-75 применим только в ситуации, когда все брёвна уложены комлями в одну сторону! Измерение диаметров необходимо выполнять со стороны верхнего торца.

#### Лесовоз

Для каждого бревна по отдельности вычисляется объем на основе его диаметра и длины согласно таблице объемов из ГОСТ 2708-75. Формула расчета объема для пачки лесовоза:

 $V_{pack} = \sum_{n=1}^{k} V_n$ , где  $V_n$  объем *n*-го бревна в штабеле в лесовозе, k - количество бревен в штабеле.

Общий объем круглых лесоматериалов в лесовозе:

 $V = \sum_{m=1}^{p} V_{m}$ , где  $V_{m}$ — объем лесоматериалов m-й пачки лесовоза.

#### Штабель

Для каждого бревна по отдельности вычисляется объем на основе его диаметра и длины согласно таблице объемов из ГОСТ 2708-75. Формула расчета объема для части штабеля:

 $V_{part} = \sum_{n=1}^{k} V_n$ , где  $V_n$  — объем n-го бревна в штабеле, k — количество бревен в части штабеля.

Общий объем круглых лесоматериалов в штабеле:

 $V = \sum_{m=1}^{p} V_{m}$ , где  $V_{m}$ — объем лесоматериалов m-й части штабеля.

Приложение 3. Типовые проблемы и рекомендации по их устранению

1. Камера не снимает

Если в Настройках – Матрица калибровки выбрано не использовать матрицу для этого устройства, то при угле между плоскостью сенсора и плоскостью торцов более 5 градусов камера снимать не будет. Рамка в углу камеры красная, в центре появляется сообщение «Держите камеру прямо».

Выровнять камеру параллельно плоскости торцов.

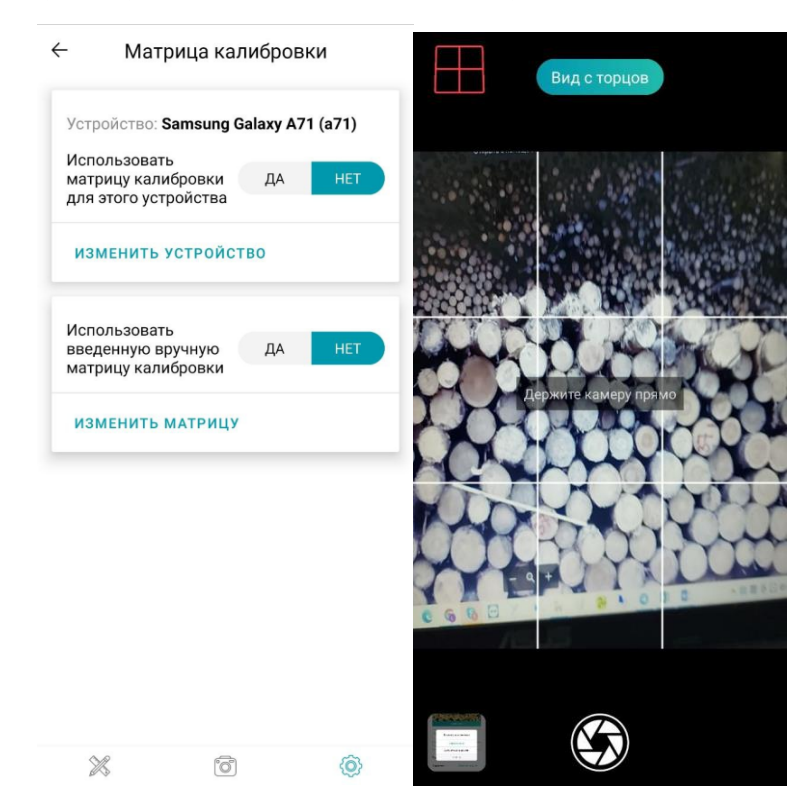

#### 2. Расчет не идет, сообщение об ошибке с матрицей

При расчете с выбранной калибровочной матрицей для данного устройства фотографии из галереи, сделанной не на этом устройстве, появляется сообщение, что матрица не подходит.

Отключить использование матрицы.

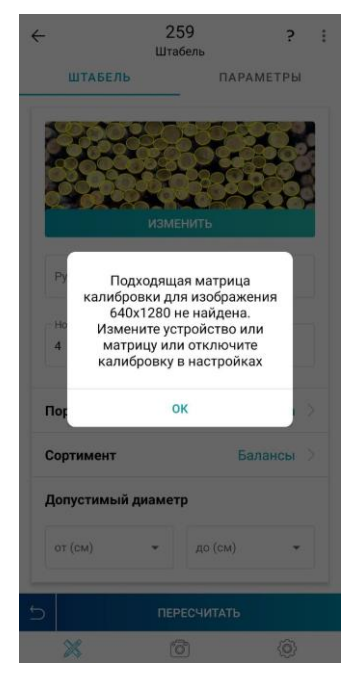

## 3. Пользовательская область пересекает бревна

Если выделенная пользовательская область пересекает бревна — эти бревна не будут учитываться, что приведет к заниженным результатам.

Область лучше выделять чуть с запасом, чтобы торцы бревен полностью были внутри контура. Это особенно важно для бревен по краям, т.к. по ним строится профиль высот и ширин пачки.

На фото: слишком близкая разметка – слева; правильная разметка – справа.

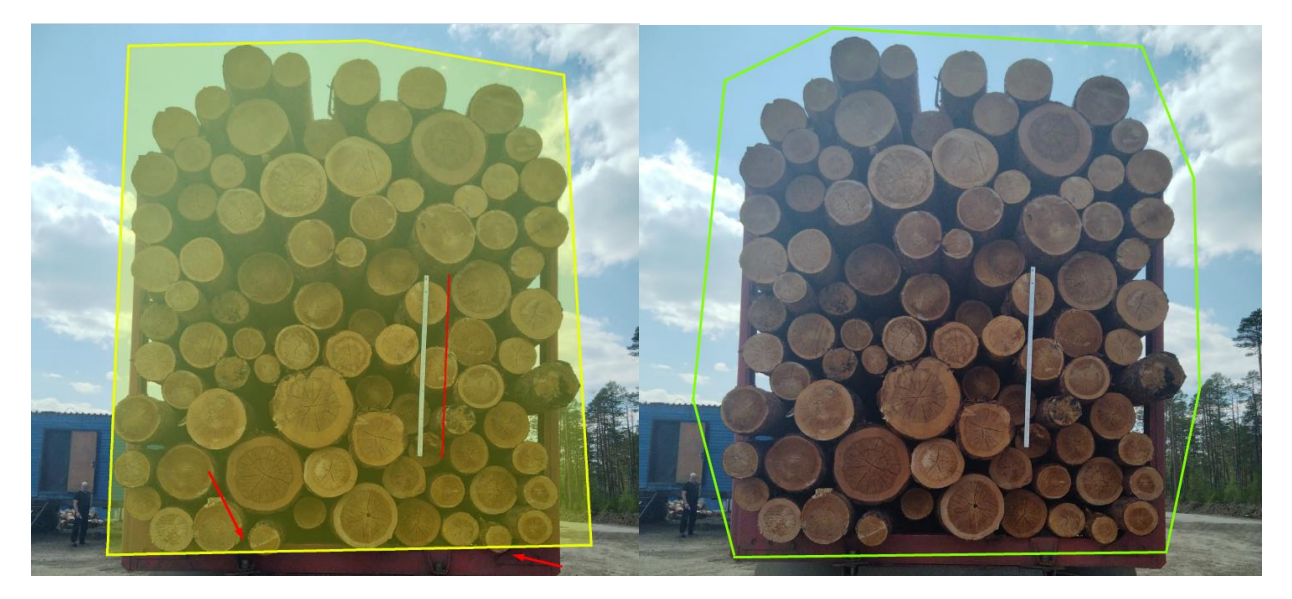

#### 4. Неточная разметка эталона

Влечет за собой ошибку во всех размерах.

Рекомендуем отмечать эталон на более близком расстоянии к реальному, и использовать приближение картинки для точности.

На фото: 1 – эталон размечен неверно: длиннее, не по самому эталону; или сам эталон находится не в плоскости торцов; 2 – правильное расположение эталона и точная разметка.

1.

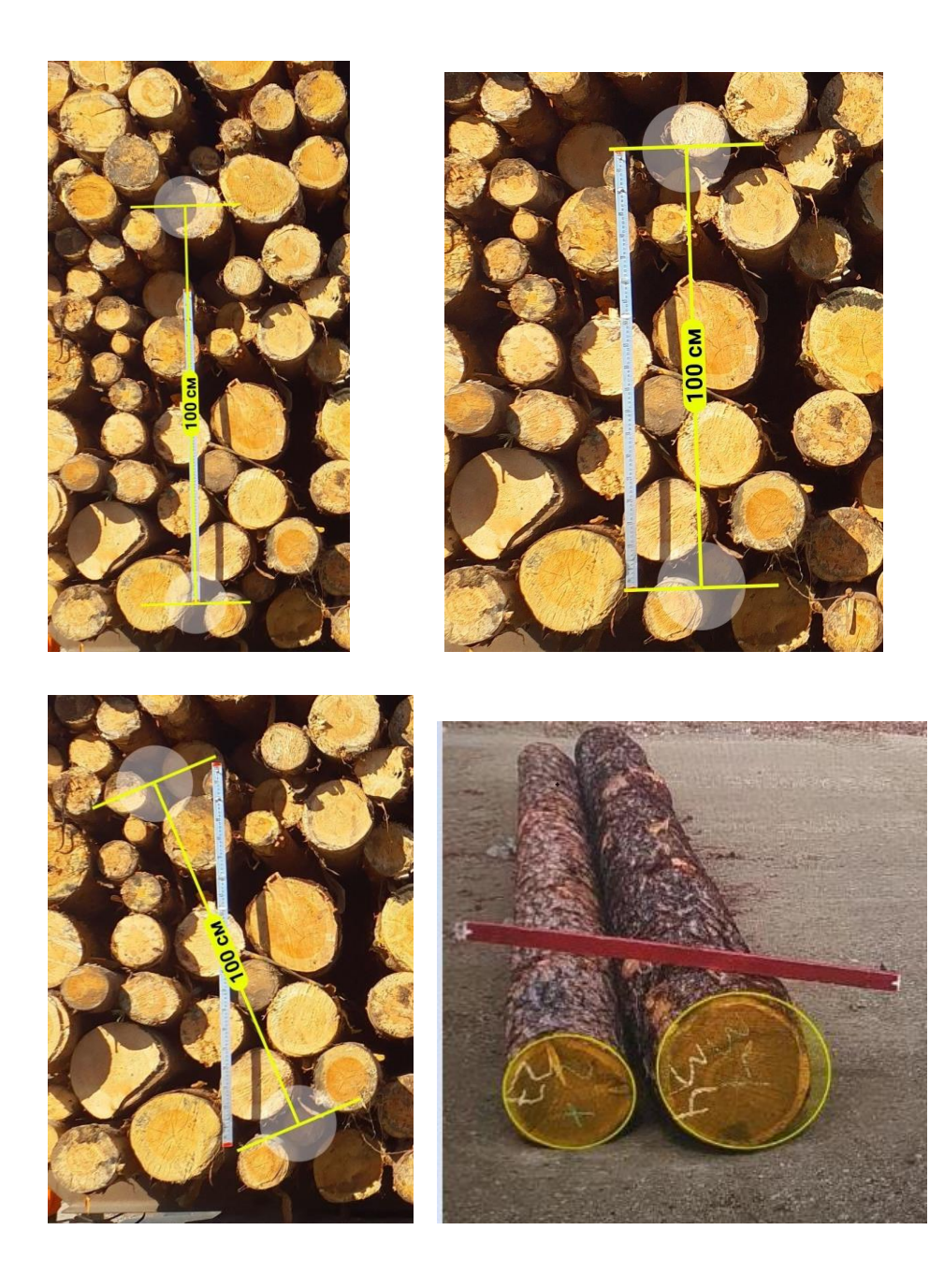

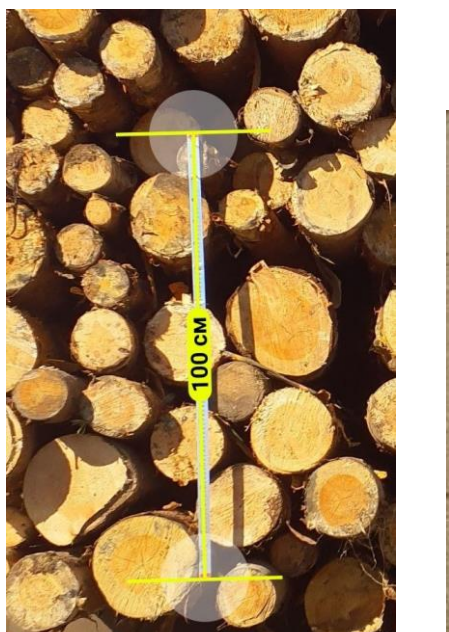

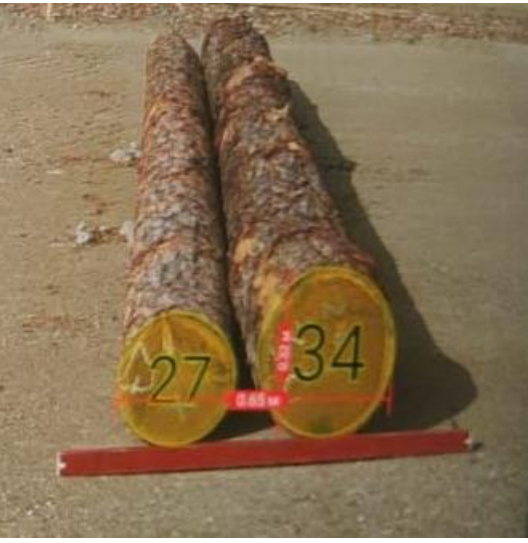

#### 5. Съемка против света, сильный засвет на фото

При съемке против света высока вероятность засвета на фото, что сильно препятствует детекции торцов, а иногда и совсем блокирует.

Следует выбирать такой ракурс, чтобы все торцы бревен были хорошо видны.

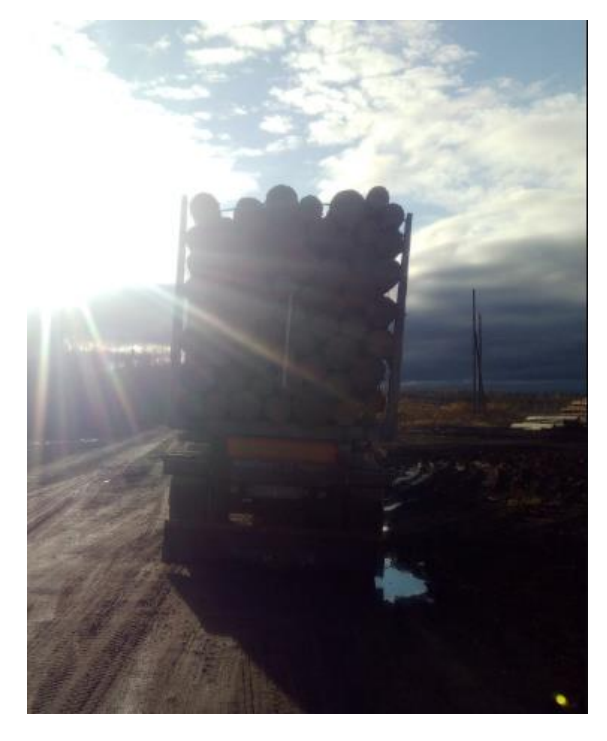

### 6. Съемка слишком далеко или слишком близко к торцам

Съемка издалека также затрудняет детекцию, а при съемке слишком близко высока вероятность непопадания в кадр некоторых крайних бревен.

Лучше делать фото так, чтобы торцы (в штабеле на земле или лесовозе) занимали большую часть фото, но не упирались в край.

Для лесовозов удобнее использовать вертикальную ориентацию фото, а для штабелей – горизонтальную.

# 7. Съемка сбоку

Съемка сбоку приводит к искажению размеров и тем самым к неверному результату.

Проводить съемку следует, по возможности, находясь непосредственно перед объектом съемки.

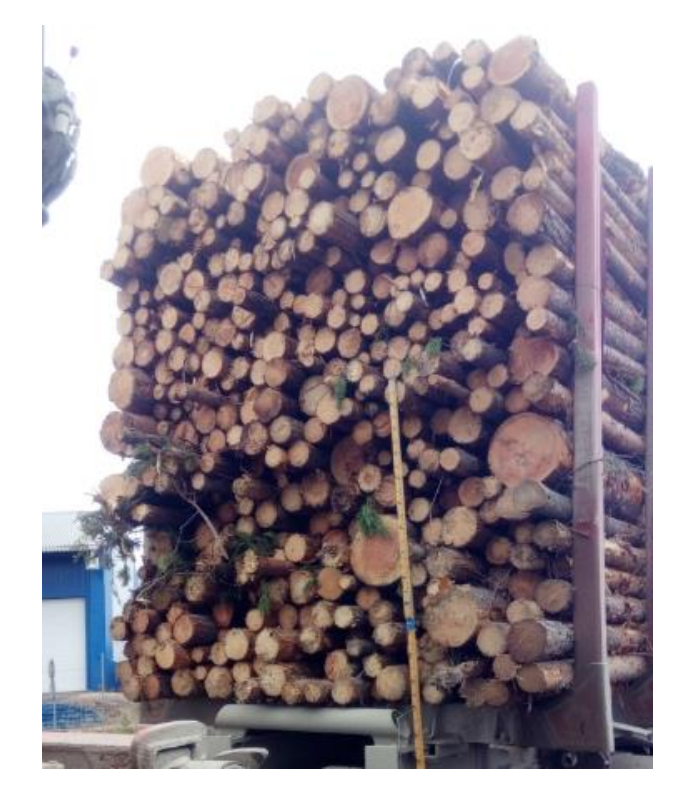

### 8. Не редактирование размера добавленных вручную детекций

По умолчанию добавляемые вручную детекции имеют единый размер (равный среднему диаметру в этом измерении). Если их не отредактировать до актуальных размеров торцов (на место которых эти детекции добавляются), то размеры штабеля могут определиться алгоритмом неверно.

На фото: добавленные вручную детекции неверного размера

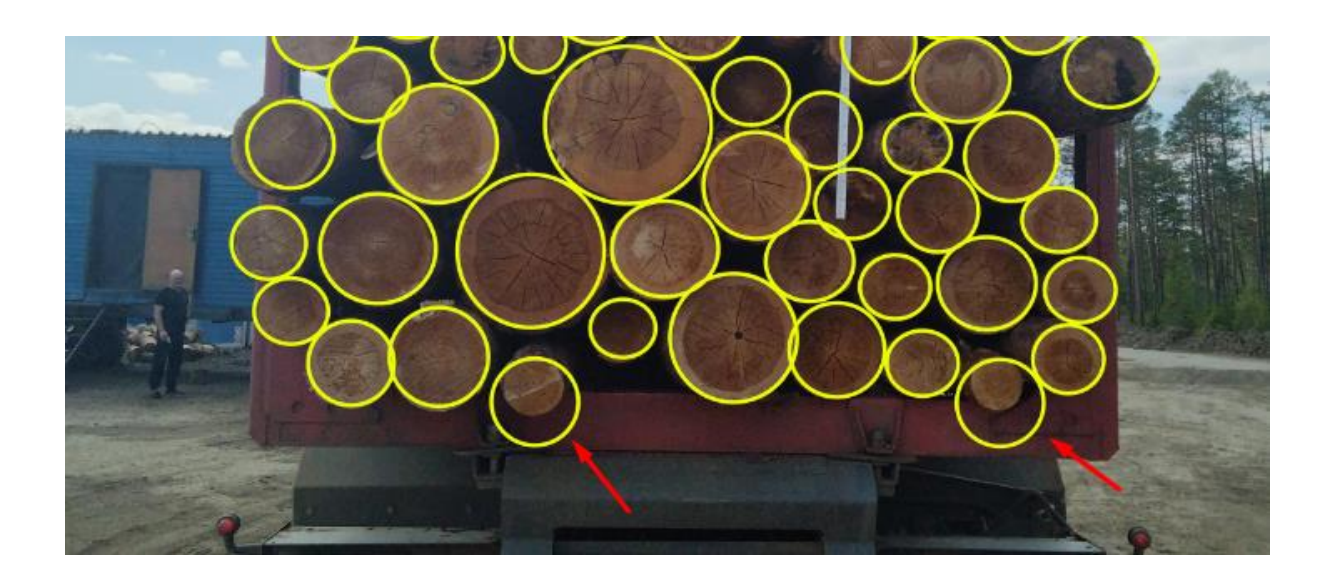

Приложение 4. Рекомендации по выбору мобильного устройства Факторы, которые необходимо учитывать при выборе планшетного компьютера или смартфона для использования совместно со Smart Timber

- 1. Качественная камера:
  - разрешение не менее 5 Мпикс (рекомендуется не менее 8 МПикс)
  - автофокус
  - поддержка HDR
  - апертура f2.2 или менее, рекомендуется f/2.0 или менее, лучшие модели имеют f/1.8

# ВНИМАНИЕ! От качества камеры напрямую будет зависеть качество распознавания, особенно в темное время суток!

- 2. Рекомендовано использовать устройства на базе Android 8 и новее (поддерживается Android 6 и новее)
- 3. Защита от воздействия окружающей среды IP67 (рекомендуется IP68)

#### Защищенный планшет: Samsung Galaxy Tab Active3

- Размер 8"
- Защита по стандарту IP68
- Сертифицирован по MIL-STD-810H
- Качественная камера с диафрагмой f/1.9
- Достаточная производительность для удобной работы
- Позволяет работать в перчатках и использовать стилус (электронное перо S Pen)
- Сменная батарея большой ёмкости
- Без чехла можно длительно использовать при температурах до -20°С, с использованием специального чехла с подогревом – до -40°С

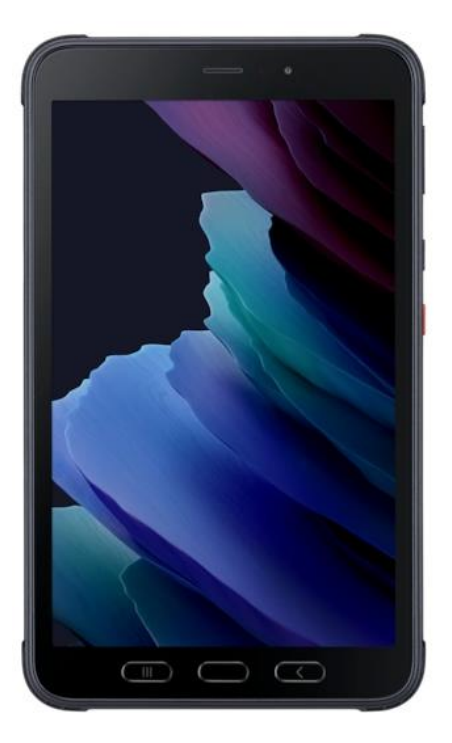

#### Бытовые планшеты

#### Минимальная модель

ВНИМАНИЕ: камера соответствует <u>минимальным</u> требованиям, функционирование Smart Timber проверено, но при низкой освещенности качество снимков может быть недостаточным для хорошей работы

- HUAWEI MatePad T8 (KOB2-L09)
- HUAWEI MatePad T10
- HUAWEI MatePad T10s
- Lenovo Tab M10 Plus

#### Средняя модель

Камера соответствует по разрешению, но недостаточно светосильная (f/2.0), при низкой освещенности работает, но теряет детализацию.

- Samsung Galaxy Tab A 10.5 (2018)
- Lenovo Tab P11 TB-J606F
- Huawei MatePad 10.4
- HUAWEI MatePad New
- Samsung Galaxy Tab S6 Lite
- Samsung Galaxy Tab A7

- Samsung Galaxy Tab S7
- Xiaomi Pad 5
- Samsung Galaxy Tab S5e

#### Рекомендуемая модель

Камера соответствует рекомендованным требованиям, обеспечивает достаточное качество съемки

- Samsung Galaxy Tab S7 Plus
- Huawei MediaPad M6 10.8
- Huawei MatePad Pro (Google Android, не Harmony OS!)

#### Смартфоны

Большинство современных смартфонов среднего ценового диапазона обеспечат качество съемки выше, чем планшеты среднего уровня. Примеры таких устройств:

- Motorolla One Action
- Xiaomi Note 10 Lite
- DOOGEE S97 Pro
- Другие с камерой с диафрагменным числом f/1.8-f/1.9